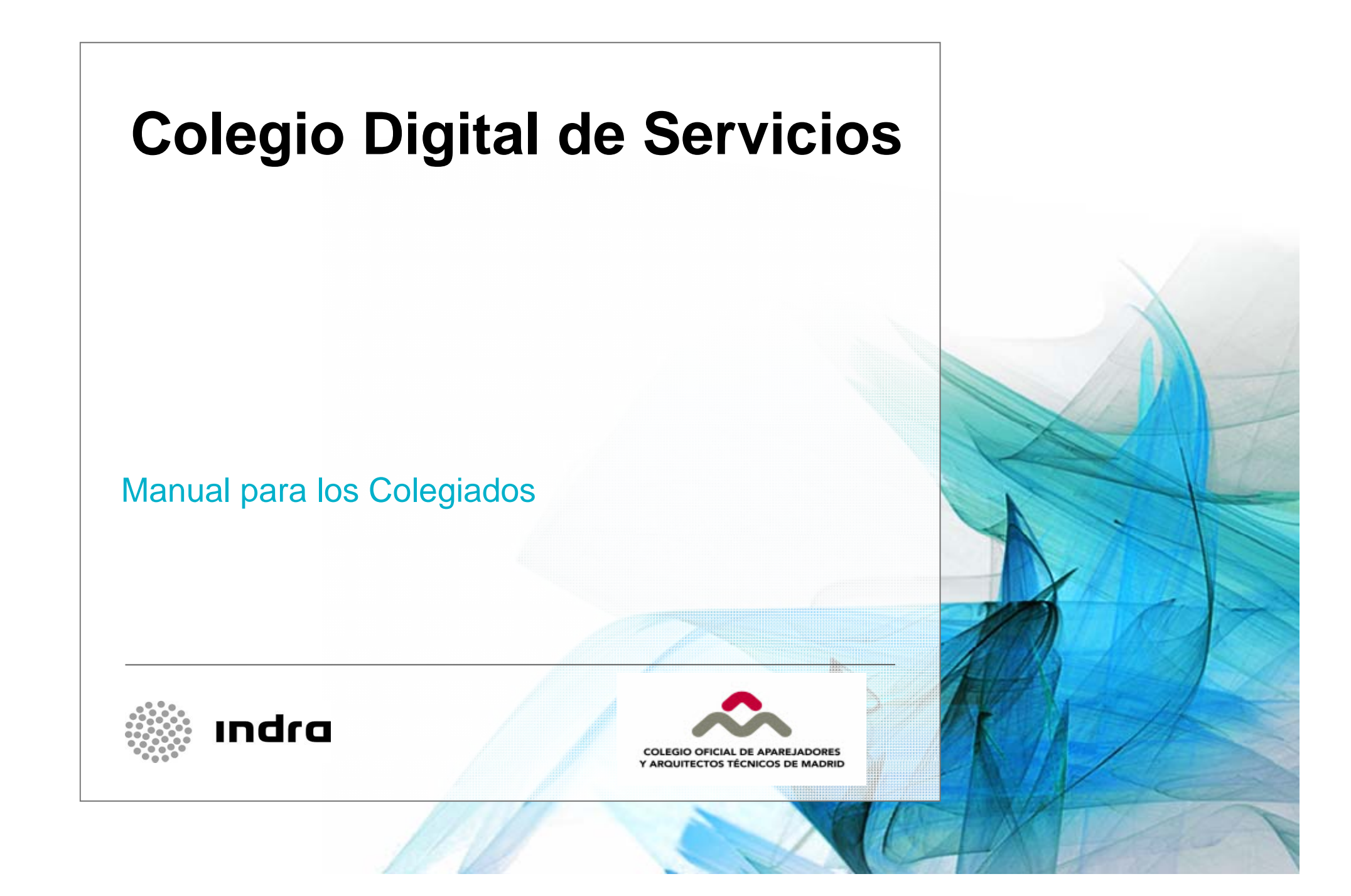

# INDICE

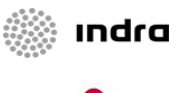

COLEGIO OFICIAL DE APAREJADORES Y ARQUITECTOS TÉCNICOS DE MADRII

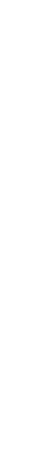

#### **01** Introducción

02 Servicios03 Tramitación Digital04 Foros

#### Introducción Ventajas para el Colegiado

El Colegio Digital permitirá a los colegiados acceder a través del Portal a múltiples Servicios, lo que reportará considerables ventajas:

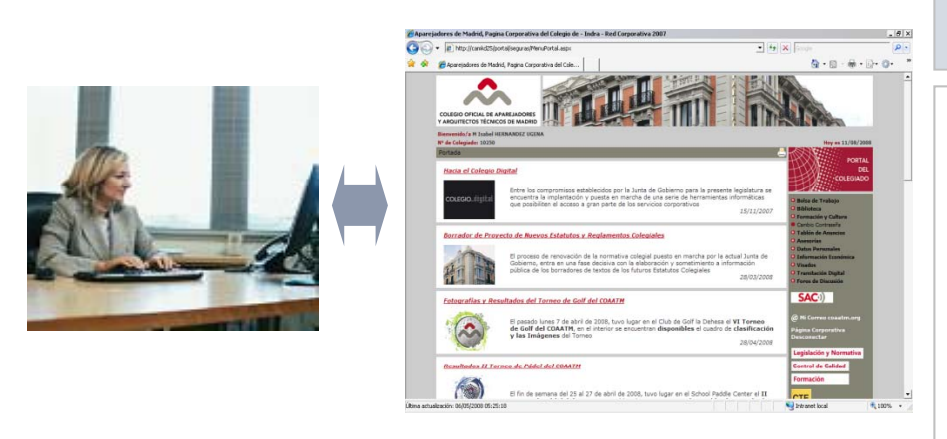

- Acceso centralizado por medio de internet a la excelencia del conocimiento de la profesión (documentación catalogada en áreas de conocimiento, consultas a asesores y expertos, eventos del sector, etc.).
- Acceso a una Comunidad Virtual con la que intercambiar conocimiento y experiencia.

#### VENTAJAS PARA EL COLEGIADO

- Simplificación de los trámites colegiales, al poder realizarlos por medio del Portal (visado de expedientes, certificados, inscripciones, etc.).
- Ahorro de tiempo (desplazamientos, duración de los trámites en el Colegio, localización de información, etc.).
- Disminución de costes (desplazamientos, copias en papel, mensajería, etc.).
- Acceso a los documentos visados en el Portal, durante un período a determinar.
- Simplificación de las gestiones con la Administración, al contar con documentos firmados electrónicamente por el COAATM.
- Incremento de la seguridad, ya que los documentos remitidos por el COAATM incorporan la firma digital, lo que hace muy complicada su falsificación.

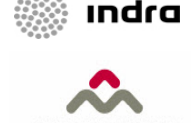

#### Introducción Contrato de Utilización del Servicio

- Los colegiados que deseen acceder a estos servicios (con la excepción de los foros) deberán remitir una copia firmada del contrato de "utilización del Servicio Digital".
- Tanto el manual de uso como el contrato estarán disponibles en:
  - Contenidos de portada en la web y Portal de los Colegiados
  - Apartado "Instrucciones de uso" de los siguientes apartados:
    - Datos Personales
    - Tramitación Digital
    - Foros
    - Bolsa de Trabajo
    - Formación y Cultura

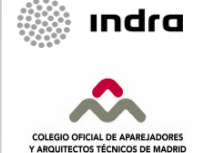

# INDICE

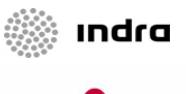

COLEGIO OFICIAL DE APAREJADORES Y ARQUITECTOS TÉCNICOS DE MADRII

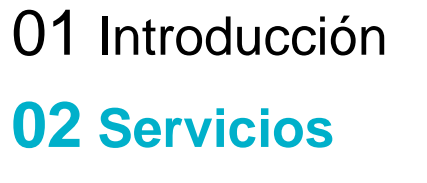

03 Tramitación Digital 04 Foros

#### Servicio de Atención al Colegiado Formación Bolsa de Trabajo Certificados (Colegiación, Consulta de cursos • Solicitud de alta y baja en el Colegio Digital de Servicios – Manual para los Colegiados Acreditación, Alta en otro Preinscripción servicio Colegio, corriente de Pago, Actualización CV pertenencia a Premaat, Actualización de las Cultura: disponer de SRC, Ejerciente, aspiraciones laborales Consulta de Actividades Preinscripción a ofertas y Libre). Culturales Modificación de las Preinscripción direcciones de contacto y residencia Modificación cuentas bancarias Notificaciones Visados • Visado de alta de expedientes, anexos y finales Consulta y envío de notificaciones al personal del Colegio de obra

#### **Servicios** Dos conceptos: Tramitación Digital y Foros

Permitirá a los colegiados realizar ciertos trámites empleando el Portal como canal de comunicación.

# Digital

Tramitación

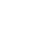

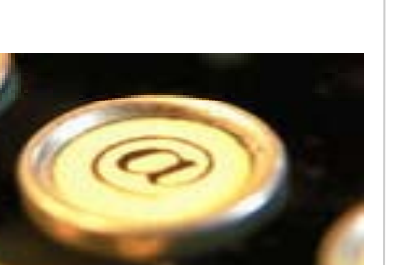

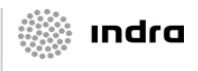

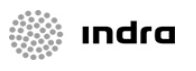

#### DEGIO OFICIAL DE APAREJADORES ROUTECTOS TÉCNICOS DE MADRIE

#### Servicios Dos conceptos: Tramitación Digital y Foros

Permitirá a los colegiados intercambiar experiencias y conocimientos con otros colegiados y personal especializado del Colegio.

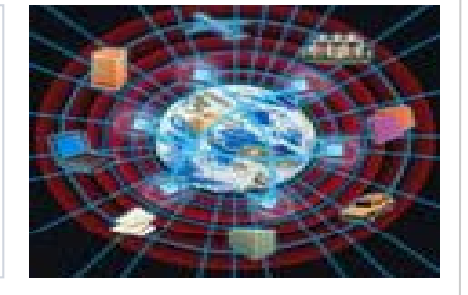

- Dicho Foro tendrá varios moderadores, cuyo principal cometido será el de garantizar el respeto de las normas de convivencia, así como el de animar, estimular y coordinar la actividad.
- Entre las principales funcionalidades se encuentran:
  - Filtrar, ordenar y visualizar los contenidos del Foro
  - Generar nuevos Temas

Foros

- Posibilidad de generar nuevas Respuestas en los Temas existentes.
- Generar Comentarios sobre respuestas existentes.
- Realización de búsquedas básicas y/o avanzadas en base a una serie de criterios determinados.
- Visualización de eventos en un Calendario.

Colegio Digital de Servicios – Manual para los Colegiados

Colegio Digital de Servicios – Manual para los Colegiados

#### Servicios Consideraciones

- En la implantación de estos Servicios han prevalecido las siguientes consideraciones:
  - Se ha procurado que la operativa sea lo más sencilla posible, y, en la medida de lo posible "similar" a la que los colegiados realizan en la actualidad.
  - Se han incluido ciertas validaciones para minimizar las incidencias y normalizar la información.
  - Se ha realizado un diseño atractivo e intuitivo, de modo que se fomente la utilización del sistema y se minimice la necesidad de formación.

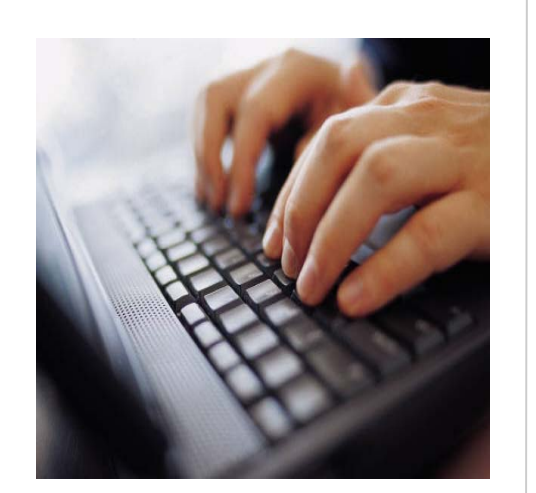

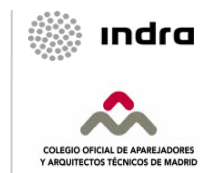

# INDICE

01 Introducción02 Servicios03 Tramitación Digital

#### **01 Consideraciones Previas**

02 Servicio de Atención al Colegiado

03 Formación y Cultura

04 Bolsa de Trabajo

05 Visados

06 Notificaciones

04 Foros

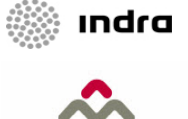

#### Tratamiento Digital Requerimientos Técnicos

- Para poder utilizar los nuevos servicios será necesario disponer de ciertos requerimientos técnicos:
  - Sistema operativo "Windows"
  - Navegador "Internet Explorer" o "Firefox"
  - Conexión a internet
  - Editor de ficheros "pdf", para convertir los documentos a enviar al COAATM a dicho formato y poder visualizarlos (se recomienda la familia de productos Adobe)

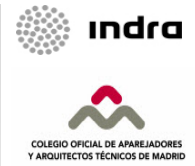

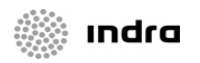

#### Tratamiento Digital Acceso al Portal y Nuevas Opciones

Para acceder al Portal el colegiado deberá introducir su usuario y contraseña con lo que accederá a la página principal en la que se habrá actualizado el menú:

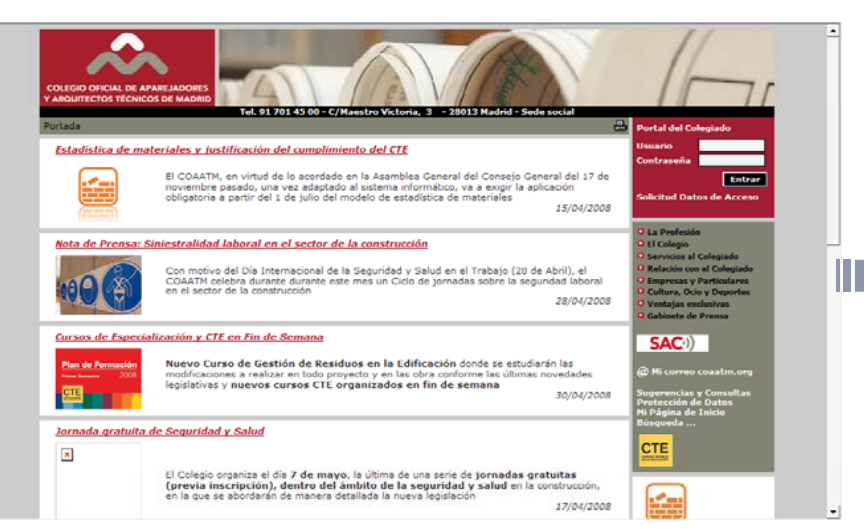

- Datos Personales
  - Datos Personales
  - Listado publico de Colegiados
  - Instrucciones de uso
- Información Económica
- Tramitación Digital
  - Nuevo trámite
  - Mis trámites
  - Mis notificaciones
  - Instrucciones de uso
- Asesorías
- Foros
  - Entrar a foros
  - Instrucciones de uso
- Visados
- Bolsa de Trabajo
  - Ofertas destacadas
  - Buscador de Ofertas
  - Mis Ofertas
  - Info Servicio de Bolsa
- Biblioteca
- Formación y Cultura
  - Consulta de Cursos
  - Consulta de Actividades
  - Instrucciones de uso
- Tablón de Anuncios
- Cambio de Contraseña

Colegio Digital de Servicios – Manual para los Colegiados

#### Tratamiento Digital Consulta de los Trámites Solicitados

Al pulsar la opción "Mis Trámites" aparecerá esta pantalla en la que se podrán consultar los trámites digitales y ...

| Tramitación Dinital                                                                                                    |                                                                                                   |
|----------------------------------------------------------------------------------------------------|---------------------------------------------------------------------------------------------------|
| Instruccion Digital  Instrucciones de Localización de Trámites Digitales • Para localizar los trámites realizados hasta el momento, cumplimente los datos que conozca de los mismos, por ejemplo el Tipo de Trámite o el rango de fechas entre las que desea buscar. Por último, pulse el botón [Buscar] para proceder a la visualización de la lista de todos aquellos que cumplen las condiciones requeridas. • Para realizar un nuevo trámite, pulse el botón correspondiente [Nuevo Trámite] y accederá a la página de selección de Tramite. | <ul> <li>La b<br/>serie</li> <li>Los</li> </ul>                                                   |
| Lista de SOLICITUDES                                                                                                    | de te                                                                                             |
| Criterios de selección         Referencia         Alta Desde       (dd/mm/aaaa)         Trámite       Todos         Incluir trámites compartidos         Orden en que se muestra la información                                                                                                    |                                                                                                   |
| Buscar Limpiar                                                                                                    |                                                                                                   |
|                                                                                                    | Refer                                                                                             |
| <ul> <li>Los Trámites realizados se visualizan en un<br/>listado</li> </ul>                                                                                                    | Alta de Expediente<br>TO 200701714<br>Alta de Expediente<br>TD 200701713<br>Envío de Anexos       |
| <ul> <li>Se muestran los datos básicos de cada<br/>Solicitud</li> </ul>                                                                                                    | <ul> <li>TD 200701712<br/>Envio de Anexos</li> <li>TD 200701711<br/>Alta de Expediente</li> </ul> |
| <ul> <li>Se permite visualizar el documento asociado<br/>en los casos que existe, así como las<br/>notificaciones</li> </ul>                                                                                                    |                                                                                                   |

- La búsqueda se realiza en base a una serie de Criterios de selección
- Los resultados obtenidos serán la unión de todos los criterios establecidos

|     | Т                                         | rámites Solicitado                                    | )S                       |             |   |              |          |
|-----|-------------------------------------------|-------------------------------------------------------|--------------------------|-------------|---|--------------|----------|
|     | Referencia                                | Detalle                                               | Envío<br>Ult.Estado      | Estado      |   |              | Vn       |
| X   | TD <u>200701720</u><br>Alta de Expediente |                                                       | 30/06/2008<br>30/06/2008 | Elaboracion |   | $\geq$       | Γ        |
| X   | TD <u>200701715</u><br>Alta de Expediente |                                                       | 26/06/2008<br>26/06/2008 | Elaboracion |   | $\mathbb{M}$ | Γ        |
| X   | TD <u>200701714</u><br>Alta de Expediente |                                                       | 26/06/2008<br>26/06/2008 | Elaboracion |   | $\geq$       | Γ        |
| )   | TD <u>200701713</u><br>Envío de Anexos    | 200724055                                             | 25/06/2008<br>25/06/2008 | Finalizado  |   | $\succ$      | Γ        |
| 1   | TD <u>200701712</u><br>Envío de Anexos    | 200724055                                             | 25/06/2008<br>25/06/2008 | Finalizado  |   | $\geq$       | Γ        |
|     | TD <u>200701711</u><br>Alta de Expediente | 200724062                                             | 24/06/2008<br>26/06/2008 | Finalizado  |   | $\succ$      | <b>V</b> |
| 1   | TD 200701707<br>Incripción en Cursos      | GESTION DE LA<br>DIRECCION DE<br>EJECUCION DE<br>OBRA | 19/06/2008<br>19/06/2008 | Finalizado  |   |              | Γ        |
| 1   | TD <u>200701703</u><br>Envío de Anexos    | 200723922                                             | 19/06/2008<br>19/06/2008 | Enviado     |   | $\succ$      | Γ        |
| X   | TD <u>200701702</u><br>Envío de Anexos    | 200723922                                             | 19/06/2008<br>19/06/2008 | Incidencias | - |              | Γ        |
| 1   | TD <u>200701696</u><br>Envío de Anexos    | 200723922                                             | 17/06/2008<br>17/06/2008 | Finalizado  |   | $\geq$       | Γ        |
| 2 3 | 45678910                                  |                                                       |                          |             |   |              |          |

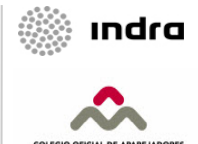

#### Tratamiento Digital Nuevo Trámite Digital

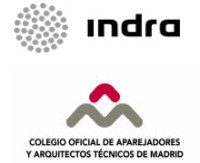

- Manual para los Colegiados

Colegio Digital de Servicios

 ... mediante la opción "Nuevo Trámite" del menú se podrían realizar los trámites mostrados en la siguiente pantalla:

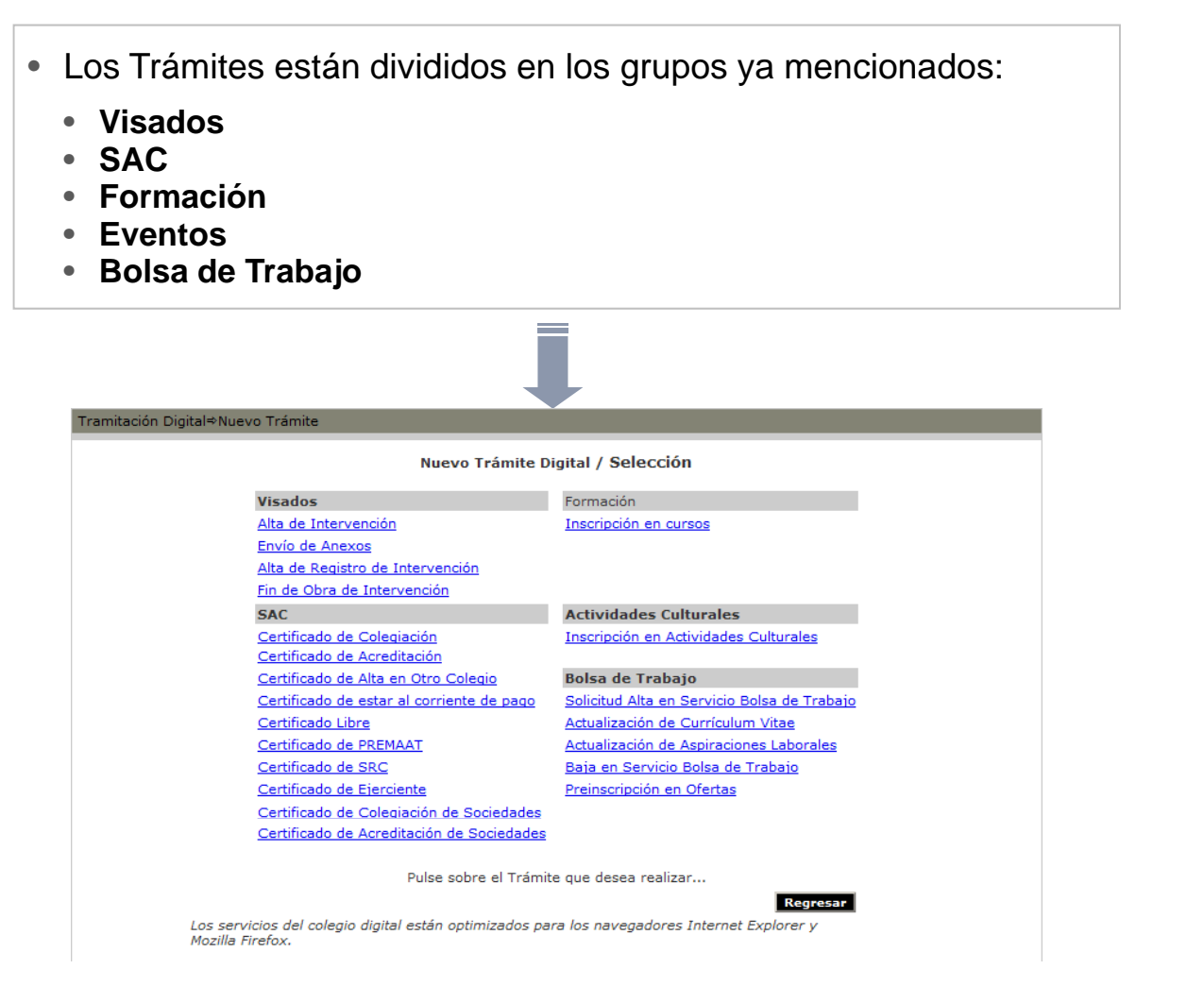

# INDICE

01 Introducción02 Servicios03 Tramitación Digital

01 Consideraciones Previas

02 Servicio de Atención al Colegiado

03 Formación y Cultura

04 Bolsa de Trabajo

05 Visados

06 Notificaciones

04 Foros

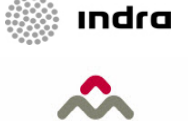

#### La operativa para el Colegiado será muy sencilla El Colegiado emitirá la petición del certificado al COAATM, V posteriormente podrá descargarlo desde el Portal Los pasos en los cuales se realiza la operativa se describen en el siguiente esquema: SISTEMA DE GESTIÓN COLEGIAL **COLEGIADO** PORTAL Colegio Digital de Servicios – Manual para los Colegiados 2 Envío por medio del Portal de la solicitud Tramitación v sellado digital del certificado Descarga del certificado 3 Generación del certificado. Envío de la solicitud del certificado. 1 Sellado y firmado digital del certificado. 2 Actualización del estado de la solicitud Descarga desde el Portal del 3 y puesta a disposición del colegiado certificado generado. del certificado generado.

#### Tratamiento Digital Servicio de Atención al Colegiado Descripción de la operativa

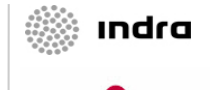

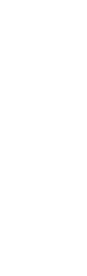

#### Tratamiento Digital Servicio de Atención al Colegiado Certificados. Resumen

- Los Trámites Digitales de este área se ubican bajo la opción denominada "SAC"
- Las distintas operativas se realizarán mediante su selección:
- Los certificados que se podrán solicitar son:
  - Certificado de Colegiación
  - Certificado de Colegiación para Sociedades Profesionales
  - Certificado de Acreditación
  - Certificado de Acreditación para Sociedades Profesionales
  - Certificado de Alta en otro Colegio
  - Certificado de estar al corriente de pago
  - Certificado Libre
  - Certificado de PREMAAT
  - Certificado de SRC
  - Certificado de Ejerciente

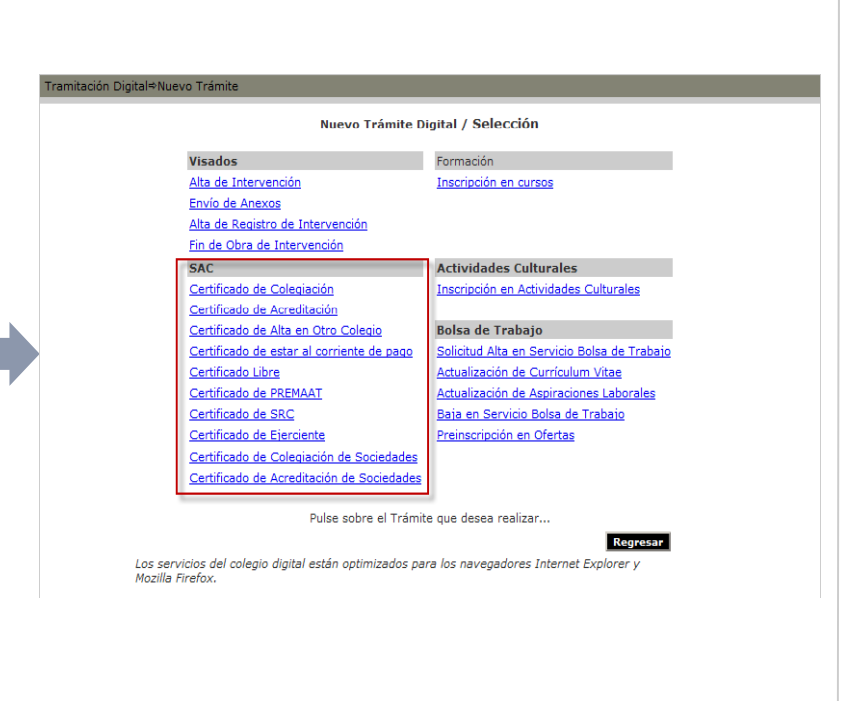

A continuación se detalla la operativa para cada uno de ellos.

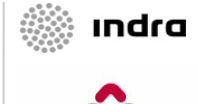

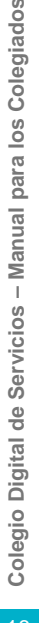

#### Tratamiento Digital Servicio de Atención al Colegiado Certificado de Colegiación

- Desde esta pantalla el Colegiado podrá solicitar un Certificado de Colegiación.
- Se mostrarán los datos registrados referentes a este Certificado.
- Para solicitarlo, únicamente hay que pulsar "Confirmar Petición"
  - Los datos incluidos en el Certificado son:
    - Nombre y Apellidos del Colegiado
    - Número de Colegiado
    - Fecha de alta de colegiación
  - Será posible volver a la pantalla previa mediante la opción Regresar

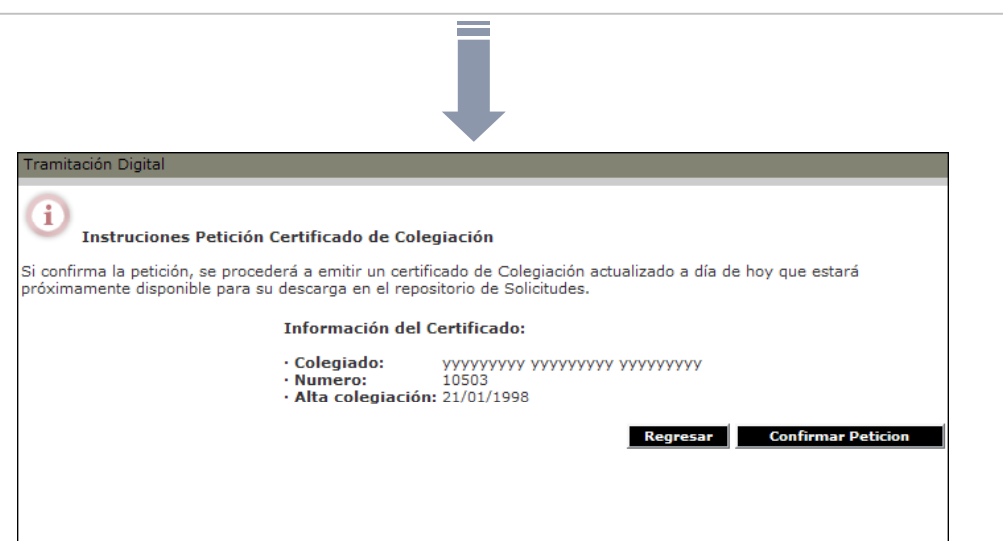

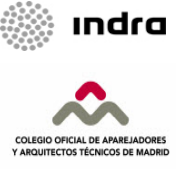

#### Tratamiento Digital Servicio de Atención al Colegiado Certificado de Acreditación

- Desde esta pantalla el Colegiado podrá solicitar un Certificado de Acreditación en otro Colegio
- Se mostrarán los datos registrados referentes a este Certificado.
- Para solicitarlo, será necesario elegir el "Colegio de destino" y pulsar "Confirmar Petición"
- Tramitación Digital Los datos incluidos en el Certificado son: Instruciones Petición Certificado de Acreditación Nombre y Apellidos del Colegiado Si confirma la petición, se procederá a emitir un certificado de Acreditación en el Colegio citado actualizado a día de hoy, Número de Colegiado estando próximamente disponible para su descarga en el Centro de Trámites Digitales. DNI Número Nacional Información del Certificado: Domicilio Colegiado: **УУУУУУУУУ УУУУУУУУ УУУУУУУ**У Teléfono Numero: 10503 0000000Y · DNI: Datos Bancarios Número Nacional: 43348 CL PICO PEÑA GOLOSA 9 DER 3º B (28038) · Domicilio: SRC · Telefono: 914330706 Datos Bancarios: PREMAAT · SRC: · PREMAAT: Será posible volver a la pantalla previa Colegio de Destino Seleccione colegio destino mediante la opción Regresar Confirmar Petición Regresar

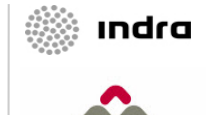

Colegio Digital de Servicios

- Manual para los Colegiados

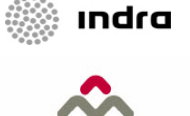

#### Tratamiento Digital Servicio de Atención al Colegiado Certificado de Alta en otro Colegio

- Desde esta pantalla el Colegiado podrá solicitar un Certificado de Alta en otro Colegio
- Para solicitarlo habrá que elegir el Colegio de destino, seleccionar un estado y pulsar "Confirmar Petición"

| Tramitación Digital                                                                                                    |                                                                                                    |                                                                                                    |                                                                                                    |                                                                                                    |                                                   |   |
|----------------------------------------------------------------------------------------------------|----------------------------------------------------------------------------------------------------|----------------------------------------------------------------------------------------------------|----------------------------------------------------------------------------------------------------|----------------------------------------------------------------------------------------------------|---------------------------------------------------|---|
| (i)<br>Instruciones Pe                                                                                                    | etición de Cer                                                                                                    | ificado de Alta en otro (                                                                                                    | Colegio                                                                                                    |                                                                                                    |                                                   |   |
| Si confirma la petición, se<br>próximamente a efectuar<br>de Trámites Digitales par<br>recogerlo en las instalacio                                                                                                    | e procederá a e<br>r los cambios co<br>ra su descarga.<br>iones del Colegi                                                                                                    | mitir un certificado de Alta<br>rrespondientes en su situa<br>En el caso de seleccionar '<br>o, ya que su acceso al Port                                                                                                    | en otro Colegio actua<br>ción respecto al COA<br>causar Baja en el CO.<br>al se verá restringido                                                                                                    | ilizado a día de hoy,<br>ATM y depositándolo<br>AATM', el certificado                                                                                                    | procediendo<br>en el Centro<br>deberá             |   |
|                                                                                                    | Colegio de Des                                                                                                    | tino Seleccione colegio des                                                                                                    | stino                                                                                                    | •                                                                                                    |                                                   |   |
|                                                                                                    | Seleccion                                                                                                    | ne como quiere aparecer er                                                                                                    | n el colegio de destin                                                                                                    | <b>D</b> :                                                                                                    |                                                   |   |
|                                                                                                    | O No Re                                                                                                    | sidente                                                                                                    |                                                                                                    |                                                                                                    |                                                   |   |
|                                                                                                    | C Resid                                                                                                    | ente, causando baja en el (                                                                                                    | COAATM                                                                                                    |                                                                                                    |                                                   |   |
|                                                                                                    | C Resid                                                                                                    | ente, quedando como No R                                                                                                    | esidente en el COAA                                                                                                    | ГМ                                                                                                    | ,                                                 |   |
|                                                                                                    |                                                                                                    |                                                                                                    |                                                                                                    |                                                                                                    |                                                   | 7 |
| 1                                                                                                    |                                                                                                    |                                                                                                    |                                                                                                    |                                                                                                    |                                                   |   |
|                                                                                                    |                                                                                                    |                                                                                                    | Regre                                                                                                    | sar Confirma                                                                                                    | Petición                                          |   |
|                                                                                                    |                                                                                                    |                                                                                                    | Regre                                                                                                    | esar Confirma                                                                                                    | Petición                                          |   |
| Tramitación Digital                                                                                                    |                                                                                                    |                                                                                                    | Regre                                                                                                    | esar Confirma                                                                                                    | Petición                                          |   |
| Tramitación Digital                                                                                                    |                                                                                                    |                                                                                                    | Regro                                                                                                    | esar Confirmat                                                                                                    | Petición                                          |   |
| Tramitación Digital                                                                                                    | Petición de Cer                                                                                                    | <b>tificado de Alta en otro</b> i<br>mitir un certificado de Alta                                                                                                    | Colegio<br>en otro Colegio actua                                                                                                    | isar Confirman                                                                                                    | Petición                                          |   |
| Tramitación Digital<br>i Instruciones P4<br>si confirma la petición, as<br>próximamente a efectuar<br>recogerto en las instalaci                                                                                                    | Petición de Cer<br>se procedará a e<br>r los cambios co<br>ra su descarga.<br>iones del Colegi                                                                                                    | tificado de Alta en otro i<br>mitir un certificado de Alta<br>rrespondientes en su situa<br>o ya que su eccaso al Port                                                                                                    | Colegio<br>en otro Colegio actui<br>ción respecto al COA<br>al se verá restringido                                                                                                    | ssar Confirman<br>Alizado a día de hoy,<br>ATM y depositándolo<br>ATM, el certificado                                                                                                    | Petición<br>procediendo<br>en el Centro<br>deberá |   |
| Tramitación Digital<br>i Instruciones P4<br>Si confirma la patición, se<br>próximamente a efectuar<br>recogerlo en las instalaci                                                                                                    | Petición de Cer<br>la procedará a e<br>la los cambios co<br>ra su descarga,<br>iones del Colegi                                                                                                    | tificado de Alta en otro i<br>mitir un certificado de Ata<br>rrespondientes en su situa<br>5, ya que au ecceso al Port                                                                                                    | Colegio<br>en otro Colegio actur<br>ción respecto al COA<br>al se vará restringido                                                                                                    | Izado a día de hoy,<br>ATM y depositándolo<br>AATM', el certificado                                                                                                    | Petición<br>procediendo<br>en el Centro<br>deberé |   |
| Tramitación Digital<br>(1) Instruciones P4<br>SI confirma la petición, si<br>de Trámices Digitales par<br>recogerlo en las instalaci                                                                                                    | Petición de Cer<br>se procedará a e<br>ir los cambios co<br>ra su descarga,<br>iones del Colegi<br>Colegio de Dei                                                                                                    | tificado de Alta en otro i<br>mitir un certificado de Alta<br>rrespondientes en su situa<br>En close au ecceso al Port<br>o, ya que su ecceso al Port<br>tino Seleccione colegio des                                                                                                    | Regr<br>colegio<br>en otro Colegio actur<br>ción respecto al COA,<br>al se vera restringido<br>al se vera restringido                                                                                                    | Esar Confirmat<br>alizado a día de hoy,<br>ATM y depositândolo<br>ATM y depositândolo<br>ATM y depositândolo                                                                                                    | Petición<br>procediendo<br>en el Centro<br>deberá |   |
| Tramitación Digital                                                                                                    | Petición de Cer<br>se procederá a e<br>ir los cambios co<br>re su descarga,<br>tones del Colegi<br>Colegio de Der<br>Seleccio                                                                                                    | tificado de Alta en otro i<br>mitr un cartificado de Alta<br>respondentes en su altua<br>es y e que su acceso el Port<br>timo. Seleccione colegio de<br>ta como quiera eparecer el                                                                                                    | Regr<br>Colegio<br>en otro Colegio actur<br>ción respecta el COA<br>al se verá restringido<br>stino<br>n el colegio de destin                                                                                                    | Alizado a día de hoy,<br>Antre de contributor<br>Antre de contributor<br>Antre de | Petición<br>procediendo<br>en el Centro<br>deberá |   |
| Tramitación Digital                                                                                                    | Petición de Cerr<br>le procederá a e<br>ir los cambios co<br>sonte del Culegi<br>Colegio de Des<br>Seleccio<br>C No R.<br>C No R.                                                                                                    | tificado de Alta en otro<br>mitr un sertificado de Alta<br>respondientes en su situa<br>En el caso de seleccioner - 1<br>y - a que ad acceso a Prori<br>y - a que ad acceso a Prori<br>y - a que ad acceso a prori<br>sector de acceso a prori<br>sector de acceso a prori<br>sec | Regr<br>Colegio<br>en otro Colegio actua<br>ción respecto al COA<br>sel se Vera reterino do<br>sel se vera reterino do<br>sel se vera reterino do<br>sel se de la colegio de destin<br>coa ATM                                                                                                    | Esar Confirmat                                                                                                    | Petición<br>procediendo<br>en el Centro<br>deberá |   |
| Tramitación Digital                                                                                                    | retición de Car<br>as proceedarid a y<br>rolsa cambios oc<br>ra su descarga.<br>Colegio de Den<br>Gelegio de Den<br>Gelegio de Car<br>Cara de Cara<br>Cara de Cara de Cara<br>Cara de Cara de Cara<br>Cara de Cara de Cara<br>Cara de Cara de Cara<br>Cara de Cara de Cara<br>Cara de Cara de Cara<br>Cara de Cara de Cara<br>Cara de Cara de Cara de Cara<br>Cara de Cara de Cara de Cara<br>Cara de Cara de Cara de Cara de Cara<br>Cara de Cara de Cara de Cara de Cara de Cara<br>Cara de Cara de                                                                                                    | tificado de Alta en otro<br>mitir un cartíficado de Alta<br>respondientes en su atua<br>En el caso de seleccionar (<br>y a que au acesso al Parti<br>actesso al Parti<br>testo de alta en el te<br>estidente<br>ente, causando baja en el t<br>ente, quelando como No R                                                                                                    | Colegio<br>en otro Colegio actua<br>ción respecto al COA<br>causar Baja en el CO<br>as vera restricuido<br>stino<br>n el colegio de destin<br>COAATM<br>cesidente en el COAA                                                                                                    | star Confirmat                                                                                                    | Petición<br>procadiendo<br>en el Centro<br>deberá |   |
| Tramitación Digital  Terretoria de servición, se Seconfirma la petición, se seconfirma la petición, se seconfirma la petición, se | retición de Cer<br>e proceederá a e<br>proceederá a conse<br>ra su descercies;<br>incomes del Consecutor<br>Colegio de Des<br>Seleccio<br>Consecutor<br>Resid<br>Consecutor<br>Resid                                                                                                    | tificado de Alta en otro i<br>mitir un sertificado de Alta<br>En el caso de seleccionar (<br>secono en el como el como<br>timo Seleccione colegio der<br>se como quiere aparecer el<br>sidente<br>ente, causando baja en el d<br>ente, quedando como Ne R<br>Nueve Dirección Re                                                                                                    | Colegio<br>en otro Colegio actua<br>causer bais en el COA<br>causer Bajs en el COA<br>as verá restringido<br>estino<br>n el colegio de destin<br>COAATM<br>esidente en el COAA*                                                                                                    | Inimado a día da hory<br>ATM y depositandolo<br>ATM y el certificado                                                                                                    | procediando                                       |   |
| Translación Digital<br>(1)<br>Instruciones Pe<br>Si confirma la petición, as<br>or transles obtales para<br>recogarlo en las instalaci                                                                                                    | tetición de Cerr<br>se procederá a e<br>ra eu decercies<br>iones del Cortes<br>Colegio de Des<br>Seleccio<br>C No R<br>C Resid<br>Resid<br>Resid                                                                                                    | tificado de Alta en otro<br>mitir un certificado de Alta<br>En el caso de seleccionar :<br>(a como quiere aparecer el<br>sidente<br>ente, quedando baja en el dente,<br>quedando como No R<br>Nueva Dirección Re<br>Secono que ente de como so re                                                                                                    | Regr<br>colegio<br>en otro Colegio actual<br>causar Baja en el CO<br>atuan<br>atas verá restringido<br>etino<br>n el colegio de destin<br>cocaATM<br>lesidente en el COAA*<br>sidente                                                                                                    | esar Confirmat                                                                                                    | Petición                                          |   |
| Tramitación Digital                                                                                                    | Petición de Cer<br>es procederá a e<br>los emplios co<br>iónes del Colegi<br>Colegio de Dei<br>Selecció<br>C No R,<br>C Resid<br>Resid<br>Nom. E<br>Nom.                                                                                                    | tificado de Alta en otro i<br>mitr un certificado de Alta<br>respondentes en su situa-<br>respondentes en su situa-<br>timo. Seleccione colegio dei<br>ta como quiera aparecer en<br>sidente<br>ente, causando baja en el d<br>ente, quedando como No R<br>Nueva Dirección Re<br>Nueva Dirección Re                                                                                                    | Colegio en otro Colegio actuu con respecto al COA con respecto al COA con respecto al COA con respecto al COA con respecto al COA con respecto actuation coAATM coadente coactuation coactuation coac | esar Confirmat                                                                                                    | procediando<br>en el Centro<br>deberá             |   |
| Tramitación Digital<br>i Instruciones Pe<br>Si confirma la petición, as<br>recogerlo en las instalaci<br>ecogerlo en las instalaci                                                                                                    | etición de Cer<br>se procederá a e<br>los esmilios co<br>lónes del Colegi<br>Colegio de Des<br>Selección<br>Colegio de Des<br>Selección<br>No Ra<br>Resid<br>Resid<br>Sipo via<br>Sum. E<br>Curbanización<br>Cód.Postal                                                                                                    | tificado de Alta en otro i<br>mitir un certificado de Ata<br>respondentes en su situa-<br>respondentes en su situa-<br>como quiera aparecer en<br>sidente<br>ente, quedando como No R<br>ente, quedando como No R<br>Nueva Dirección Re<br>c. Piso p<br>Municipio                                                                                                    | Colegio en otro Colegio actuu con respect a COA con respect a COA | Esar Confirmat                                                                                                    | procediando<br>en el Centro<br>deberá             |   |
| Tramitación Digital                                                                                                    | Petición de Cer<br>les proceders a e<br>los cambiós co<br>los de colegio<br>Colegio de Der<br>Seleccio<br>C No R,<br>C Resid<br>Resid<br>Nom. E<br>Urbanización<br>Cód. Postal<br>Teléfonos                                                                                                    | tificado de Alta en otro i<br>mitr un certificado de Alta<br>respondientes en su altus<br>respondientes en su altus<br>o ye que su ecceso el Port<br>titino.]Seleccione colegio der<br>te como quiere aparecer al<br>sidente<br>ente, causando baja en el d<br>ente, quedando como No R<br>Nieve Dirección Re<br>Nieve Dirección Re<br>Nieve Dirección Re<br>Nieve Dirección Re<br>Municipio P                                                                                                    | Colegio en otro Colegio actur ción respecta el COA al se verá restringido stino n el colegio de destin COAATM sidente sidente                                                                                                    | star Confirmat                                                                                                    | procediendo<br>en el Centro<br>deberá             |   |
| Tramitación Digital                                                                                                    | Petición de Cer<br>les procederá a e<br>los cambios co<br>ra su del coner<br>Seleccio<br>Colegio de Des<br>Seleccio<br>C No Ra<br>C Resid<br>Resid<br>Urbanización<br>Cód.Postal<br>Teléfonos<br>Fax / Móvil                                                                                                    | tificado de Alta en otro i<br>mitr un scritticado de Ata<br>respondientes en su situa.<br>En ya dues a de seceso al Port<br>ya que a seceso al Port<br>ya que a seceso al Port<br>ya que a seceso al Port<br>tino.<br>Seleccione colegio des<br>tecomo quiera aparecer e<br>sidente<br>ente, causando baja en el<br>ente, causando baja en el<br>ente, causando baja en el<br>Nueva Dirección Re<br>Nueva Dirección Re<br>Provincia y                                                                                                    | Colegio en otro Colegio actu o colegio actu o colegio actu o colegio actu o colegio actu o colegio de destin colegio de destin colegio de | esar Confirmat                                                                                                    | procediendo<br>en el Centro<br>deberá             |   |
| Tramitación Digital                                                                                                    | retición de Cer<br>te proceadará a e<br>trobs campios co<br>ra su descarga.<br>Colegio de Des<br>Seleccióo<br>Colegio de Des<br>Seleccióo<br>Colegio de Des<br>Seleccióo<br>Colegio de Des<br>Seleccióo<br>Colegio de Des<br>Seleccióo<br>Resid<br>Resid<br>Suborni E<br>Suborni E<br>Suborni E<br>Seleccióo<br>Colegio de Des<br>Seleccióo<br>Resid<br>Seleccióo<br>Resid<br>Seleccióo<br>Seleccióo<br>Sel | tificado de Alta en otro<br>mitru un centificado de Ata<br>respondientes en su estua<br>En el caso de seleccionar · (<br>y el que se acceso a Fartí<br>secono quiere aparecer el<br>sidente<br>ente, causando baja en el<br>ente, quedando como No R<br>Nueva Dirección Re<br>                                                                                                    | Colegio en otro Colegio actuu colegio actuurs icion respecto al COA. ad ese ver externation atino n el colegio de destin coOATM icisidente en el COAA* aidente                                                                                                    | star Confirmat                                                                                                    | procediando<br>en el Centro<br>deberá             |   |

- Los posibles estados respecto al Colegio de destino son:
- No residente
- Residente, causando baja en el COAATM
- Residente, quedando como No Residente en el COAATM
- Se debe especificar el Colegio de Destino en el cual el Colegiado se va a dar de alta
- En el segundo estado se indicará que dicho trámite se debe realizar de forma presencial en el COAATM
- Para el último estado se deberá introducir la nueva dirección de Residente
- Será posible volver a la pantalla previa mediante la opción Regresar

#### Tratamiento Digital Servicio de Atención al Colegiado Certificado de estar al corriente de pago

- Desde esta pantalla el Colegiado podrá solicitar un Certificado para comprobar si está al Corriente de Pago
- Se mostrarán los datos registrados referentes a este Certificado
- Para solicitarlo, únicamente hay que pulsar "Confirmar Petición"
  - Los datos incluidos en el Certificado son:
    - Nombre y Apellidos del Colegiado
    - Número de Colegiado
    - Fecha de alta de colegiación
  - Será posible volver a la pantalla previa mediante la opción Regresar

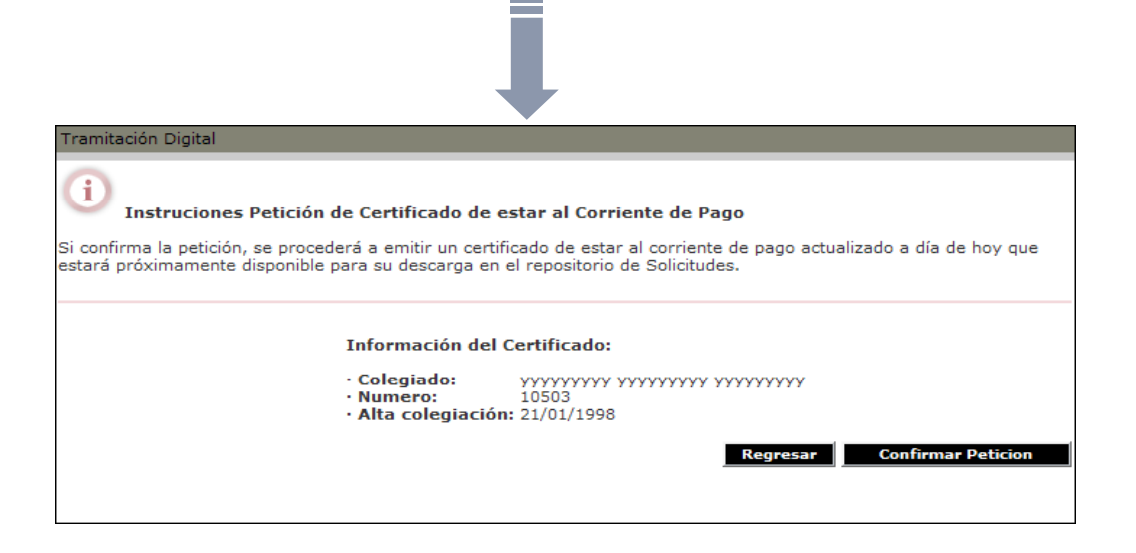

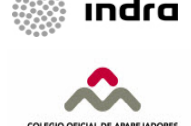

#### Tratamiento Digital Servicio de Atención al Colegiado Certificado Libre

- Desde esta pantalla el Colegiado podrá solicitar un Certificado Libre.
- Para solicitarlo habrá que pulsar "Confirmar Petición"

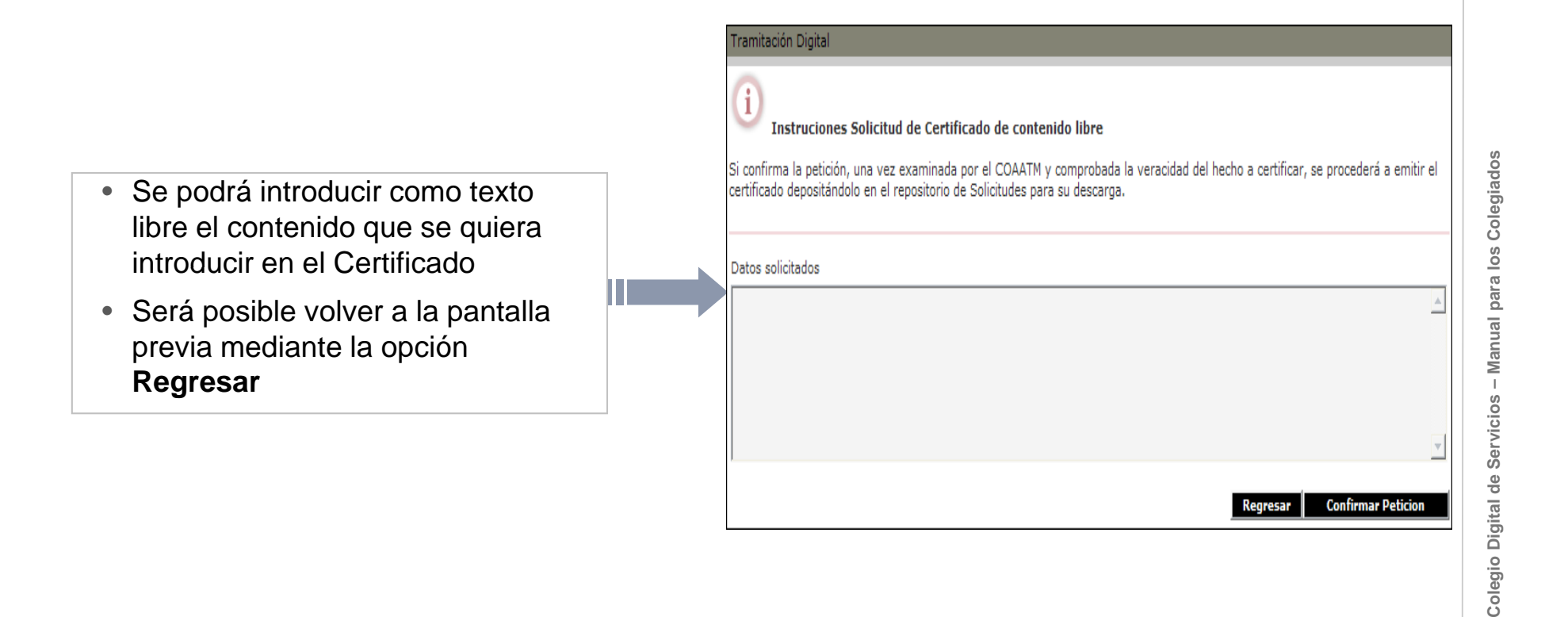

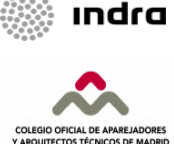

#### **Tratamiento Digital** Servicio de Atención al Colegiado Certificado de Pertenencia a PREMAAT

- Desde esta pantalla el Colegiado podrá solicitar el Certificado de Pertenencia a PREMAAT
- Se mostrarán los datos registrados referentes a este Certificado
- Para solicitarlo, únicamente hay que pulsar "Confirmar Petición"

| Tramitación Digital                                                                                                    |                                                                                                    |                                                                                                    |
|----------------------------------------------------------------------------------------------------|----------------------------------------------------------------------------------------------------|----------------------------------------------------------------------------------------------------|
| Instruciones<br>Si confirma la peticiór<br>procederá a emitir el                                                                                                  | s Solicitud de Certificado de Pe<br>n, una vez examinada por el COAA<br>certificado depositándolo en el repo | e <b>rtenecia a PREMAAT</b><br>TM y comprobada la veracidad del hecho a certificar, se<br>ositorio de Solicitudes para su descarga. |
| · · · · · · · · · · · · · · · · · · ·                                                                                                    |                                                                                                    |                                                                                                    |
|                                                                                                    | Información del Certifi                                                                                      | icado:                                                                                                    |
|                                                                                                    | • Colegiado:<br>• Numero:<br>• Alta colegiación:<br>• Inscripción en Prema                                   | Yyyyyyyyy yyyyyyyy yyyyyyyy<br>10503<br>21/01/1998<br>at: 01/01/2008                                                                |
|                                                                                                    |                                                                                                    | Regresar Confirmar Peticion                                                                                                    |
|                                                                                                    |                                                                                                    |                                                                                                    |
|                                                                                                    |                                                                                                    |                                                                                                    |
| <ul> <li>Los datos incluidos e</li> <li>Nombre y Apellidos d</li> <li>Número de Colegiado</li> <li>Fecha de alta de cole</li> <li>Fecha de inscripción</li> </ul> | en el Certificado so<br>el Colegiado<br>giación<br>en Premaat                                                | on:                                                                                                    |
| Será posible volver a                                                                                                    | la pantalla previa                                                                                           | mediante la opción Regresar                                                                                                    |

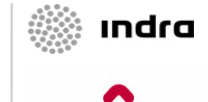

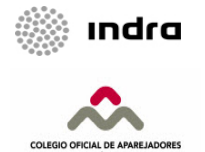

#### Tratamiento Digital Servicio de Atención al Colegiado Certificado de SRC

- Desde esta pantalla el Colegiado podrá solicitar un Certificado del Seguro de Responsabilidad Civil
- En la pantalla se mostrarán los datos registrados referentes a este Certificado
- Para solicitarlo, únicamente hay que pulsar "Confirmar Petición"

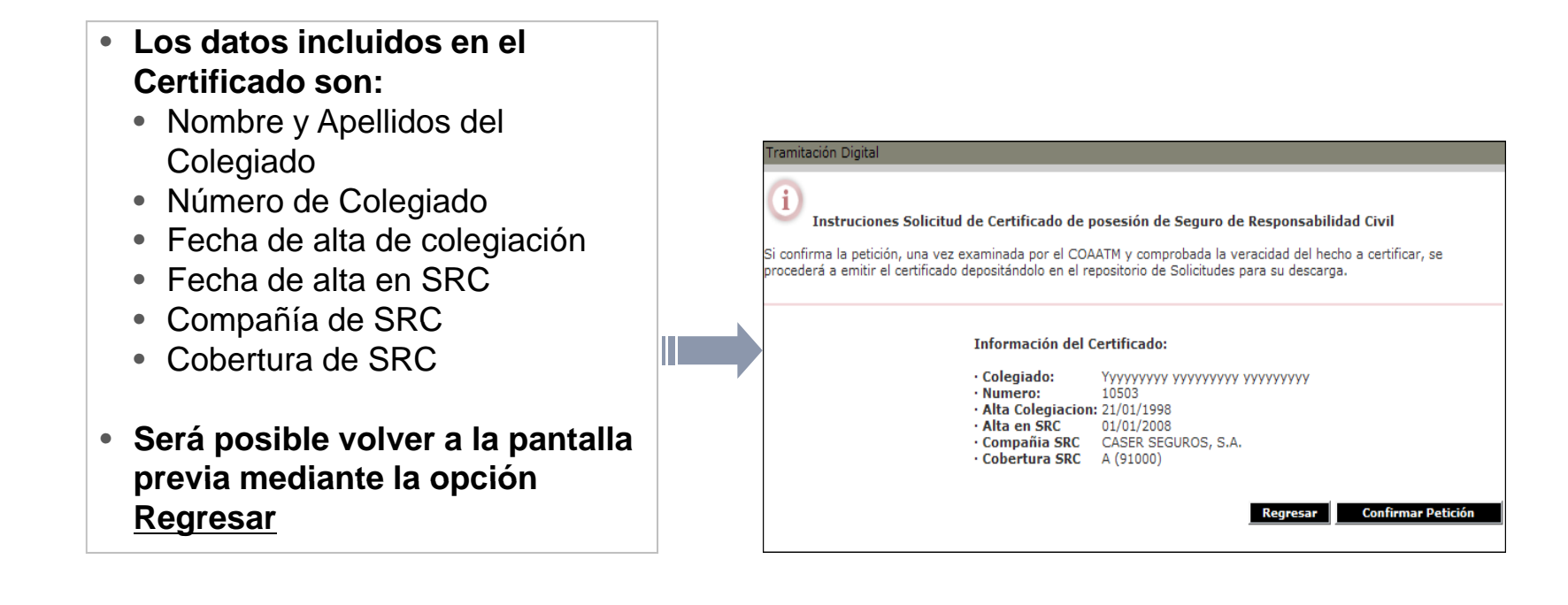

#### Tratamiento Digital Servicio de Atención al Colegiado Certificado de Ejerciente

- Desde esta pantalla el Colegiado podrá solicitar un Certificado para comprobar si es Ejerciente
- En la pantalla se mostrarán los datos registrados referentes a este Certificado
- Para solicitarlo, únicamente hay que pulsar "Confirmar Petición"

| Instruciones So                                           | licitud de Certificado de                                      | e estar en Situación de Ejerciente                                                                         |  |
|-----------------------------------------------------------|----------------------------------------------------------------|----------------------------------------------------------------------------------------------------|--|
| Si confirma la petición, ur<br>procederá a emitir el cert | a vez examinada por el C<br>ificado depositándolo en el        | OAATM y comprobada la veracidad del hecho a certificar, se<br>repositorio de Solicitudes para su descarga. |  |
|                                                           | Información de                                                 | l Certificado:                                                                                             |  |
|                                                           | · Colegiado:<br>· Numero:<br>· Alta colegiacio<br>· Situacion: | ууууууууу уууууууу уууууууу<br>10503<br>ón: 21/01/1998<br>Ejerciente                                       |  |
|                                                           |                                                                | Regresar Confirmar Peticion                                                                                |  |

- Los datos incluidos en el Certificado son:
  - Nombre y Apellidos del Colegiado
  - Número de Colegiado
  - Fecha de alta de colegiación
  - Situación actual
- Será posible volver a la pantalla previa mediante la opción <u>Regresar</u>

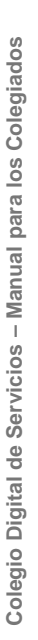

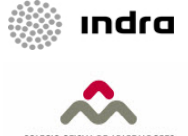

#### Tratamiento Digital Servicio de Atención al Colegiado Certificado de Colegiación de Sociedades

- Desde esta pantalla una Sociedad Profesional podrá solicitar un Certificado de Colegiación.
- Se mostrarán los datos registrados referentes a este Certificado.
- Para solicitarlo, únicamente hay que pulsar "Confirmar Petición"
  - Los datos incluidos en el Certificado son:
    - Razón social de la Sociedad
    - Número de colegiado
    - Fecha de alta de colegiación
  - Será posible volver a la pantalla previa mediante la opción Regresar

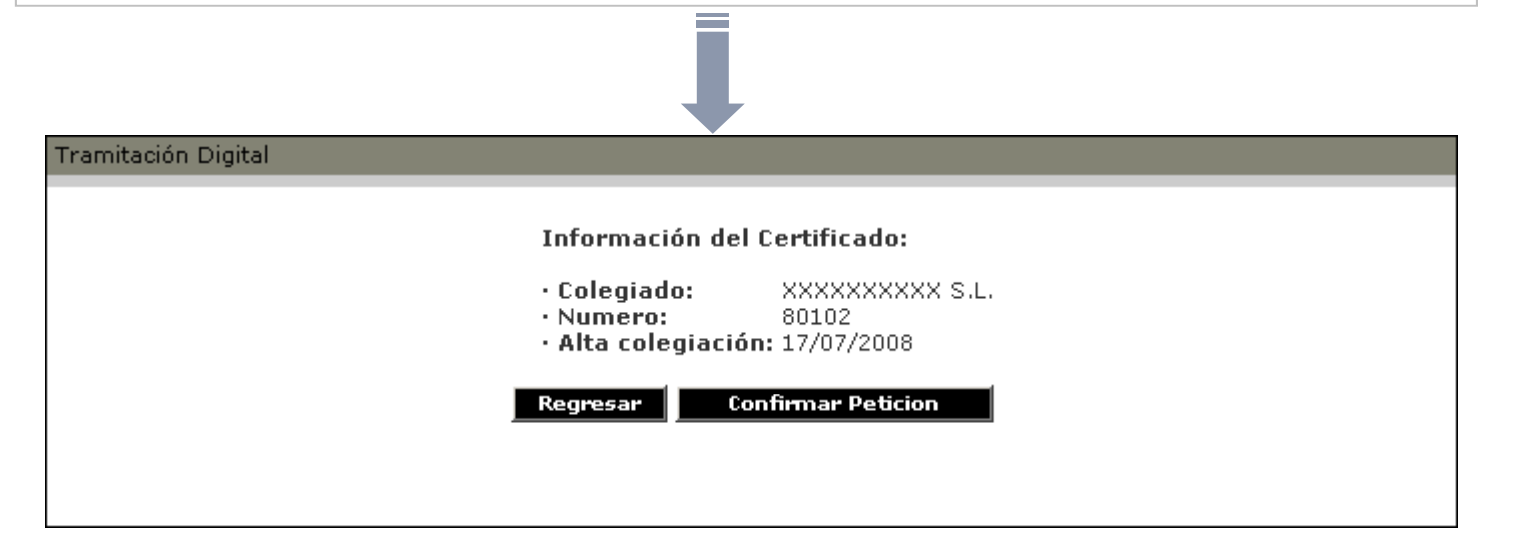

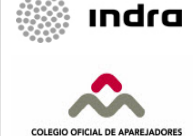

#### Tratamiento Digital Servicio de Atención al Colegiado Certificado de Acreditación de Sociedades

- Desde esta pantalla la Sociedad podrá solicitar un Certificado de Acreditación en otro Colegio
- Se mostrarán los datos registrados referentes a este Certificado.

- Para solicitarlo, será necesario elegir el "Colegio de destino" y pulsar "Confirmar Petición"
- Los datos incluidos en el Certificado son:
  - Razón social de la Sociedad
  - Número de Colegiado
  - DNI
  - Número Nacional
  - Domicilio
  - Teléfono
  - Datos Bancarios
  - SRC
  - PREMAAT
- Será posible volver a la pantalla previa mediante la opción <u>Regresar</u>

| Información de                                                                                                    | l Certificado:                        |
|----------------------------------------------------------------------------------------------------|---------------------------------------|
| · Colegiado:<br>· Numero:<br>· DNI:<br>· Número Nacio<br>· Domicilio:<br>· Telefono:<br>· Datos Bancario<br>· SRC:<br>· PREMAAT: | XXXXXXXX S.L.<br>80102<br>nal:<br>os: |
| Colegio de Destino <mark>S</mark>                                                                                                | eleccione colegio destino             |
| Colegio de Destino <mark> S</mark>                                                                                               | eleccione colegio destino             |

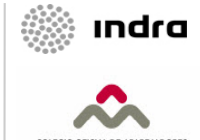

Colegio Digital de Servicios – Manual para los Colegiados

#### Tratamiento Digital Servicio de Atención al Colegiado Descarga de Certificados

- Una vez que el Colegiado ha emitido la petición, y tras un breve espacio de tiempo, se podrá descargar el Certificado desde el Portal
- Para ello se accederá al repositorio de Trámites Digitales, mediante la opción "Mis Trámites"

| Tramitación Dig                                                                            | ital⇒Mis Trámites                                                                                                    |                                                                                                |                                     |                       |                 |               |                                                     |
|--------------------------------------------------------------------------------------------|----------------------------------------------------------------------------------------------------|------------------------------------------------------------------------------------------------|-------------------------------------|-----------------------|-----------------|---------------|-----------------------------------------------------|
| <ul> <li>Instruct</li> <li>Para localization</li> </ul>                                    | <b>ciones de Localización de Trám</b><br>ar los trámites realizados hasta el r                                                    | <b>ites Digitales</b><br>nomento, cumplimente los dato                                         | os que conozca                      | de los m              | ismos, por      |               |                                                     |
| ejemplo el Tipo<br>Por último, pulse<br>condiciones requ<br>• Para realizar<br>de Tramite. | de Trámite o el rango de fechas en<br>e el botón [Buscar] para proceder a<br>ueridas.<br>un <b>nuevo trámite</b> , pulse el botón | tre las que desea buscar.<br>la visualización de la lista de l<br>correspondiente [Nuevo Trámi | todos aquellos c<br>ite] y accederá | jue cump<br>a la pági | na de selección | • E<br>C<br>e | l estado del<br>ertificado deberá<br>star en estado |
|                                                                                            | Li                                                                                                    | sta de SOLICITUDES                                                                             |                                     |                       |                 | F             | <b>inalizado</b> para poder                         |
| Criterios de s<br>Referencia                                                               | selección                                                                                                    |                                                                                                |                                     | _                     |                 | d             | escargarlo                                          |
| Alta Desde                                                                                 | (dd/mm/aa                                                                                                    | aa) Hasta                                                                                      |                                     | (dd/n                 | nm/aaaa)        | • P           | inchando en el <b>iconc</b>                         |
| Tanice                                                                                     | Orden en que se muestra la info                                                                                                   | ormación Por Referencia Desc                                                                   | cendente                            | -                     |                 | · .           |                                                     |
|                                                                                            |                                                                                                    | Buscar Limpiar                                                                                 |                                     |                       |                 | d             | el documento                                        |
|                                                                                            | Т                                                                                                    | rámites Solicitados                                                                            |                                     |                       |                 | (r            | narcado en rojo) se                                 |
|                                                                                            | Referencia                                                                                                    | Detalle Envío<br>Ult.Estado                                                                    | Estado                              |                       | Vn              | а             | brirá dicho                                         |
| Cert                                                                                       | 200701649<br>tificado de Colegiación                                                                                              | 11/06/2008 Fit<br>11/06/2008 Fit                                                               | nalizado 🗦                          | $\succ$               |                 | С             | ertificado                                          |
| TD 2<br>Cert                                                                               | 200700441<br>tificado de Colegiación                                                                                              | 03/09/2007 Fit<br>03/09/2007 Fit                                                               | nalizado 🗦                          | $\searrow$            |                 |               |                                                     |
| TD :<br>Cert                                                                               | 200700383<br>tificado de Colegiación                                                                                              | 21/08/2007 Fit<br>21/08/2007                                                                   | nalizado 📑                          | $\searrow$            |                 |               |                                                     |
| 1                                                                                          |                                                                                                    |                                                                                                |                                     |                       |                 |               |                                                     |

Colegio Digital de Servicios – Manual para los Colegiados

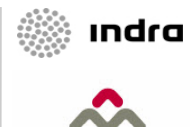

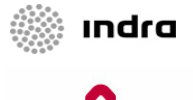

ARQUITECTOS TÉCNICOS DE MADRI

#### Tratamiento Digital Servicio de Atención al Colegiado Verificación de la firma (Acrobat Reader 6)

Para verificar la firma de forma automática es necesario seguir los siguientes pasos:

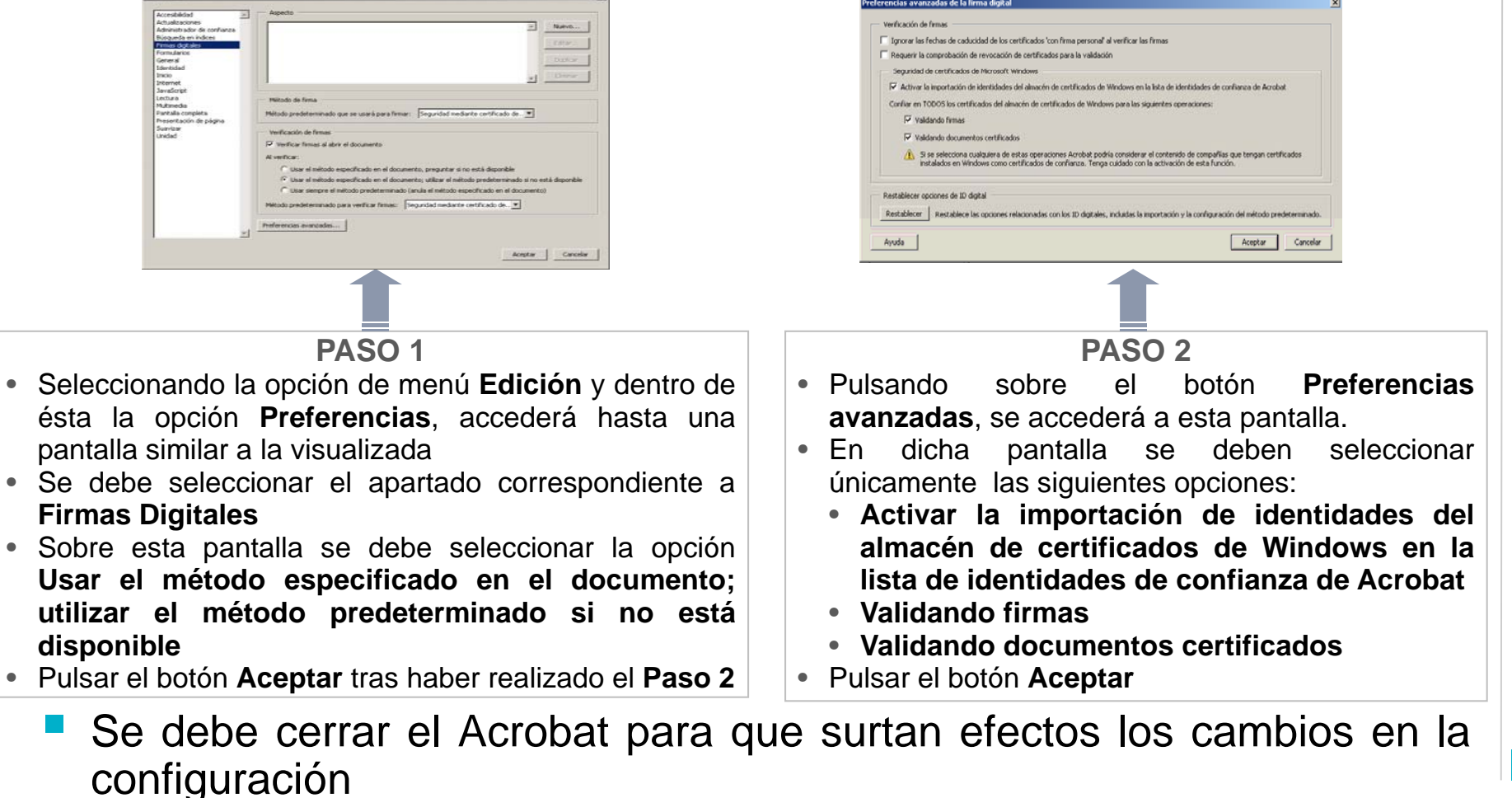

para los Colegiados

– Manual

Servicios

Colegio Digital de

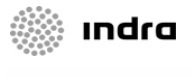

#### Tratamiento Digital Servicio de Atención al Colegiado Verificación de la firma (Acrobat Reader 7)

Para verificar la firma de forma automática es necesario seguir los siguientes pasos:

| aferendia                                                                                                    | Preferencias avanzadas de las firmas digitales                                                                                                    | Preferencias avanzados de las firmas digitales                                                                                                    |
|----------------------------------------------------------------------------------------------------|----------------------------------------------------------------------------------------------------|----------------------------------------------------------------------------------------------------|
| Categorias: Penese digitales                                                                                                    | Venficación Creación Integración de Windows                                                                                                    | Verificación Creación Integración de Windows                                                                                                    |
| Another<br>Another<br>Another<br>Another<br>Another<br>Another<br>Another<br>Another<br>Another<br>Another<br>College<br>Constants<br>Constants | Al verifice:<br>Clase el elitodo especificado en el documento, preguetar el no está deponible<br>Claser elimitedo predeterminado para verificar fimas:<br>Desensentre el intendo predeterminado (ankal el intendo especificado en el documento)<br>Mitodo predeterminado para verificar fimas:<br>Pequent la comprobación de revocación de certificades cuando sea posible al comprobar firmas<br>Hora de verificación<br>Verificar fimas endunte:<br>Chora actual<br>Chora softual<br>Chora softual<br>Chora softual<br>Chora softual<br>Chora softual<br>Chora softual que se cereo la firma | <ul> <li>✓ Habitar Importación y uso de identicidades del almacén de certificados de Windows</li> <li>Confar en 100005 los certificados del almacén de certificados de Windows para las inguentas concessos:</li> <li>✓ Valdando Immas</li> <li>✓ Valdando documentos certificados</li> <li>✓ Waldando documentos certificados</li> <li>✓ Maldando documentos certificados de las espensas que tengan sertificados instalados en Vivedovos se considerant contensão de conhance. Tenga cuálado con la activación de esta función.</li> </ul> |
| Noreko por lates<br>Listosar<br>Aenisión                                                                                                    | Coultar el icono de validez del campo de firma cuando la firma es válida                                                                                                    |                                                                                                    |
| apundad<br>Jeleben ruwe Zi<br>Aopter   Canolar                                                                                                    | Ayuda Conceiler Conceiler                                                                                                    | Ayuda Aceptar Cancelar                                                                                                    |
| PASO 1                                                                                                    | PASO 2                                                                                                    | PASO 3                                                                                                    |
| <ul> <li>Seleccionando la opción de menú<br/>Edición y dentro de ésta la<br/>opción Preferencias, accederá<br/>hasta una pantalla similar a la<br/>visualizada</li> <li>Se debe seleccionar el apartado<br/>correspondiente a Seguridad y<br/>pulsar sobre el botón<br/>Propiedades Avanzadas</li> </ul>                                                                                                    | <ul> <li>Sobre esta pantalla, en la pestaña de Verificación, se debe seleccionar la opción Usar el método especificado en el documento; utilizar el método predeterminado si no está disponible.</li> </ul>                                                                                                    | <ul> <li>Sobre la misma pantalla, en la pestaña de Integración de Windows, seleccionar :</li> <li>Habilitar importación y uso de identidades del almacén de certificados de Windows</li> <li>Validando firmas</li> <li>Validando documentos certificados</li> </ul>                                                                                                    |
| <ul> <li>Pulsar el boton Aceptar tras<br/>haber realizado los pasos 2 v 3.</li> </ul>                                                                                                    |                                                                                                    | Pulsar el boton Aceptar                                                                                                    |

Se debe cerrar el Acrobat para que surtan efectos los cambios en la configuración

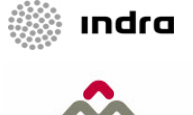

#### Tratamiento Digital Servicio de Atención al Colegiado Modificación de Datos Personales

- En esta pantalla el Colegiado podrá visualizar sus Datos Personales
- Será posible modificar los datos referentes a la Dirección y los datos Bancarios

|                                                                                                    | Petición de modificación de Datos Personales C contacto C residente C conjunta Modificación de dirección de contacto y residente tipo via Núm. Esc. Piso Puerta Urbanización Cód. Postal Municipio                                             | <ul> <li>Dirección se dividirán en:</li> <li>Contacto</li> <li>Residente</li> </ul>                                                                                                    |
|----------------------------------------------------------------------------------------------------|----------------------------------------------------------------------------------------------------|----------------------------------------------------------------------------------------------------|
| Dates Tersonales**Dates Tersonales         Call           DATOS PERSONALES         Vyyyyyyyy yyyyyyyy 10503         00000000Y           Dirección de contacto y de residente<br>CL EIXMAD DIRECCION, 100<br>280000 ARDRID, NADRID, ESPAÑA<br>Telef: 987654321         Senña                                                                                                    | Provincia<br>Distrito ARGANZUELA País ESPAÑA T<br>Teléfonos<br>Fax<br>eMail<br>eMail<br>Regresser Envise<br>NOTA: Las modificaciones recogidas en este formulario se incorporarán a partir de esta<br>fecha a los ficheros de esta Corporación | <ul> <li>Mediante el botón Enviar se<br/>remitirá la Solicitud de<br/>modificación de datos</li> </ul>                                                                                                    |
| Modificar Dirección           Cuentas bancarias         DC         Cuenta         Concepto de Pago           2038         0000         00         00000000         CUENTA POR DEFECTO           Modificar Cuentas Bancarias         Modificar Cuentas Bancarias         Modificar Cuentas Bancarias           Cuenta de correo del COAATM         Puede solicitar su cuenta de correo electrónico con el dominio del Colegio de Aparejadores y Arquitextos Técnicos de Madrid.           ©COAATM.org         Solicitar Correo | Datos Personales= Datos Personales<br>Petición de modificación de Datos Bancarios<br>Cuentas Bancarias<br>Concepto Cuenta Bancaria                                                                                                    | <ul> <li>Se podrá Modificar o Eliminar<br/>una cuenta</li> <li>Se puede especificar una</li> </ul>                                                                                                    |
| Seguros         Compañía         Producto         Prefijo         Póliza         Asegurado         Cobertura         Bonus           01/01/2008         CASER SEGUROS, S.A.         SRC         A (91000)         A         Mutualidad           Número de mutualista:         123456789         Fecha Alta:         01/01/2008         Fecha Baja:                                                                                                    | BOLSA DE TRABAJO       Aplicada Cuenta por Defecto                                                                                                    | <ul> <li>cuenta distinta para todos los<br/>conceptos asociados</li> <li>Según el código de banco<br/>introducido se mostrará su<br/>nombre</li> <li>Se muestra la cuenta por<br/>defecto que tiene el Colegiado</li> </ul> |

Colegio Digital de Servicios

- Manual para los Colegiados

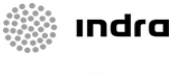

#### Tratamiento Digital Servicio de Atención al Colegiado Correo APAREJADORESMADRID.ORG

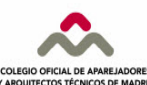

- Desde esta pantalla, también se podrán realizar las acciones asociadas a la cuenta de correo con dominio APAREJADORESMADRID.ORG
- Será posible solicitar dicha cuenta o el reinicio de la contraseña
- La información con los datos de acceso a la cuenta de correo se podrán visualizar a través de la pantalla "Mis Trámites", al igual que cualquier otro trámite digital.

Para solicitar la cuenta sólo será necesario

| Cuenta de correo del Colegio         Puede solicitar su cuenta de correo electrónico con el dominio del Colegio de Madrid.         @aparejadoresmadrid.org         Solicitar Correo | <ul> <li>Solicitar Correo".</li> <li>Al pulsar sobre dicha opción se deberán aceptar<br/>unas condiciones de uso y de comportamiento.</li> <li>No se podrá incluir un identificador repetido ni<br/>caracteres especiales en el mismo.</li> </ul> |
|----------------------------------------------------------------------------------------------------|----------------------------------------------------------------------------------------------------|
| Cuenta de correo del Colegio                                                                                                    | <ul> <li>Cuando se disponga de dicha cuenta, se</li></ul>                                                                                                    |
| Cuenta de correo del Colegio: XXXXXX @aparejadoresmadrid.org                                                                                                    | podrá solicitar el reinicio de la contraseña a                                                                                                    |
| Solicitar Cambio Clave                                                                                                    | través de la opción "Solicitar Cambio Clave"                                                                                                    |

# INDICE

01 Introducción02 Servicios03 Tramitación Digital

01 Consideraciones Previas

02 Servicio de Atención al Colegiado

03 Formación y Cultura

04 Bolsa de Trabajo

05 Visados

06 Notificaciones

04 Foros

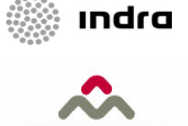

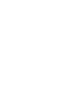

#### Tratamiento Digital Formación y Cultura Nuevo Trámite Digital

- Será posible acceder a la creación de nuevo Trámite Digital desde varios lugares en el Portal
- Se permitirá realizar la inscripción a un Curso o a una Actividad Cultural

Bien a través de una pantalla en la que se O bien a través del Menú, mostrarán todos los posibles Trámites Digitales que seleccionando la opción Formación y se podrán realizar desde el Portal Cultura Datos Personales l⇒Nuevo Trámit Información Económica Nuevo Trámite Digital / Selección Tramitación Digital Visados Formación Alta de Intervención Inscripción en curs Asesorías Envío de Anexos Alta de Registro de Intervención Foros de Discusión Fin de Obra de Intervención SAC Actividades Culturales Visados Certificado de Colegiación Inscripción en Actividades Culturales Certificado de Acreditación Bolsa de Trabajo Certificado de Alta en Otro Colegio Bolsa de Trabajo Biblioteca Certificado de estar al corriente de pago Solicitud Alta en Servicio Bolsa de Traba Certificado Libre Actualización de Currículum Vitae Formación y Cultura Certificado de PREMAAT Actualización de Aspiraciones Laborales Certificado de SRC Baja en Servicio Bolsa de Trabajo Consulta de Cursos Certificado de Ejerciente Preinscripción en Ofertas Certificado de Colegiación de Sociedades Consulta de Actividades Certificado de Acreditación de Sociedades Instrucciones de Uso Pulse sobre el Trámite que desea realizar... Tablón de Anuncios Regresar Cambio Contraseña Los servicios del colegio digital están optimizados para los navegadores Internet Explorer y Mozilla Firefox

indra

COLEGIO OFICIAL DE APAREJADORE

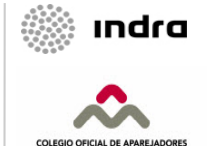

#### **Tratamiento Digital** Formación y Cultura Inscripción a Cursos y Actividades Culturales

- Esta pantalla permitirá consultar los cursos abiertos existentes a los cuales se podrá inscribir el Colegiado
- Con la selección del Curso deseado se pasará al siguiente paso de la Inscripción (el proceso para Actividades Culturales será similar al de formación).

| Formación y Cultura⇒Consulta de Cursos<br>CONSULTA DE CURSO<br>Criterios de selección<br>Fecha Desde (dd/mm/aaaa) Fecha H<br>Tema del curso<br>Buscar Limpiar                                                                                         | D<br>lasta | (dd/mm/aaaa)<br>(dd/mm/aaaa)<br>(dd/mm/aaaaa)<br>(dd/mm/aaaaa)<br>(dd/mm/aaaaaa)<br>(dd/mm/aaaaa)<br>(dd/md/md/aaaaaaaaaaaaaaaaaaaaaaaaaaaaaa                                                                                                 |
|----------------------------------------------------------------------------------------------------|------------|----------------------------------------------------------------------------------------------------|
| <ul> <li>RESUMEN DE CURSOS ABIERTOS</li> <li>Muestra una serie de campos de detalle sobre cada uno de los Cursos: <ul> <li>Descripción</li> <li>Fecha de inicio</li> <li>Fecha de fin</li> <li>Nº de horas</li> <li>Nº de días</li> </ul> </li> </ul> |            | Consulta de Cursos         Consulta de Curso           Consulta De Curso         Criterios de selección           Fecha Desde         01/01/2008 (dd/mm/aaaa)         Fecha Hasta           Tema del curso         Buscar         Limpiar           Cúrso         Cúrso         Cúrso           Código         Descripcion         Inicio         Fin         Nº de horas         Nº de días           T08C171         CTES: (2ª Ed.) SE- MADERA         11/01/2008         19/01/2008         47         15           C07         Ciclo de conciertos OCNE 2007/2008         13/01/2008         15/06/2008         21           T08C041         DEMOLICIONES Y DECONSTRUCCIÓN         28/01/2008         10/1/2008         21           D08C061         PRESUPUESTOS, PLANIFICACION FINANCIERA Y CONTROL         28/01/2008         6/02/2008         21           D08C061         PRESUPUESTOS, PLANIFICACION FINANCIERA Y CONTROL         28/01/2008         1/02/2008         1           D08C061         PRESUPUESTOS, PLANIFICACION FINANCIERA Y CONTROL         28/01/2008         1/02/2008         1           D08C061         PRESUPUESTOS, PLANIFICACION FINANCIERA Y CONTROL         28/01/2008         1/02/2008         1           D08C061         PRESUPUESTOS, PLANIFICACION FINANCIERA Y CONTROL         28/01/2008 |

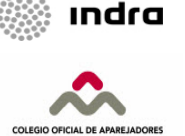

#### Tratamiento Digital Formación y Cultura Inscripción a Cursos y Actividades Culturales

- Desde esta pantalla se podrá introducir la información necesaria para poder llevar a cabo la inscripción al Curso/Evento
- En la parte superior se mostrará la información básica del Curso/Evento en cuestión
- Se indicará el número de plazas que quedan vacantes en el momento en el cual se está realizando al inscripción
- Se podrá elegir como Forma de Pago entre "Domiciliación" o "Transferencia/Efectivo"
- Los Datos de Facturación podrán ser los del Colegiado o lo de una empresa, de la cual se deberán introducir sus principales datos
- Se mostrarán distintas categorías de precios
- Será obligatorio introducir el número de plazas para cada Categoría
- Los nombres de los Asistentes no es obligatorio introducirlos en este paso, si bien es recomendable hacerlo

| C                                                                                                    |                                                                                                    |                                                                                                    |                                                                                                    |                                                                                                    |
|----------------------------------------------------------------------------------------------------|----------------------------------------------------------------------------------------------------|----------------------------------------------------------------------------------------------------|----------------------------------------------------------------------------------------------------|----------------------------------------------------------------------------------------------------|
| Cádico                                                                                                    | Deserie                                                                                                    | aion Taisia                                                                                                    | Fig                                                                                                    | NO de heure NO de días                                                                                                    |
| E08C091                                                                                                    | TRICAL                                                                                                    | C 28/01/2008 3                                                                                                    | 1/01/200                                                                                                    | 8 21 4                                                                                                    |
|                                                                                                    |                                                                                                    |                                                                                                    |                                                                                                    |                                                                                                    |
| (*) 50 6                                                                                                    | Plaza<br>1                                                                                                    | A las 12:39<br>Forma de<br>Pago<br>Datos de<br>facturació<br>s Categoría<br>GRATUITO<br>COLEGIADOS<br>NO COLEGIADOS                                                                     | de fecha<br>© Do<br>on<br>© Co<br>Precio<br>0,00<br>260,00<br>s 325,00<br>on las Nacional                                                                    | 12/08/2008 las plazas disponibles son: 14<br>princiliación C Transferencia/Efectivo<br>plegiado C Otros<br>Asistentes (*)<br>(10503) Yyyyyyyyy yyyyyyyy yyyyyyyyy c<br>(10503) Yyyyyyyyy yyyyyyyy yyyyyyyy c<br>c<br>c<br>c<br>c<br>c<br>c<br>c<br>c<br>c<br>c<br>c<br>c<br>c |
| (*) En c                                                                                                    | aso de c                                                                                                    | onocerlos, relacion                                                                                                    | ar los Nor                                                                                                    | mbres de los Asistentes junto a su Código de Colegiado si procede. Si el                                                                                                    |
|                                                                                                    |                                                                                                    |                                                                                                    |                                                                                                    |                                                                                                    |
|                                                                                                    |                                                                                                    |                                                                                                    |                                                                                                    |                                                                                                    |
|                                                                                                    |                                                                                                    |                                                                                                    |                                                                                                    | Efectuar Reserva Regresa                                                                                                    |
|                                                                                                    |                                                                                                    |                                                                                                    |                                                                                                    | Efectuar Reserva Regresa                                                                                                    |
| ormación                                                                                                    | y Cultur                                                                                                    | s≺Consulta de Cu                                                                                                    | rsos                                                                                                    | Efectuar Reserva 🔰 Regresa                                                                                                    |
| ormación                                                                                                    | y Cultur                                                                                                    | a≺Consulta de Cu                                                                                                    | rsos                                                                                                    | Efectuar Reserva Regresa                                                                                                    |
| formación<br>Curso                                                                                                    | y Cultur                                                                                                    | a≁Consulta de Cu                                                                                                    | rsos                                                                                                    | Efectuar Reserva Regresa                                                                                                    |
| ormación<br>Curso<br>Código                                                                                                    | y Cultur<br>Descrip                                                                                                    | a⇒Consulta de Cu<br>cion Inicio                                                                                                    | Fin                                                                                                    | Efectuar Reserva Regresa                                                                                                    |
| Ormación<br>Curso<br>Código<br>F08C09:                                                                                                    | y Cultur<br>Descrip                                                                                                    | a⇒Consulta de Cu<br>cion Inicio<br>.C 28/01/2008 3                                                                                                    | Fin<br>1/01/200                                                                                                    | Efectuar Reserva Regresa                                                                                                    |
| Curso<br>Código<br>F08C09:                                                                                                    | y Cultur<br>Descrip                                                                                                    | s≪Consulta de Cu<br>icion Inicio<br>.C 28/01/2008 3                                                                                                    | Fin<br>1/01/200                                                                                                    | Efectuar Reserva Regresa                                                                                                    |
| Curso<br>Código<br>F08C09:                                                                                                    | y Cultur<br>Descrip<br>t TRICAL                                                                                                    | a*Consulta de Cu<br>icion Inicio<br>.C 28/01/2008 3<br>a 12/08/2008 las (                                                                                                    | Fin<br>1/01/200<br>plazas dis                                                                                                    | Efectuar Reserva Regress<br>DETALLE DE FORMACIÓN<br>Nº de horas Nº de días<br>s 21 4<br>aponibles son: 14                                                                                                    |
| Curso<br>Código<br>FosCo9:<br>A las 13:09                                                                                                    | y Cultur<br>Descrip<br>t TRICAL<br>de fech                                                                                                    | a≪Consulta de Cu<br>icion Inicio<br>.C. 28/01/2008 3<br>a 12/08/2008 las p<br>€ Domicilia                                                                                               | Fin<br>1/01/200<br>plazas dis<br>ación @ •                                                                                                    | Efectuar Reserva Regresa                                                                                                    |
| Curso<br>Código<br>F08C09:<br>A las 13:09<br>Forma de<br>Datos de                                                                                                    | y Cultur<br>Descrip<br>L TRICAL<br>de fech<br>Pago<br>factura                                                                                   | a≪Consulta de Cu<br>icion 10icio<br>.c. 28/01/2008 3<br>a 12/08/2008 las j<br>⊂ Domicilia<br>cton ⊂ Colegiad                                                                            | Fin<br>1/01/200<br>plazas dis<br>ación © .                                                                                                    | Efectuar Reserva Regresa                                                                                                    |
| Curso<br>Código<br>F08C09:<br>A las 13:09<br>Forma de<br>Datos de                                                                                                    | y Cultur<br>Descrip<br>t TRICAL<br>de fech<br>t Pago<br>factura                                                                                 | er Consulte de Cu<br>icion Inicio<br>C 28/01/2008 3<br>a 12/08/2008 las p<br>C Domicilie<br>ction C Colegiad                                                                            | Fin<br>Fin<br>1/01/200<br>plazas dis<br>ación @ *<br>otro                                                                                                    | Efectuar Reserva Regress<br>DETALLE DE FORMACIÓN<br>Nº de horas Nº de días<br>8 21 4<br>aponibles son: 14<br>Transferencia/Efectivo<br>os                                                                                                    |
| formación<br>Cúrso<br>Código<br>FosCo9:<br>A las 13:09<br>Forma de<br>Datos de<br>Razón Soci<br>Contacto :                                                                                                    | y Cultur<br>Descrip<br>L TRICAL<br>) de fech<br>: Pago<br>factura<br>al:                                                                        | at Consulta de Cu<br>icion Inicio<br>C 28/01/2008 Jas<br>a 12/08/2008 Jas<br>C Domicilia<br>ción C Colegiad                                                                             | Fin<br>1/01/200<br>plazas dis<br>ación ©<br>NIF                                                                                                    | Efectuar Reserva Regresa<br>DETALLE DE FORMACIÓN<br>Nº de horas Nº de días<br>0 21 4<br>iponibles son: 14<br>Transferencia/Efectivo<br>os                                                                                                    |
| Curso<br>Código<br>Foscos:<br>A las 13:05<br>Forma de<br>Datos de<br>Razón Socio<br>Contacto :<br>Cargo:                                                                                                    | y Cultur<br>Descrip<br>L TRICAL<br>) de fech<br>; Pago<br>tactura<br>al:                                                                        | e=Consulta de Cu<br>icion Inicio<br>2 28/01/2006 3<br>a 12/08/2008 las (<br>C Domicilia<br>clon C Colegiad                                                                              | Fin<br>1/01/200<br>plazas dis<br>acción @ *<br>Otro<br>NIF                                                                                                   | Efectuar Reserva Regress<br>DETALLE DE FORMACIÓN<br>Nº de horas Nº de días<br>o 21 4<br>uponibles son: 14<br>Transferencia/Efectivo<br>os                                                                                                    |
| Curso<br>Comación<br>Código<br>Foscos:<br>A las 13:09<br>Porma de<br>Datos de<br>Razón Soci<br>Contacto :<br>Cargo:<br>Tipo de vi                                                                                                    | y Cultur<br>Descrip<br>t TRICAL<br>) de fech<br>s Pago<br>factura<br>al:                                                                        | a="Consulta da Cu<br>icion Inicio<br>C 28/01/2008 Jas j<br>C Domicilia<br>Clon C Colegiad                                                                                               | Fin<br>1/01/200<br>plazas dis<br>ación @<br>NIF:                                                                                                    | Efectuar Reserva Regresa                                                                                                    |
| Curso<br>Código<br>Foaco9:<br>A las 13:09<br>Forma de<br>Datos de<br>Razón Soci<br>Contacto :<br>Cargo:<br>Tipo de vi                                                                                                    | y Cultur<br>Descrip<br>L TRICAL<br>) de fech<br>s Pago<br>factura<br>al:                                                                        | e Consulta de Cu<br>cion Inicio<br>28/01/2008 Ja<br>a 12/08/2008 las r<br>C Domicilis<br>Colegiad                                                                                       | Fin<br>1/01/200<br>plazas dis<br>ación @<br>NIF                                                                                                    | Efectuar Reserva Regress<br>DETALLE DE FORMACIÓN<br>Nº de horas Nº de días<br>0 21 4<br>uponibles son: 14<br>Transferencia/Efectivo<br>os<br>                                                                                                    |
| Curso<br>Codigo<br>Código<br>Poscos<br>A las 13:05<br>Forma de<br>Datos de<br>Razón Soci<br>Contacto :<br>Contacto :<br>Contacto  | y Cultur<br>Descrip<br>L TRICAL<br>> de fech<br>s Pago<br>factura                                                                               | e> Consulta de Cil<br>icion Inicio<br>C 28/01/2008 3<br>a 12/08/2008 las (<br>Con C Colegiad<br>Núm. Esc                                                                                | Fin<br>1/01/200<br>plazas dis<br>ación (° °<br>NIF<br>NIF                                                                                                    | Efectuar Reserva Regress                                                                                                    |
| Curso<br>Cadigo<br>Foscos:<br>A las 13:00<br>Forma de<br>Datos de<br>Razón Soci<br>Contacto :<br>Cargo:<br>Tipo de vi<br>Jrbanizaci<br>Código Pos                                                                                                    | y Cultur<br>Descrip<br>L TRICAL<br>de fech<br>1 Pago<br>factura<br>ial:<br>                                                                     | e*Consulta de Cu<br>cian Inicio<br>2 28/01/2008 3<br>a 12/08/2008 las j<br>Com Colegiad<br>Núm. Esc<br>ESPAÑA                                                                           | Fin<br>1/01/200<br>plazas dis<br>ación (° '<br>NIF<br>NIF<br>Municip                                                                                         | Efectuar Reserva Regress                                                                                                    |
| Curso<br>Cadiga<br>Foscos:<br>A las 13:05<br>Forma de<br>Datos de<br>Itazón Soci<br>Contacto :<br>Cargo:<br>Tipo de vi<br>Jrbanizacie<br>Código Pos                                                                                                    | y Cultur<br>Descrip<br>L TRICAL<br>de fech<br>s Pago<br>factura<br>ial:                                                                         | a" Consulta de Cu<br>icion Inicio<br>C 28/01/2008 3<br>a 12/08/2008 las (<br>C Domicilia<br>C Domicilia<br>C Domicilia<br>C Colegiad<br>Núm. Esc<br>ESPAÑA                              | Fin<br>1/01/200<br>plazas dis<br>sción @ *<br>0 @ Otri<br>NIF                                                                                                | Efectuar Reserva Regress                                                                                                    |
| Curso<br>Curso<br>Código<br>Foscos<br>A las 13:05<br>Forma de<br>Datos de<br>Razón Soci<br>Contacto :<br>Cartacto :<br>Cartacto : | y Cultur<br>Descrip<br>L TRICAL<br>2 de fech<br>3 Pago<br>tactura<br>ial:<br>5 1<br>5 1<br>5 1<br>5 1<br>5 1<br>5 1<br>5 1<br>5 1<br>5 1<br>5 1 | etan Inicio<br>C 28/01/2008 3<br>a 12/08/2008 las j<br>C Domicilia<br>Con C Colegiad<br>Núm. Esc<br>ESPAÑA                                                                              | Fin<br>Fin<br>1/01/200<br>plazas dis<br>ación (* *<br>NIF<br>Municip<br>Precio                                                                               | Efectuar Reserva Regress                                                                                                    |
| Curso<br>Carso<br>Costigo<br>Foscos:<br>A las 13:00<br>Forma de<br>Datos de<br>Nazón Soci<br>Contacto :<br>Cargo:<br>Tipo de vi<br>Jrbanizacio<br>Código Pos                                                                                                    | y Cultur<br>Descrip<br>t TRICAL<br>de fech<br>s Pago<br>factura<br>ial:<br>tal:<br>tal:<br>tal:                                                 | elon Inicio<br>28/01/2008 J<br>a 12/08/2008 las<br>C Domicilia<br>Cion C Colegiad<br>Núm. Esc<br>ESPAÑA<br>E Categoría<br>C Categoría                                                   | Fin<br>1/01/200<br>plazas dis<br>ación @ 1<br>NIF<br>Munici<br>Precio<br>0,00                                                                                | Efectuar Reserva Regress                                                                                                    |
| Curso<br>Curso<br>Codigo<br>PoeCoo:<br>A las 13:09<br>Forma de<br>Datos de<br>Razón Soci<br>Contacto :<br>Cantacto :<br>Cantacto  | y Cultur<br>Demoring<br>t TRICAL<br>) de fech<br>s Pago<br>factura<br>ial:<br>tal:<br>tal:<br>Plaza                                             | a" Consulta de Gu<br>cion Inicio<br>C 28/01/2008 las j<br>Concilia<br>Cion C Colegiad<br>Núm. Esc<br>ESPAÑA<br>E Categoría<br>GRATUITO<br>Concretadoro                                  | Fin<br>1/01/200<br>plazas dia<br>ación @ *<br>to @ Otro<br>NIF<br>Municio<br>0,00<br>200 00                                                                  | Efectuar Reserva Regress                                                                                                    |
| Curso<br>Carso<br>Carso<br>Foacos:<br>A las 13:00<br>Forma de<br>Datos de<br>Sazón Soci<br>Contacto :<br>Cargo:<br>Tipo de vi<br>Jrbanizació<br>Código Pos                                                                                                    | y Cultur Descript TRICAL de fech s Pago factura ial: tal: Plaza Plaza                                                                           | a Consulta de Cu<br>com Inicio<br>28/01/2008 3<br>a 12/08/2008 las r<br>C Domicilis<br>C Domicilis<br>C Colegiad<br>Núm. Esc<br>ESPAÑA<br>s Categoría<br>] GRATUITO<br>] Colegiados     | Fin           1/01/200           plazas dis           ación @           NIF           NIF           Municip           Precto           0,00           2co,00 |                                                                                                    |
| Curso<br>Cadigo<br>Poscos<br>A las 13:05<br>Forma de<br>Datos de<br>Sazón Socio<br>Contacto :<br>Cargo:<br>Tipo de vi<br>Jrbanizacio<br>Código Pos                                                                                                    | y Cultur<br>Descript<br>t TRICAL<br>de fech<br>s Pago<br>factura<br>ial:<br>                                                                    | a" Consulta da Cu<br>cican Inicio<br>2 28/01/2008 las j<br>Commicilia<br>Cion Colegiad<br>Num. Esc<br>España<br>s Categoría<br>gGratuito<br>Goclegiadoo3<br>hococelegiado               | Fin<br>1/01/200<br>plazas dia<br>sción € *<br>lo ♥ Otro<br>NIF<br>Municij<br>Precto<br>0,00<br>260,00                                                        | Efectuar Reserva Regress                                                                                                    |
| Curso<br>Codigo<br>Poscos<br>A las 13:00<br>Forma de<br>Datos de<br>Lazón Soci<br>Contacto :<br>Contacto :<br>Conta | y Cultur<br>Descript<br>I TRICAL<br>9 de fech<br>9 Pago<br>1 actura<br>ial:<br>5 n:<br>ital:<br>Plaza                                           | Consulta de Cu Solo Inicio Consulta de Cu Consulta de Cu Consulta Solo Inicialia Consulta Solo Colegiad Solo Colegiad Colegiado Colegiado Colegiado Colegiado No Colegiado No Colegiado | Fin<br>1/01/200<br>plazas dia<br>ación @<br>NIF.<br>NIF.<br>Municia<br>Precio<br>0,00<br>260,00<br>S 325,00                                                  |                                                                                                    |

Colegio Digital de Servicios – Manual para los Colegiados

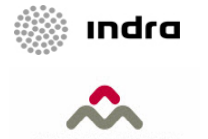

#### Tratamiento Digital Formación y Cultura Inscripción a Cursos y Actividades Culturales

#### La inscripción se realiza mediante la opción "Efectuar Reserva"

| <ul> <li>Si en el momento de hacer la reserva<br/>existen aún plazas disponibles, se mostrará<br/>un mensaje en el que se indica el número de<br/>plazas y el importe del Curso/Evento</li> </ul>                                                                    | <ul> <li>Si en el momento de hacer la reserva no<br/>existen plazas disponibles, se ofrece la<br/>posibilidad de entrar en lista de espera o de<br/>anular la reserva</li> </ul>                                                                                                    |
|----------------------------------------------------------------------------------------------------|----------------------------------------------------------------------------------------------------|
|                                                                                                    | Ī                                                                                                    |
| DETALLE DE FORMACIÓN                                                                                                    | Formación y Cultura÷Consulta de Cursos                                                                                                    |
| Curso<br>Código Descripcion Inicio Fin Nº de horas Nº de días<br>F08C091 TRICALC 28/01/2008 31/01/2008 21 4<br>A las 13:35 de fecha 12/08/2008 las plazas disponibles son: 14<br>Forma de<br>Pago<br>Datos de                                                        | Curso       Código       Descripcion       Inicio       Fin Nº de horas Nº de días         108C061 CTE7: (5ª Ed.) HS- SALUBRIDAD 30/04/2008       16       5         A las 13:34 de fecha 12/08/2008 las plazas disponibles son: 0       Existen 9 inscripciones en lista de espera |
| facturación Colegiado Coros                                                                                                    | Forma de O Domiciliación O Transferencia/Efectivo<br>Pago<br>Datos de O Domiciliación O Transferencia/Efectivo                                                                                                    |
| Plazas Categoría Precio Asistentes (*)                                                                                                    | facturación Colegiado Cotros                                                                                                    |
| GRATUITO 0,00                                                                                                    | Plazas Categoría Precio Asistentes (*)                                                                                                    |
| I         COLEGIADOS         260,00         (10503)         Yyyyyyyyy yyyyyyyy yyyyyyyy         *                                                                                                    | 1 COLEGIADOS CON DESCUENTO 299,25 (10503) YYYYYYYYY YYYYYYYY YYYYYYYY A                                                                                                    |
| NO COLEGIADOS 325,00                                                                                                    | (*) En caso de conocerlos, relacionar los Nombres de los Asistentes junto a su Código de Colegiado si procede. Si el colegiado asiste a la actividad debe especificar siempre su número de colegiado                                                                                |
| (*) En caso de conocerlos, relacionar los Nombres de los Asistentes junto a su Código de Colegiado si procede. Si el<br>colegiado asiste a la actividad debe especificar siempre su número de colegiado<br>Reservadas 1 plazas, debiendo abonar 260,00 €<br>Regresar | Atención: Las plazas solicitadas exceden las disponibles.1 plaza(s) pasarán a lista de espera.Si está de acuerdo, presione Efectuar Reserva, en caso contrario, pulse Regresar.                                                                                                    |

Colegio Digital de Servicios – Manual para los Colegiados
## INDICE

01 Introducción02 Servicios03 Tramitación Digital

01 Consideraciones Previas

02 Servicio de Atención al Colegiado

03 Formación y Cultura

04 Bolsa de Trabajo

05 Visados

06 Notificaciones

04 Foros

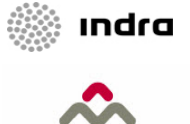

#### Tramitación Digital Bolsa de Trabajo Nuevo Trámite Digital

- Los Trámites Digitales de este área se ubican bajo la opción denominada "Bolsa de Trabajo"
- Las distintas operativas se realizarán mediante su selección

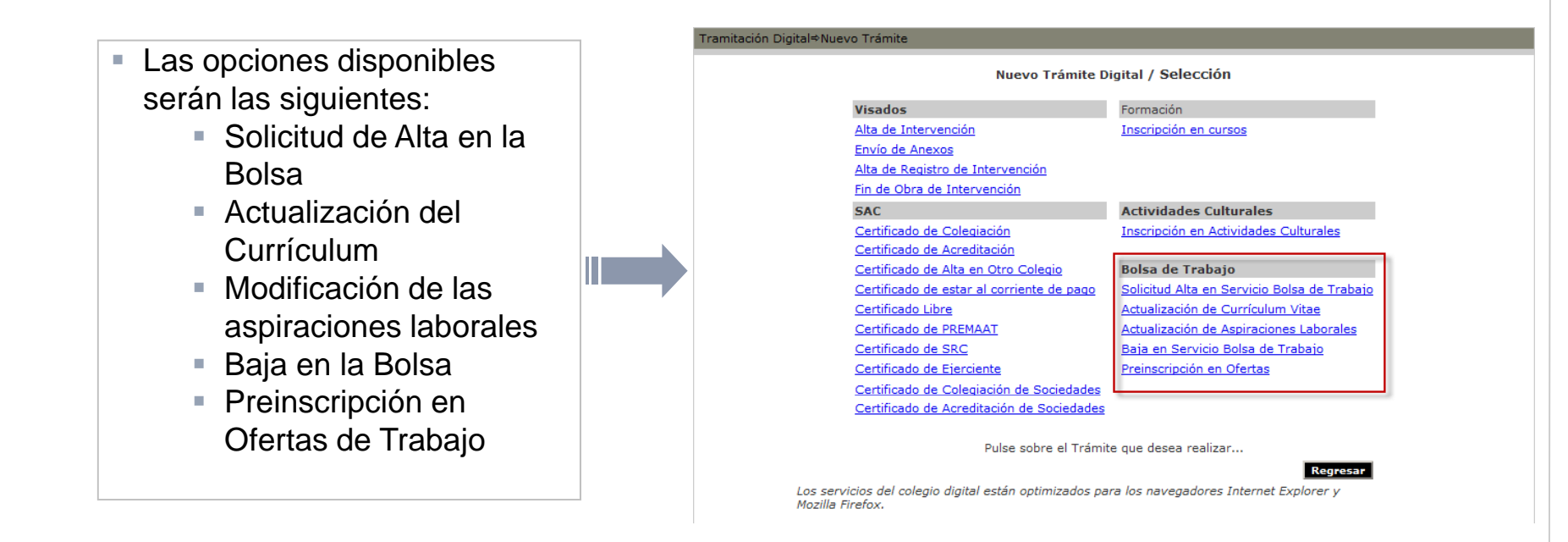

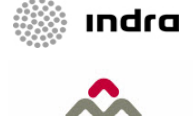

ARQUITECTOS TÉCNICOS DE MAD

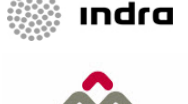

#### Tramitación Digital Bolsa de Trabajo Solicitud de Alta en Bolsa de Trabajo

- Mediante esta opción el Colegiado se podrá dar de alta en la Bolsa de Trabajo
- El proceso está organizado en 3 fases

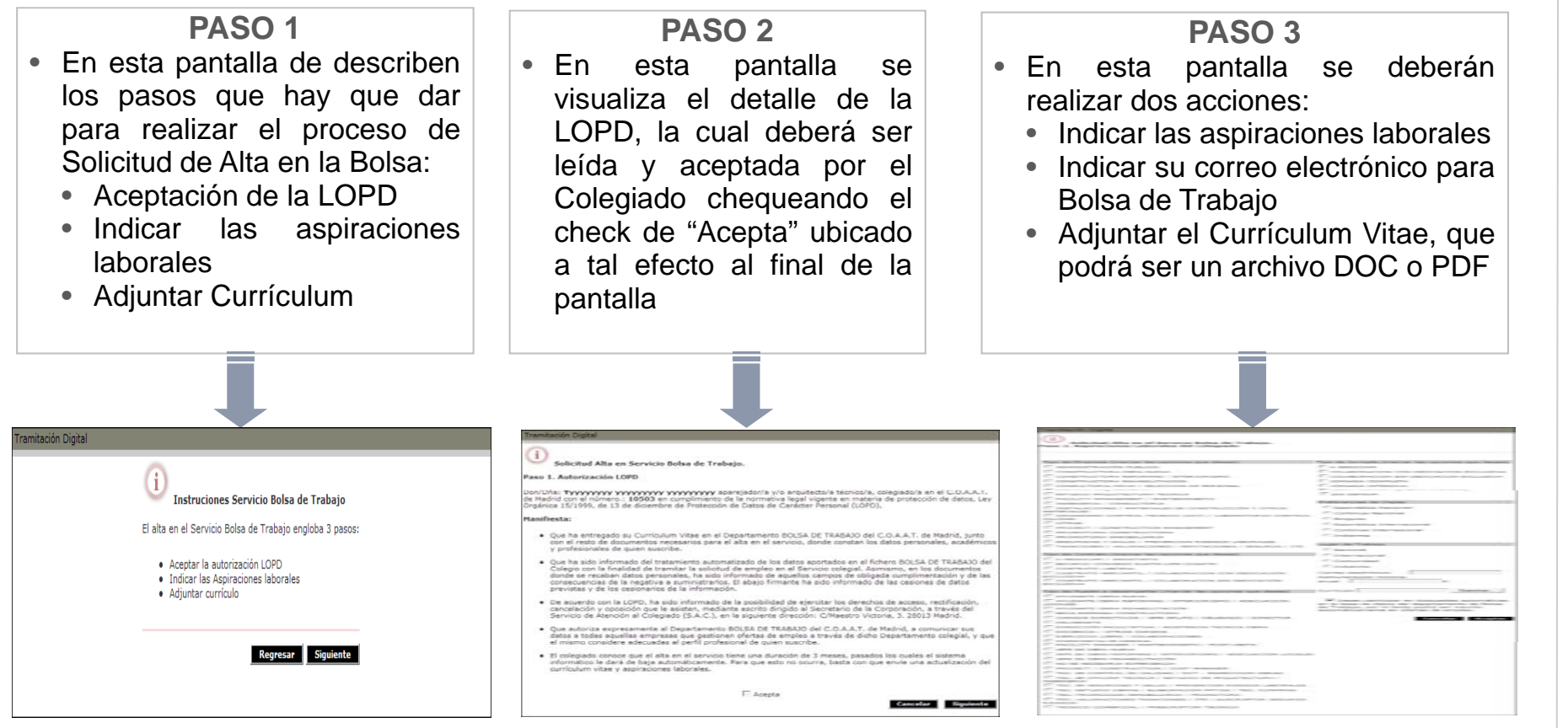

- Manual para los Colegiados

Servicios

Colegio Digital de

#### Tramitación Digital Bolsa de Trabajo Actualización de Currículo

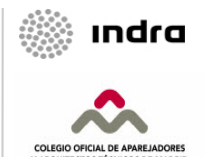

Mediante esta opción el Colegiado podrá actualizar su Currículum, enviando una versión más actualizada

| Tramitación I                 | Digital                                                                                                    |
|-------------------------------|----------------------------------------------------------------------------------------------------|
|                               | (i)<br>Actualización de Curriculum vitae                                                                                                    |
|                               | Adjunte el documento actualizado                                                                                                    |
|                               | Examinar                                                                                                    |
|                               | Aceptar Regresar                                                                                                    |
|                               |                                                                                                    |
|                               |                                                                                                    |
|                               |                                                                                                    |
| <ul> <li>El<br/>pa</li> </ul> | usuario podrá incluir su Currículum actualizado, utilizando al igual que ra el alta un fichero en formato <b>DOC</b> o <b>PDF</b>           |
| ■ Pu<br>Co                    | Isando en el botón "Aceptar", se enviará el CV al Sistema de Gestión<br>legial, en el cual se sustituirá por el existente hasta ese momento |

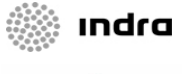

#### Tramitación Digital Bolsa de Trabajo Modificación de Aspiraciones Laborales

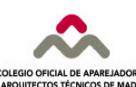

- En esta pantalla el Colegiado podrá actualizar las aspiraciones laborales que introdujo cuando se dio de alta en la bolsa o que haya actualizado posteriormente
- La información que podrá actualizar el Colegiado está dividida en:
  - Tipo de empresa
  - Tipo de contrato
  - Tipo de cargo
  - Tipo de jornada
  - Preferencias de viajes
  - Lugar de trabajo
- El Colegiado podrá indicar la Remuneración mínima anual que desea obtener, así como su correo electrónico para Bolsa de Trabajo
- También podrá indicar si quiere o no participar en asignaciones automáticas

| Tipo de Empresa (marcar las opciones que desee)             | Tipo de Jornada (marcar las opciones que des                                                |
|-------------------------------------------------------------|---------------------------------------------------------------------------------------------|
| ADMINISTRACIÓN PUBLICA                                      |                                                                                             |
| CONSTRUCTORA OBRA NUEVA                                     | COLABORACION CON DEDICACION EXCLUSI                                                         |
| CONSTRUCTORA REFORMAS / INTERIORISMO                        | COLABORACION SIN DEDICACION EXCLUSIV                                                        |
| CONSTRUCTORA REHABILITACION                                 | JORNADA COMPLETA                                                                            |
| CONSULTORIA RRHH / SELECCION DE PERSONAL                    | JORNADA INTENSIVA                                                                           |
| ESTUDIO AROUITECTURA                                        | MEDIA JORNADA (MAÑANA O TARDE)                                                              |
| ESTUDIO ARQUITECTURA TECNICA                                | SIN DEFINIR                                                                                 |
| FACILITY MANAGEMENT / MANTENIMIENTO                         |                                                                                             |
| INGENIERIA / CONSULTORIA                                    | Preferencias de Viajes                                                                      |
| INSTALACIONES / MATERIALES DE CONSTRUCCIÓN Y OTROS          | Esporádica Nacional                                                                         |
| MATERIALES                                                  | Continua Nacional                                                                           |
| ORGANISMO CONTROL TECNICO (OCT) / LABORATORIO CONTROL       | C Niegues                                                                                   |
|                                                             |                                                                                             |
| E PROJECT / CONSTRUCTION MANAGEMENT                         | Separatica Internacional                                                                    |
|                                                             | Continua Internacional                                                                      |
|                                                             | C Indistinta                                                                                |
| SEGUETOAD X SALUD / DREVENCION RIESGOS LABORALES            |                                                                                             |
| TASACTONES / VALOR ACTONES / REFITACIONES / SEGUROS / ITE   | Lugar de Trabajo                                                                            |
|                                                             | Nacional                                                                                    |
| Tipo de Contrato (marcar las opciones que desee)            | C Internacional                                                                             |
| A NEGOCIAR / INDISTINTO                                     | Comunidad                                                                                   |
| BECARIO CONVENIO EUATM-UPM-COAATM                           | C                                                                                           |
| CONTRATO LABORAL                                            | Indistinto                                                                                  |
| 🔲 CONTRATO MERCANTIL / COLABORACION CON DEDICACIÓN          | Correo electrónico                                                                          |
| EXCLUSIVA                                                   | Remuneración mínima                                                                         |
| EXCLUSIVA                                                   |                                                                                             |
| Tipo de Puesto a desempeñar (marcar las opciones que desee) | Currículo Examinar                                                                          |
| AYUDANTE OBRA NUEVA                                         |                                                                                             |
| 🗖 ayudante obra reformas / interiorismo / adecuación        | 🗹 Deseo participar en búsquedas automátic                                                   |
|                                                             | en la base de datos del departamento de Bols<br>de Trabajo, por lo tanto podré ser inscrito |
| AYUDANTE OBRA REHABILITACIÓN                                | automáticamente en ofertas de empleo.                                                       |
| BECA EMPRESA CONSTRUCTORA                                   |                                                                                             |
| CARGOS DIRECTIVOS / JEFE GROPO / DELEGADO / DIRECTOR        | Cancelar Acept                                                                              |
| Delineante                                                  |                                                                                             |
|                                                             |                                                                                             |
|                                                             |                                                                                             |
|                                                             |                                                                                             |
|                                                             |                                                                                             |
|                                                             |                                                                                             |
|                                                             |                                                                                             |
| See DE OBRA REPORTACIÓN                                     |                                                                                             |
|                                                             |                                                                                             |
|                                                             |                                                                                             |
|                                                             |                                                                                             |
| The encourter because / estudio de apoutter tista /         |                                                                                             |
| INGENIERIA                                                  |                                                                                             |
| TEC. EN SEGURIDAD Y SALUD / PREVENCION RIESGOS LABORALES    |                                                                                             |
| 🥅 TEC. ESTUDIO OBRAS / ELABORACIÓN PPTOS / TEC. COMPRAS     |                                                                                             |
| TEC. PROMOCION INMOBILIARIA / PROMOTORA                     |                                                                                             |
| TEC. VALORACIONES-TASACIONES / ITE / SUSCRIPTOR SEGUROS-    |                                                                                             |
| RIESGOS                                                     |                                                                                             |
| I TECNICO COMERCIAL / PRESCRIPTOR TECNICO                   |                                                                                             |

Colegio Digital de Servicios – Manual para los Colegiados

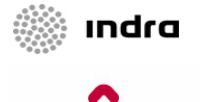

ARQUITECTOS TÉCNICOS DE MADR

#### Tramitación Digital Bolsa de Trabajo Preinscripción en Ofertas

En esta pantalla el Colegiado podrá preinscribirse en las diferentes ofertas

| olsa de Trabajo⇒Buscador de Ofertas                                                                                                    |                                                                                                    | <u> </u>                                                                                                    |                                                                                                    |
|----------------------------------------------------------------------------------------------------|----------------------------------------------------------------------------------------------------|----------------------------------------------------------------------------------------------------|----------------------------------------------------------------------------------------------------|
| CONSULTA<br>riterios de selección<br>Referencia<br>Tipo de Cargo<br>Sueldo anual 'desde' 1<br>Tipo de Jornada<br>Aceptar<br>Mertas                                                                                                    | A DE OFERTAS<br>Fecha de alta 'desde' (dd<br>Años de experiencia<br>Limpiar                                                                                                    | /mm/aaaa)                                                                                                    | <ul> <li>CRITERIOS DE SELECCIÓN</li> <li>Permite realizar búsquedas en base a determinados criterios (referencia, fecha de alta, tipo de cargo, sueldo, años de experiencia,)</li> </ul>                                                      |
| Referencia F. Alta Cargo                                                                                                    | Tipo<br>Jornada Experie                                                                                                    | ncia Sueldo 'desde'                                                                                                   |                                                                                                    |
| 20070919 30/11/2007 TEC. / GERENTE PROMOCION                                                                                                    | INMOBILIARIA JORNADA<br>COMPLETA                                                                                                    | 24.000,00 €                                                                                                    |                                                                                                    |
| 20070918 30/11/2007 DIRECCIÓN FACULTATIVA / A<br>TECNICA EN OBRA                                                                                                    | SISTENCIA JORNADA 0 años<br>COMPLETA                                                                                                    | 35.000,00 €                                                                                                    |                                                                                                    |
| 20070875 08/11/2007 TEC. OFICINA TECNICA / EGT<br>ARQUITECTURA / INGENIERIA                                                                                                    | UDIO DE JORNADA<br>COMPLETA                                                                                                    | 21.000,00€                                                                                                    | REQUIIEN DE OFERIAS                                                                                                    |
| 20070874 08/11/2007 TEC. OFICINA TECNICA / EST<br>ARQUITECTURA / INGENIERIA                                                                                                    | UDIO DE JORNADA 3 años<br>COMPLETA                                                                                                    | 40.000,00 €                                                                                                    | Muestra los datos básicos de las ofertas que                                                                                                    |
| 20070872 06/11/2007 AYUDANTE OBRA NUEVA EDIF                                                                                                    | ICACION JORNADA<br>COMPLETA                                                                                                    | 20.000,00€                                                                                                    |                                                                                                    |
| 20070871 06/11/2007 JEFE DE OBRA NUEVA EDIFICA                                                                                                    | ACION JORNADA 4 años                                                                                                    | 42.000,00 €                                                                                                    |                                                                                                    |
| 20070868 06/11/2007 AYUDANTE OBRA NUEVA EDIF                                                                                                    | ICACION JORNADA 3 años                                                                                                    | 35.000,00€                                                                                                    |                                                                                                    |
| Los colegiados dados de alta en la Bolsa de Tra<br>ofertas publicadas enviando un correo electrónico a <u>bo</u><br>de colegiado y el número de referencia de las ol<br>cumplen los requisitos solicitados por la empresa, y s<br>reciba el currículo y se ponga en contacto con el col<br>Trabajo acceda a j | bbaio podrán incorporar su currículum vi<br><u>olsa®coaatm es</u> indicándonos su nomb<br>fertas en las que desea ser incluido.<br>i es así, quedará apuntado a la misma pa<br>legiado. Si el colegiado no está dado de a<br>Info de Bolsa de Trabajo. | tae a las diferentes<br><b>re y apellidos, nº</b><br>Se verificará que se<br>ara que la empresa<br>Ita en la Bolsa de | Bolsa de Trabajo⇔Buscador de Ofertas       DETALLE OFERTAS       Oferta       Referencia     F. Alta       Cargo     Experiencia       20070872     06/11/2007       AVUDANTE OBRA NUEVA EDIFICACION     0 años       20070872     06/11/2007 |
|                                                                                                    |                                                                                                    |                                                                                                    | Detalle de la oferta<br>Deservición de la eferta: AVIDANTE ORDA EDIFICACIÓN X DESORMAS, COM, MADRID, EXPERIENCIA VALORARIE                                                                                                    |
|                                                                                                    |                                                                                                    |                                                                                                    | CONTRATO LABORAL, 20.000-23.000 € B/A+INCENTIVOS                                                                                                    |
| DETALLE DE                                                                                                    | UNA UFERIA                                                                                                    |                                                                                                    | Viajes: Locales         Carnet de conducir: No         Vehículo propio: No                                                                                                    |
| Muestre les comp                                                                                                    | os dotallados (                                                                                                    |                                                                                                    | Experiencia requerida: AYUDANTE OBRA NUEVA EDIFICACION Años de exp.:                                                                                                    |
| - iviuesiia ius tailip                                                                                                    | ius ucialiauus (                                                                                                    | ום ש                                                                                                    | Edad Desde: Edad hasta:                                                                                                    |

Tipo de contrato: CONTRATO LABORAL

ipo de Empresa: CONSTRUCTORA OBRA NUEVA

SRC: No

Sueldo "desde": 20.000.00 €

Honorarios: No

Observaciones

Conocimientos

INFORMATICA

INFORMATICA

INFORMATICA

Según Dedicación: No

Tipo de jornada: JORNADA COMPLETA

Sueldo "hasta": 23.000.00 €

Dietas: No

Obs. extras: SALARIO BASE + INCENTIVOS

MICROSOFT OFFICE

AUTOCAD

PRESTO

- Muestra los campos detallados de la oferta seleccionada
- Además, también se indican los conocimientos requeridos por dicha oferta
- El Colegiado podrá inscribirse a través de la opción "Inscribirse en la Oferta"

42

Colegio Digital de Servicios

Negociable: Si

Ambito act. Emp.: Local

Obs. conoc

Deseable

Deseable

Deseable

- Manual para los Colegiados

#### Tramitación Digital Bolsa de Trabajo Baja en Bolsa de Trabajo

- Desde esta pantalla el Colegiado podrá solicitar la Baja en la Bolsa de Trabajo
- La solicitud se enviará mediante la opción "Confirmar Baja"
  - El Colegiado podrá seleccionar varios motivos por los cuales quiere darse de baja:

- Colocado por Bolsa de Trabajo, donde se debe indicar la Empresa
- Colocado por otros medios
- Otras causas

| Tramitación Digital                                                                                        |                    |          |                |  |  |  |  |
|----------------------------------------------------------------------------------------------------|--------------------|----------|----------------|--|--|--|--|
| i Solicitud Baja en el Servicio Bolsa de T                                                                 | rabajo             |          |                |  |  |  |  |
| Si confirma la solicitud, se procederá a darle de Baja en el Servicio de Bolsa de Trabajo.                 |                    |          |                |  |  |  |  |
| <ul> <li>Colocado por Bolsa de Trabajo</li> <li>Colocado por otros medios</li> <li>Otras causas</li> </ul> | Ref.Oferta/Empresa | Regresar | Confirmar Baja |  |  |  |  |

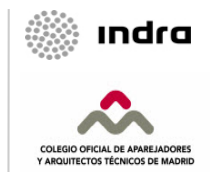

## INDICE

01 Introducción02 Servicios03 Tramitación Digital

01 Consideraciones Previas

02 Servicio de Atención al Colegiado

03 Formación y Cultura

04 Bolsa de Trabajo

**05 Visados** 

06 Notificaciones

04 Foros

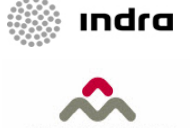

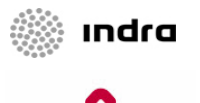

#### Tramitación Digital Visados – Consideraciones previas Proceso de salvado de los PDFs

- Para un correcto tratamiento de los PDFs por parte del Sistema, éstos deberán cumplir los siguientes requisitos:
  - Los documentos PDFs generados por el Colegiado no podrán estar protegidos ni firmados digitalmente.
  - Cuando el documento se vaya a guardar, será necesario seguir una serie pasos que aseguren que se almacena con la versión correcta (versión 1.5). Dichos pasos se detallan a continuación para el Acrobat 6 y el Acrobat 7.
- Puesto que la pegatina de visado se colocará en la parte lateral izquierda del documento, en aquellos documentos que contengan planos se recomienda orientarlos y disponerlos de forma que su visibilidad sea adecuada.
- Asimismo, se recomienda no incluir dentro de un mismo PDF páginas de distinto tamaño.

# indra

ARQUITECTOS TÉCNICOS DE MAD

#### Tramitación Digital Visados – Consideraciones previas Proceso de salvado de los PDFs (Acrobat 6)

Los siguientes pasos permitirán almacenar un documento PDF con la versión indicada en el Acrobat 6:

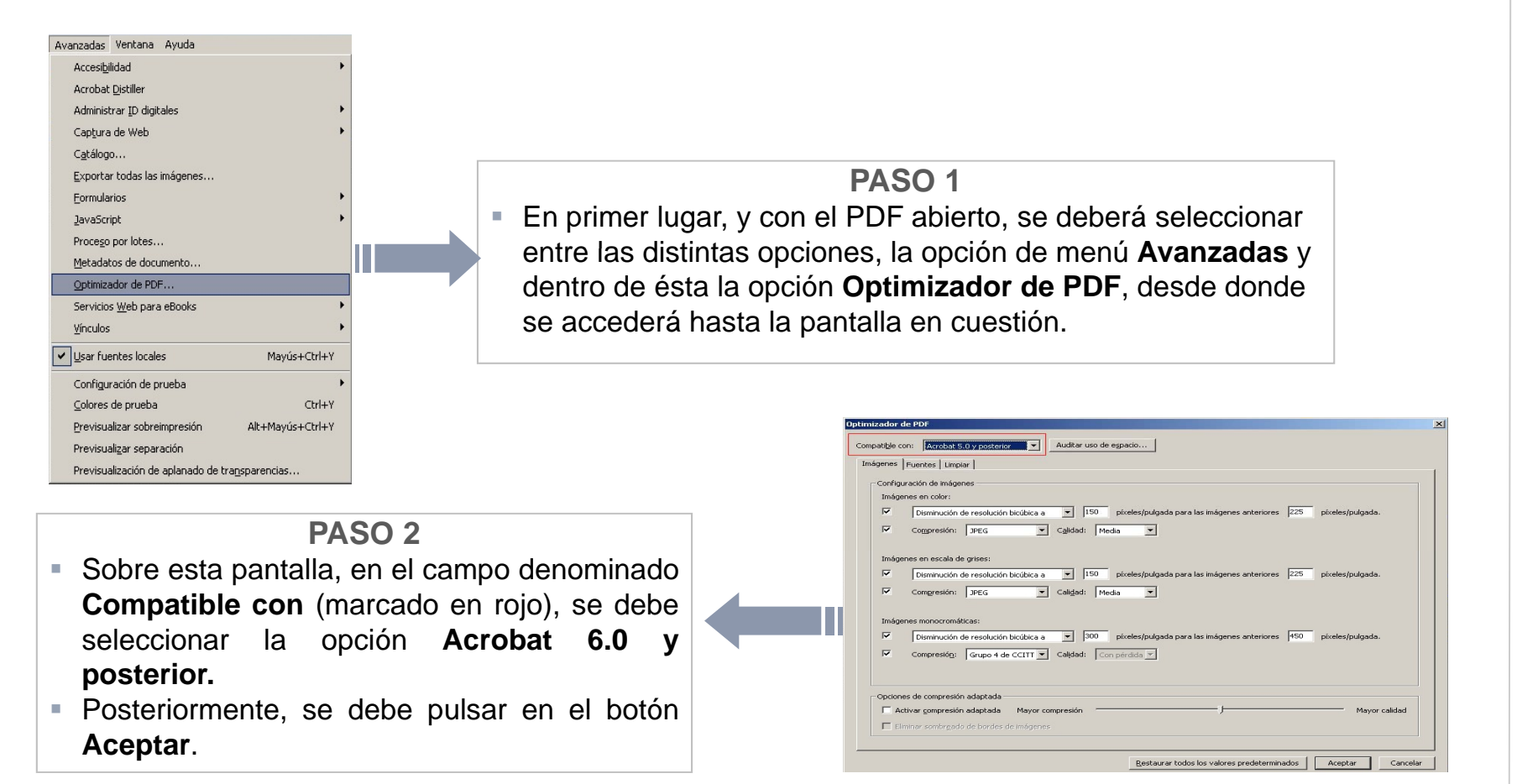

Colegio Digital de Servicios – Manual para los Colegiados

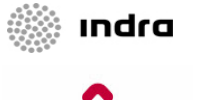

### Tramitación Digital Visados – Consideraciones previas Proceso de salvado de los PDFs (Acrobat 7)

Los siguientes pasos permitirán almacenar un documento PDF con la versión indicada en el Acrobat 7:

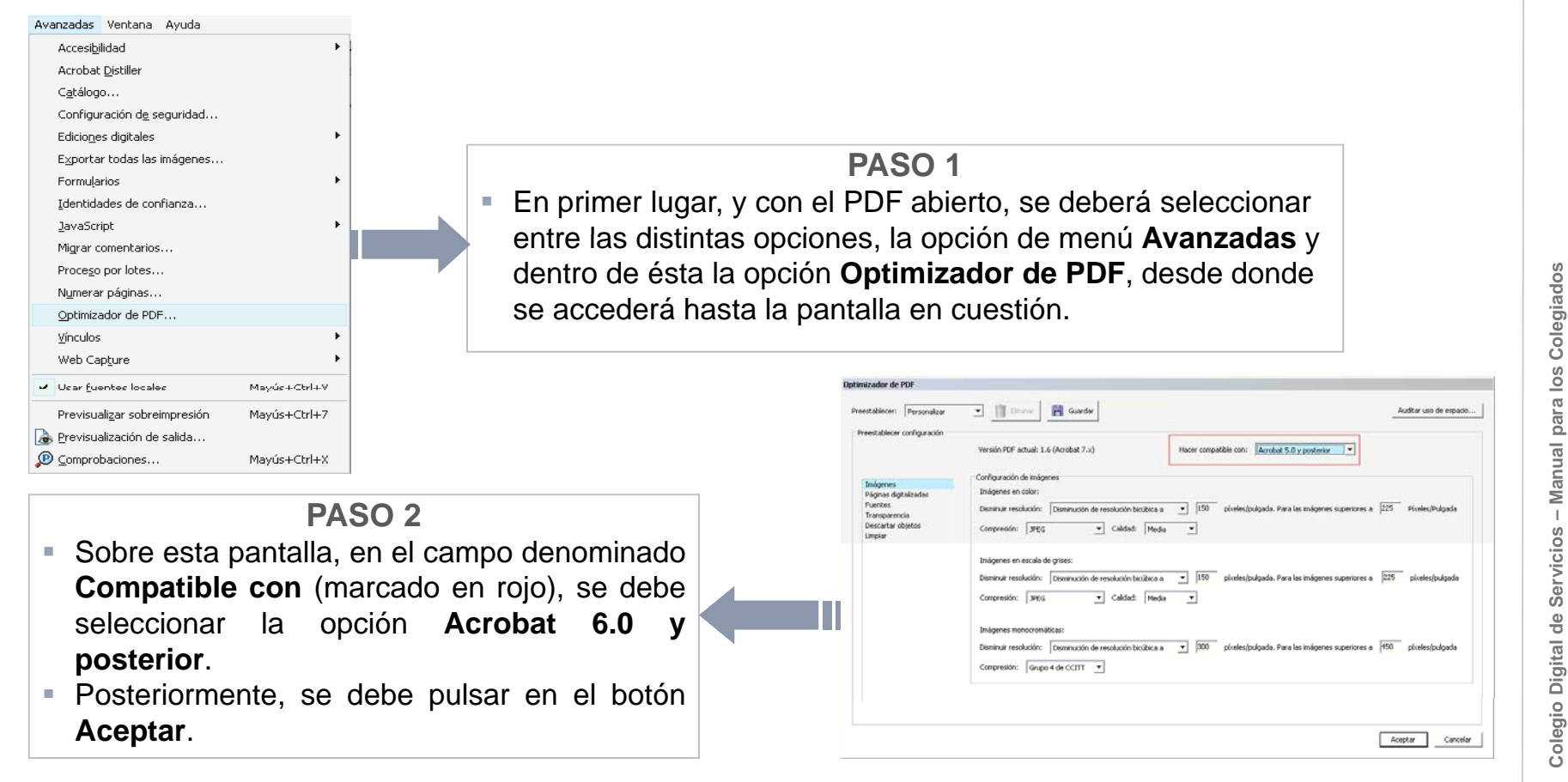

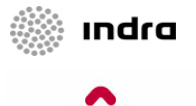

ROUITECTOS TÉCNICOS DE MAD

### Tramitación Digital Visados – Consideraciones previas Generación PDF desde AUTOCAD (I)

Los siguientes pasos permitirán generar un fichero PDF desde la herramienta de AutoCad:

#### PASO 1

- En la parte inferior de la pantalla sobre la que se está trabajando, en la línea de comandos, se deberá poner la instrucción LIMPIAR y pulsar Intro.
- De esta forma se visualizará la pantalla que se muestra en el Paso 2.

#### PASO 2

 Desde esta pantalla, pulsando sobre el botón Limpiar todo se podrán eliminar aquellos objetos usados en el dibujo que ya no son válidos, generando un fichero únicamente con la información necesaria.

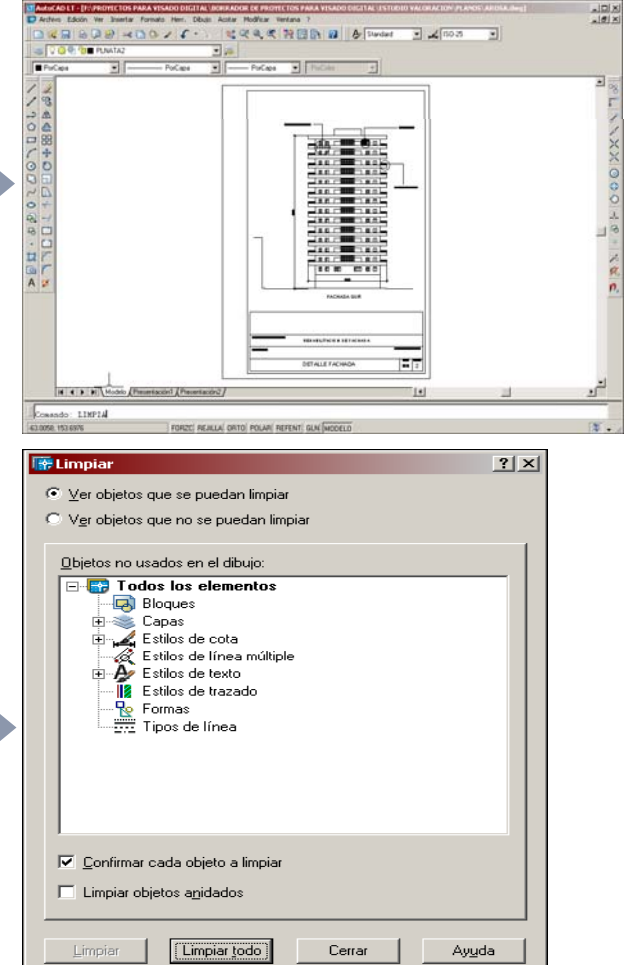

Colegio Digital de Servicios – Manual para los Colegiados

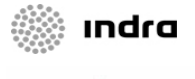

COLEGIO OFICIAL DE APAREJADORE

#### Tramitación Digital Visados – Consideraciones previas Generación PDF desde AUTOCAD (II)

Los siguientes pasos permitirán generar un fichero PDF desde la herramienta de AutoCad:

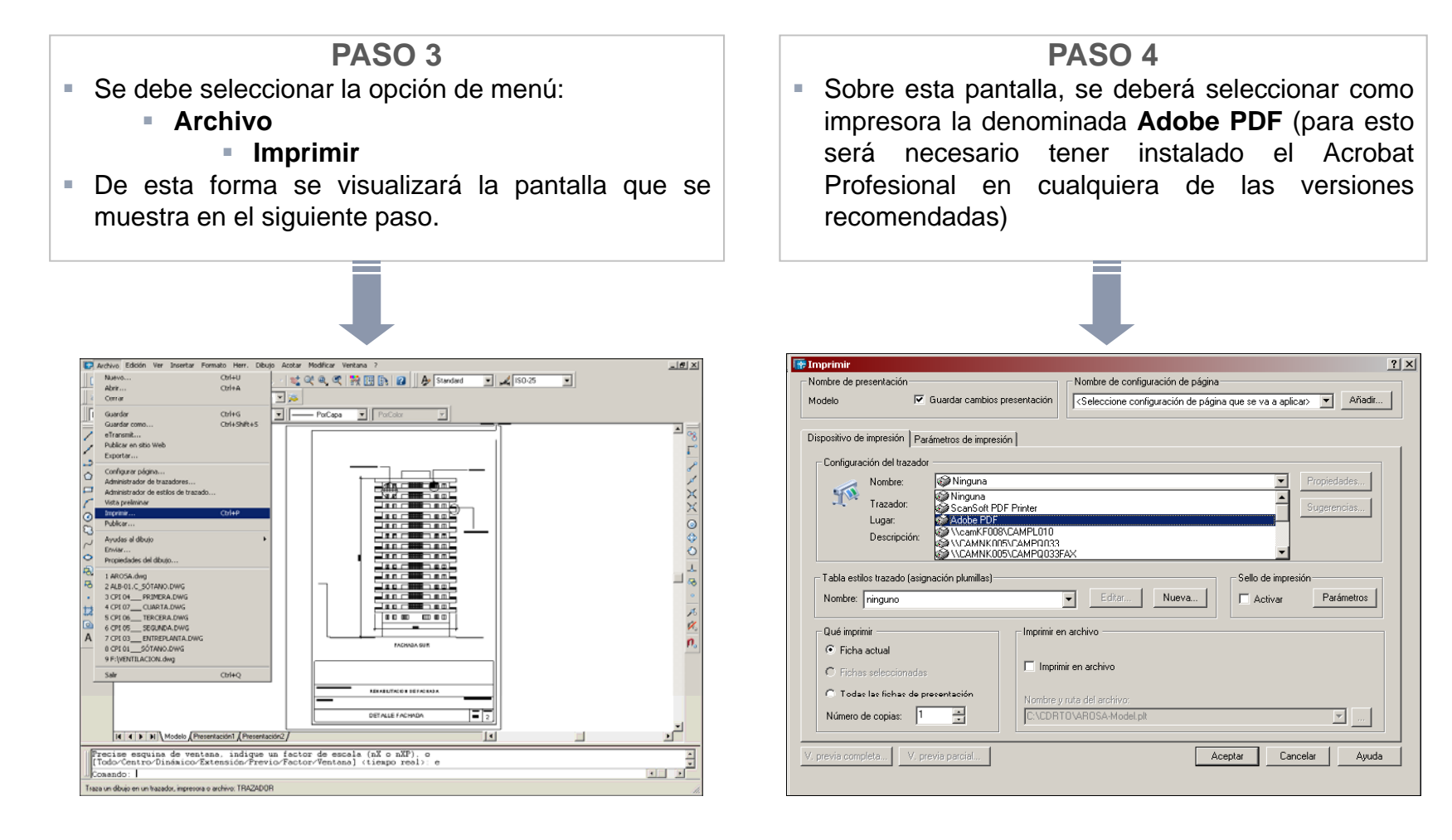

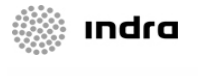

#### Tramitación Digital Visados – Consideraciones previas Generación PDF desde AUTOCAD (y III)

Los siguientes pasos permitirán generar un fichero PDF desde la herramienta de AutoCad:

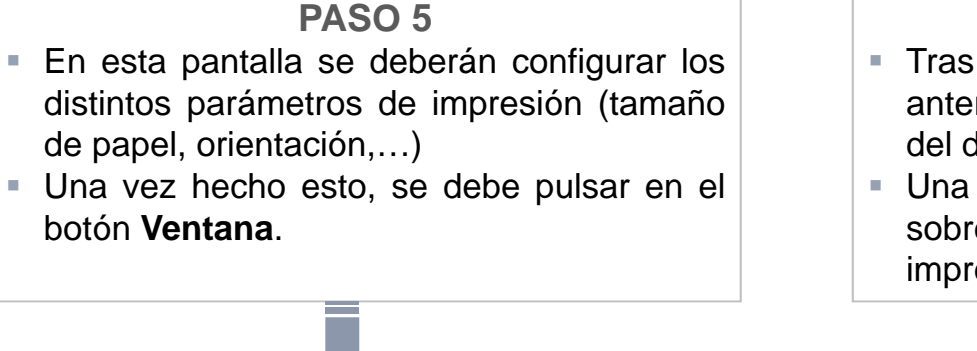

| lombre de presentació   | n Nombre de configuración            | n de página                                                       |
|-------------------------|--------------------------------------|-------------------------------------------------------------------|
| todelo                  | Guardar cambios presentación         | ión de página que se va a aplicar> 💌 🛛 Añadir                     |
| ispositivo de impresiór | Parámetros de impresión              |                                                                   |
| – Tamaño y unidades     | de papel                             | Orientación de dibujo                                             |
| Dispositivos de impre   | isión: 🎲 Adobe PDF                   | Vertical                                                          |
| Tamaño de papel:        | A4 💌                                 | C Horizontal                                                      |
| Área de impresión:      | 11 x 17                              | 🔲 Imprimir girado 100 grados                                      |
| Área de trazado         | Executive                            | Opciones de ventana sombreada                                     |
| C Límites               | A4                                   | Trazado sombreado: Como se muestra 💌                              |
| C Extensión             | <u>A3</u>                            | Calidad: Normal                                                   |
| C Pantalla              | 🗖 ajustar escala del grosor de línea | PPP: 300                                                          |
| C 1/1                   | Desfase de impresión                 | Opciones de impresión                                             |
| O Ver                   | Centrar impresión                    | 🔽 Imprimir grosor de línea                                        |
| 1                       | X: 0.00 mm                           | Imprimir con estilos trazado                                      |
| Ventana <               | Y: 0.00 mm                           | Impr. espacio papel lo último     Gultar objetos de espacio papel |
|                         |                                      |                                                                   |

#### PASO 6

- Tras pulsar en el botón indicado en el paso anterior, será necesario seleccionar la parte del dibujo que se quiere imprimir.
- Una vez seleccionado, se deberá pulsar sobre el botón Aceptar para realizar la impresión.

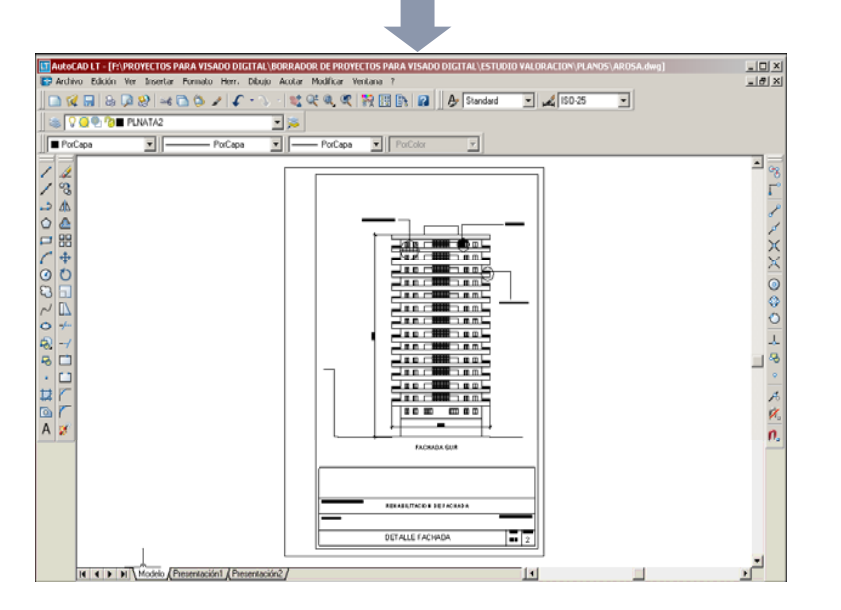

50

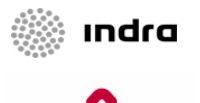

### Tramitación Digital Visados – Consideraciones previas Intervenciones no digitales

- Las siguientes intervenciones no se podrán visar digitalmente, por lo que será necesario realizarlas de forma presencial:
  - Modificaciones
  - Renuncias

#### Tramitación Digital Visados Nuevo Trámite Digital – Alta de Intervención

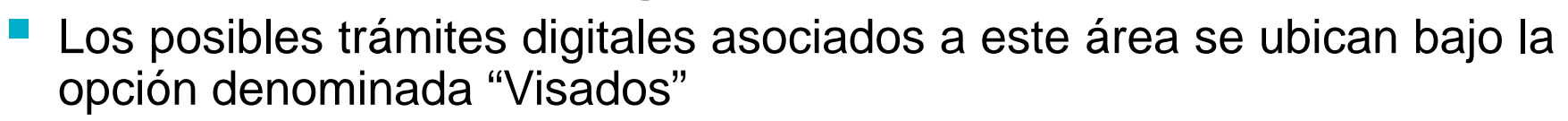

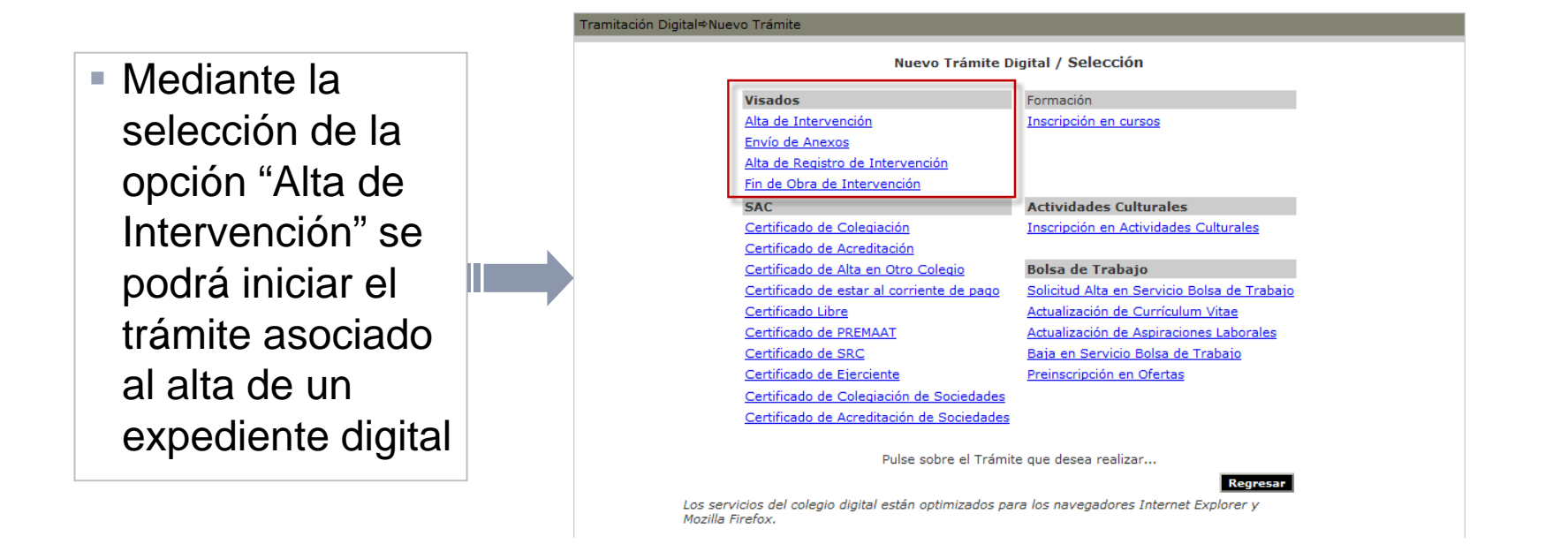

A continuación se detalla los distintos pasos implicados en el proceso...

ındra

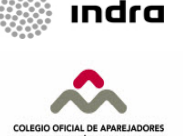

### Tramitación Digital Visados. Alta de Intervención (1 de 11) Instrucciones

#### En esta pantalla se muestra la siguiente información:

- Visados que no será posible realizar digitalmente
- Instrucciones con los pasos que el Colegiado deberá dar para realizar el Alta de una Intervención

Los pasos que será necesario seguir son:

- Cumplimentar los datos relativos al tipo de intervención aplicable
- Indicar los Colegiados y/o Sociedades que intervienen
- Rellenar la información relativa a la Localización de la Obra
- · Cumplimentar los autores del proyecto
- Introducir los datos estadísticos
- Cumplimentar los autores del encargo
- Adjuntar los documentos
- Realizar la validación final por parte de los Colegiados incluidos en la intervención

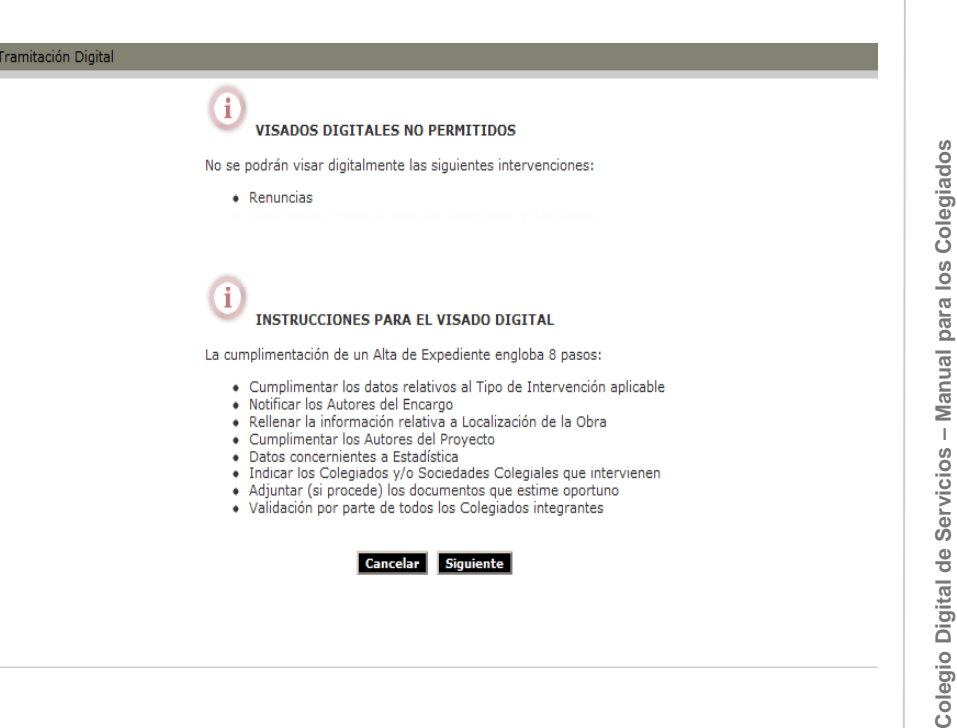

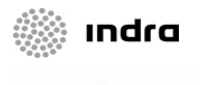

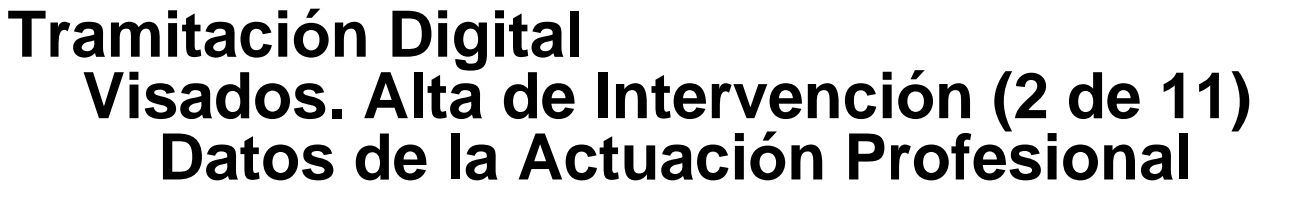

En esta pantalla el Colegiado deberá introducir los datos relativos a la actuación profesional

| Tramitación Digital                                                                                                    |   |
|----------------------------------------------------------------------------------------------------|---|
| i 📰 Paso 1. Selección de Tipo de Actuación Profesional                                                                                                    |   |
| Deberá seleccionar el primer lugar el Tipo de Actuación Profesional adecuado y posteriormente el Tipo de Intervención. En función de estos dos datos,<br>visulizará las variantes que existen (si procede) y los parámetros de la obra que obligatoriamente debe cumplimentar. Una vez completados, pulse el<br>botón <b>Calcular</b> |   |
| El tamaño de los ficheros que será posible incluir en la Intervención no podrá ser superior de 10 megas                                                                                                    |   |
| 1 2 3 4 5 6 7 8                                                                                                    |   |
| Actuación                                                                                                    | l |
| Certificados                                                                                                    |   |
| Tipo Intervención                                                                                                    |   |
| CERTIFICADOS CON INFORME                                                                                                    |   |
| Instrucciones 🔀                                                                                                    |   |
| Variantes       Image: Con Informe                                                                                                    |   |
| Base IVA SubTotal                                                                                                    |   |
| GASTOS DE GESTIÓN                                                                                                    |   |
| Total (Gastos de Gestión)                                                                                                    |   |
| Calcular                                                                                                    |   |
| Cancelar Siguiente                                                                                                    |   |

- En primer lugar se deberá elegir la Actuación
- Posteriormente, y en función del valor elegido anteriormente, se deberá seleccionar el Tipo de Intervención asociada a la Actuación elegida
- Asimismo, en función del Tipo de Intervención, se deberán seleccionar las distintas Variantes y cumplimentar los Datos Complementarios de la Intervención
- Pulsando sobre el botón Calcular, se calcularán automáticamente los valores asociados a la Gastos de Gestión.
- Asociado a cada Actuación existirá un documento de Instrucciones, en formato PDF
- Se podrá navegar al siguiente paso mediante el botón Siguiente o volver al anterior mediante el botón Cancelar.

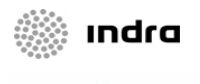

#### Tramitación Digital Visados. Alta de Intervención (3 de 11) Colegiados / Sociedades que intervienen

- COLE Y ARO
- En esta pantalla el Colegiado deberá introducir los datos sobre los Colegiados y Sociedades incluidos en la Intervención
- Cuando está implicada una Sociedad, se deberá indicar el porcentaje de participación de cada Colegiado
- Por defecto se incluye al colegiado autenticado como único participante en la obra
- Se deberán introducir los siguientes datos:
  - Número de Colegiado o Sociedad
  - NIF
  - Nombre
  - % Participación en Obra
  - Indicar los Honorarios, en caso de que haya gestión de cobro (ver siguiente).
  - % de Pago en Gastos de Gestión
- Mediante el botón Agregar nuevo se podrán incluir nuevos datos y mediante el icono situado en la columna de más a la derecha se podrán Eliminar dichos datos
- Mediante los botones Siguiente y Anterior se navega hasta el siguiente y anterior paso, respectivamente
- El botón Cancelar permite abandonar el Trámite Digital

| or defecto se incluye al colegiado autenticado como único participante en la obra. Podrá incorporar a otros colegiados<br>decuando su porcentaje de participación en la obra mediante la modificación del apunte creado pulsando sobe el icono<br>. ono validación de seguridad, debe teclarse correctamente tanto el número de colegiado como su NIF para cada uno c<br>is intervinientes.<br>I Porcentaje de Pago de los Derechos de Visado y Gastos de Tramitación deberá ser igual a 100 sumando los<br>orrespondientes a Autores de Encargo (Paso 6) y Colegiados (paso 2). |                         |            |                              |                 |    |            |              |  |  |
|----------------------------------------------------------------------------------------------------|-------------------------|------------|------------------------------|-----------------|----|------------|--------------|--|--|
| ERTIFICAD                                                                                                    | ERTIFICADOS CON INFORME |            |                              |                 |    |            |              |  |  |
| Colegiado<br>Sociedad                                                                                                    | NIF                     | Asalariado | Nombre<br>Empresa Asalariado | % Part.<br>Obra | GC | Honorarios | % Pago<br>GG |  |  |
| 8805                                                                                                    | 12345612V               | <b>—</b>   | Demo                         | 100,00          |    | 0          | 0            |  |  |

- La suma de los porcentajes de participación de los colegiados debe ser 100%.
- La suma de los porcentajes de participación de la obra de los miembros de una sociedad debe ser 100%.
- La aplicación validará que todos los colegiados hayan firmado el contrato.
- No se podrá eliminar como participante en la obra al colegiado autentificado.

### Tramitación Digital Visados. Alta de Intervención (4 de 11) Localización de la Obra

- En el paso 3, el Colegiado deberá introducir los datos referentes a la Localización de la Obra
- Los datos que el Colegiado deberá rellenar son los siguientes:
  - Tipo de vía
  - Nombre de la calle
  - Número
  - Escalera
  - Piso
  - Puerta
  - Nombre de la urbanización
  - Municipio
- Los datos en amarillo son obligatorios
- Mediante los botones Siguiente y Anterior se navega hasta el siguiente y anterior paso, respectivamente
- El botón Cancelar permite abandonar el Trámite Digital

| Los datos con fondo amarillo son obligatorios.<br>1 2 3 4 5 6 7 8<br>Colegiados<br>CERTIFICADOS CON INFORME<br>Tipo Vía<br>Núm. Esc. Piso Puerta |
|----------------------------------------------------------------------------------------------------|
| 1 2 3 4 5 6 7 8<br>Colegiados  CERTIFICADOS CON INFORME  Tipo Vía  Núm. Esc. Piso Puerta                                                         |
| CERTIFICADOS CON INFORME                                                                                                    |
| Tipo Vía                                                                                                    |
| Núm, Esc. Piso Puerta                                                                                                    |
|                                                                                                    |
| Urbanización                                                                                                    |
| Municipio 🔽                                                                                                    |
|                                                                                                    |
| Cancelar Anterior Siguier                                                                                                    |

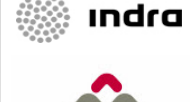

Colegio Digital de Servicios – Manual para los Colegiados

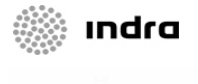

### Tramitación Digital Visados. Alta de Intervención (5 de 11) Autores de Proyecto

En esta pantalla el Colegiado introducirá los datos sobre el Autor o Autores del Proyecto

| Framitacion Digital               |                                  |  |
|-----------------------------------|----------------------------------|--|
| INIF y el primer apellido son obl | <b>el Proyecto</b><br>igatorios. |  |
| 1 2                               | 3 4 5 6 7 8<br>Localización      |  |
| CERTIFICADOS CON INFORME          | Automa del Durus de              |  |
|                                   | Autores del Proyecto             |  |
| NIF Apellidos                     | Nombre Titulación                |  |
|                                   | Arquitecto                       |  |
|                                   | Aceptar Cancelar                 |  |
|                                   | Cancelar Anterior Siguiente      |  |

#### **VISUALIZACIÓN DE DATOS**

- En esta pantalla se muestra en un listado todos los datos de los Autores del Proyecto
- Mediante el botón Agregar nuevo se podrá navegar hasta la pantalla de la parte superior
- Será posible eliminar un Autor mediante el icono situado en la columna de más a la derecha
- Mediante los botones Siguiente y Anterior se navega hasta el siguiente y anterior paso, respectivamente
- El botón Cancelar permite abandonar el Trámite Digital

#### **INTRODUCCIÓN DE DATOS**

- Los datos que será necesario introducir sobre cada Autor son:
  - NIF
  - Apellidos
  - Nombre
  - Titulación
- Mediante el botón Aceptar se almacenan los datos, y con Cancelar se retorna a la pantalla visualizada en la parte inferior

| El NIF y el primer apellido son obligatorios. |                              |                                           |                                 |   |  |  |  |  |  |
|-----------------------------------------------|------------------------------|-------------------------------------------|---------------------------------|---|--|--|--|--|--|
|                                               | 4 2                          | 2 4 5 8                                   | 7 0                             |   |  |  |  |  |  |
|                                               | 1 2                          | Localización                              | 1 0                             |   |  |  |  |  |  |
| CERTIFICADOS CON INFORME                      |                              |                                           |                                 |   |  |  |  |  |  |
| ERTIFICAD                                     | US CON INFORME               | Autores del Proyecto                      |                                 |   |  |  |  |  |  |
| CERTIFICAD                                    | US CUN INFURME               | Autores del Proyecto                      |                                 |   |  |  |  |  |  |
| NIF                                           | Apellidos                    | Autores del Proyecto<br>Nombre            | Titulación                      |   |  |  |  |  |  |
| NIF<br>123456789F                             | Apellidos<br>ejemplo ejemplo | Autores del Proyecto<br>Nombre<br>ejemplo | <b>Titulación</b><br>Arquitecto | × |  |  |  |  |  |

Colegio Digital de Servicios – Manual para los Colegiados

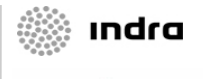

### Tramitación Digital Visados. Alta de Intervención (6 de 11) Datos Estadísticos

 En este paso, el Colegiado deberá introducir los datos necesarios para la Estadística
 Los datos que el Colegiado podrá rellenar

| U 🕕 Paso 5.                                                                 | Estadística                                                                  |                                                                                     |                           |
|-----------------------------------------------------------------------------|------------------------------------------------------------------------------|-------------------------------------------------------------------------------------|---------------------------|
| os datos con fondo a                                                        | amarillo son obligatorios                                                    |                                                                                     |                           |
|                                                                             | 1 2 3                                                                        | 3 4 5 6<br>Autor Proyecto                                                           | 7 8                       |
| Número Obras                                                                | N INFORME                                                                    | : Obra 💌 Altura sobre                                                               | e rasante (m)             |
| Tipo de Promotor                                                            |                                                                              |                                                                                     | V                         |
| Codigo Estadistica d                                                        | e materiales                                                                 |                                                                                     |                           |
| Número                                                                      | Superficie a construir (                                                     | (m <sup>2</sup> ) Sobre rasa                                                        | nte Bajo rasante          |
| Edificios                                                                   | Viviendas                                                                    | Plantas                                                                             | Plantas                   |
| Editoros                                                                    |                                                                              |                                                                                     | r idricas                 |
| Viviendas                                                                   | Garage 📃                                                                     | Superf. (m <sup>2</sup> )                                                           | Superf. (m <sup>2</sup> ) |
| Viviendas VPO                                                               | Garage 📃<br>Otros Usos 📃                                                     | Superf. (m <sup>2</sup> )                                                           | Superf. (m <sup>2</sup> ) |
| Viviendas VPO                                                               | Garage<br>Otros Usos<br>Medianerías                                          | Superf. (m <sup>2</sup> )                                                           | Superf. (m <sup>2</sup> ) |
| Viviendas<br>VPO<br>Control de Calidad                                      | Garage<br>Otros Usos<br>Medianerías<br>Ĉ No                                  | Superf. (m <sup>2</sup> )                                                           | Superf. (m <sup>2</sup> ) |
| Control de Calidad                                                          | Garage<br>Otros Usos<br>Medianerías<br>C No<br>C Un Iado                     | Superf. (m <sup>2</sup> )<br>Uso del Edificio<br>O Venta<br>O Alquiler              | Superf. (m <sup>2</sup> ) |
| Viviendas<br>VPO<br>Control de Calidad<br>Externo<br>O Reducido<br>O Normal | Garage<br>Otros Usos<br>Medianerías<br>C No<br>C Un Iado<br>C Más de un Iado | Superf. (m <sup>2</sup> )<br>Uso del Edificio<br>O Venta<br>O Alquiler<br>O Autouso | Superf. (m <sup>2</sup> ) |

- Los datos que el Colegiado podrá rellenar son:
  - Número de obras
  - Destino principal de obra
  - Tipo de Promotor
  - Altura sobre rasante
  - Número (Edificios, Viviendas, VPO)
  - Superficie a construir en metros cuadrados
  - Sobre rasante
  - Bajo rasante
  - Datos sobre Control de Calidad, Medianerías y Uso del Edificio
- Los datos en amarillo son obligatorios
- Mediante los botones Siguiente y Anterior se navega hasta el siguiente y anterior paso, respectivamente
- El botón Cancelar permite abandonar el Trámite Digital

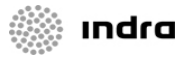

### Tramitación Digital Visados. Alta de Intervención (7 de 11) Datos de los Autores del Encargo

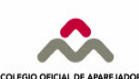

#### En este paso el Colegiado deberá introducir los datos de los Autores del Encargo y de los Promotores

#### INTRODUCCIÓN DE DATOS

- En esta pantalla se introducirán los datos del Autor o Promotor, en caso de que sea **Promotor** se marcará el check de "Sólo Promotor".
- La suma de los porcentajes de participación en la Obra de los Autores del Encargo debe ser 100 %.
- El % de pago GG indica el % de Gastos de Gestión que figurarán en las facturas a nombre del autor.
- Para las personas Físicas se validará que el NIF introducido es correcto.
- Mediante el botón Aceptar se almacenarán los datos en el sistema.

#### **VISUALIZACIÓN DE DATOS**

- En esta pantalla se mostrará en una lista los datos de los Autores del Encargo y Promotores introducidos
- Se mostrarán los principales datos (física/jurídica, si es promotor o no, NIF, % Participación,...)
- Se podrá modificar o eliminar cualquier registro de la lista mediante los iconos situados en la columna de más a la derecha

|                                                                                                    |                                                                                                    |                                                                                                    |                 |                              |                                                   |                                                             |                                | -         |               |                                        |                      |
|----------------------------------------------------------------------------------------------------|----------------------------------------------------------------------------------------------------|----------------------------------------------------------------------------------------------------|-----------------|------------------------------|---------------------------------------------------|-------------------------------------------------------------|--------------------------------|-----------|---------------|----------------------------------------|----------------------|
| Tramitación Dig                                                                                              | ital                                                                                                    |                                                                                                    | Tram            | iitación Digit               | al                                                |                                                             |                                |           |               |                                        |                      |
| Introduzca tarco<br>del encargo.<br>La suma de port<br>de obligado cum<br>La suma de % P<br>Pulsando el botó | so ó. <b>Autores del Encargo y P</b><br>is autores del encargo como proc<br>sentajes de Obra de los Autores c<br>iplimiento.<br>ago DV/GT entre los Autores del<br>n <b>Acaptar</b> se incluirá en la lis | <b>romotores</b><br>:eda y opcionalmente aquellos promotores que no sean no sean autores<br>del Encargo debe ser 100 y los datos mostrados con fondo amarillo son<br>Encargo y los Colegiados (Paso 2) deberá ser 100.<br>sta que se visualizará en la siguiente página | Desde<br>la que | e esta lista g<br>e podremos | o 6. <b>Resum</b><br>y pulsando s<br>insertar uno | en de Autore<br>obre el botón ]<br>) nuevo.<br>eliminaremos | s del Encargo y<br>Añadir Auto | Propied   | lades<br>Irgo | accederemos a la pá                    | gina anterior desde  |
|                                                                                                    | INSPECCION TECNICA DE EDII<br>Autores del Encargo y Promotore                                                                                                    | FICIOS (INSPECCION OCULAR)                                                                                                    | el con          | ntenido com                  | pleto del aut                                     | or del encargo                                              | o promotor para                | su poster | rior modific  | cación.                                |                      |
|                                                                                                    | Persona Física / Jurídica                                                                                                    | C Física C Jurídica                                                                                                    |                 |                              |                                                   |                                                             |                                |           |               |                                        |                      |
|                                                                                                    | Seleccionar si sólo es Promotor                                                                                                    | 🗖 sí                                                                                                    |                 |                              |                                                   | 1                                                           | 2 2 4                          | 5 6       | 7             | 0                                      |                      |
|                                                                                                    | NIF                                                                                                    |                                                                                                    |                 |                              |                                                   |                                                             | Z J 4<br>Fetad                 | íctica    |               | 0                                      |                      |
|                                                                                                    | Nombre/Razón Social                                                                                                    |                                                                                                    |                 |                              |                                                   |                                                             | Loidu                          | 3000      |               |                                        |                      |
|                                                                                                    | Representante                                                                                                    |                                                                                                    |                 | CERTIFICA                    | ADOS CON 3                                        | INFORME                                                     |                                |           |               |                                        |                      |
|                                                                                                    | Seguros                                                                                                    |                                                                                                    |                 | Persona                      |                                                   |                                                             |                                |           |               |                                        |                      |
|                                                                                                    | % Participación en Obra                                                                                                    |                                                                                                    |                 | Física                       | Sólo<br>Promotor                                  | NIF                                                         | Razón Social<br>Pepreceptante  | % Part.   | 96 Page       | Dirocción                              |                      |
|                                                                                                    | % Pago GG                                                                                                    |                                                                                                    |                 | Jurídica                     | 1101110001                                        |                                                             | Roprosontanto                  | 0010      |               |                                        |                      |
|                                                                                                    | Teléfono                                                                                                    | Tipo Vía                                                                                                    |                 | Jurídica                     | No                                                | 123456789A                                                  | prueba                         | 100,00    | 100,00        | C/ prueba Nº º Esc.<br>madrid (MADRID) | 🗙 📝                  |
|                                                                                                    | Dirección                                                                                                    | Urbanización Número Escalera Piso Puerta Cod. Postal Municipio Provincia V                                                                                                    |                 |                              |                                                   |                                                             |                                |           | Ca            | Añadir Autor                           | Encargo<br>Siguiente |
|                                                                                                    |                                                                                                    | Cancelar Aceptar                                                                                                    |                 |                              |                                                   |                                                             |                                |           |               |                                        |                      |

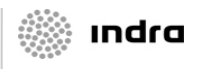

Colegio Digital de Servicios – Manual para los Colegiados

### Tramitación Digital Visados. Alta de Intervención (8 de 11) Documentos asociados

#### En esta pantalla se introducirán los Documentos asociados

#### INTRODUCCIÓN DE DOCUMENTOS

- Los documentos que son obligatorios en función de la Actuación son mostrados en un apartado
- Se podrá incluir un documento mediante la opción Nuevo Documento
- Se deberá seleccionar un Tipo de Documento, adjuntar el archivo (PDF) e indicar una descripción opcional

#### **VISUALIZACIÓN DE DOCUMENTOS**

- Se visualizará la relación de documentos incluidos
- Se muestra tanto la documentación aportada por los Colegiados, como la remitida por el Colegio
- La forma de distinguirlo es a través de las columnas Colegiado y COAATM
- Mediante los botones Siguiente y Anterior se navega hasta el siguiente y anterior paso, respectivamente
- El botón Cancelar permite abandonar el Trámite Digital

| Tramitación Digital                                                                                                    | Tramitación Digital                                                                                                    |
|----------------------------------------------------------------------------------------------------|----------------------------------------------------------------------------------------------------|
| Paso 7. Documentación Asociada<br>Se muestra tanto, la documentación apotada por los Colegiados, como la remitida por el Colegio. Los ficheros siempre<br>serán pdf y la forma de distinguir si el documento ha sido aportado por el COAATM o por el Colegiado es observando en<br>que columna se muestra el icono de descarga. | Paso 7. Documentación Asociada<br>Se muestra tanto, la documentación apotada por los Colegiados, como la remitida por el Colegio. Los ficheros siempre<br>serán pdf y la forma de distinguir si el documento ha sido aportado por el COAATM o por el Colegiado es observando en<br>que columna se muestra el icono de descarga. |
| 1 2 3 4 5 6 7 8<br>Autor Encargo                                                                                                    | 1 2 3 4 5 6 7 8<br>Autor Encargo                                                                                                    |
|                                                                                                    | CERTIFICADOS CON INFORME                                                                                                    |
| CERTIFICADUS CUN INFURME<br>Documentación                                                                                                    | Documentación                                                                                                    |
|                                                                                                    | Tipo Fichero Descripcion Colegiado COAATM                                                                                                    |
| Documentos Obligatorios Pendientes : Memoria Nuevo Documento                                                                                                    | Memoria 55.pdf ejemplo 12/08/2008 🖄                                                                                                    |
| Tipo de documento       •         Descripcion adicional       •         Fichero       Examinar         Cancelar       Aceptar                                                                                                    | No existen Documentos Obligatorios Pendientes Nuevo Documento                                                                                                    |

El máximo tamaño de un documento se ha fijado en 10 Mb

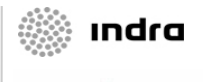

ROUITECTOS TÉCNICOS DE MA

### Tramitación Digital Visados. Alta de Intervención (10 de 11) Validación y envío de la intervención (1 de 2)

Este es el último paso donde se validará la Intervención

Dicha validación se realizará pulsando en el botón "Validar"

- Se mostrarán los datos principales de la Intervención
- Los mensajes de error que surjan como consecuencia de la validación se mostrarán en rojo en la parte inferior de la pantalla
- Si intervienen varios Colegiados o Sociedades Profesionales deberá ser validado por todos (se detalla a continuación).
- Será necesario marcar el check "Acepto" para poder proceder a validar la solicitud.
- Una vez se haya validado la Intervención, existirá la posibilidad de Enviar dicha Intervención, a través de un botón que aparecerá en la pantalla
- Mediante el botón Anterior se navega hasta el paso anterior
- Mediante el botón Regresar se podrá abandonar el Trámite Digital

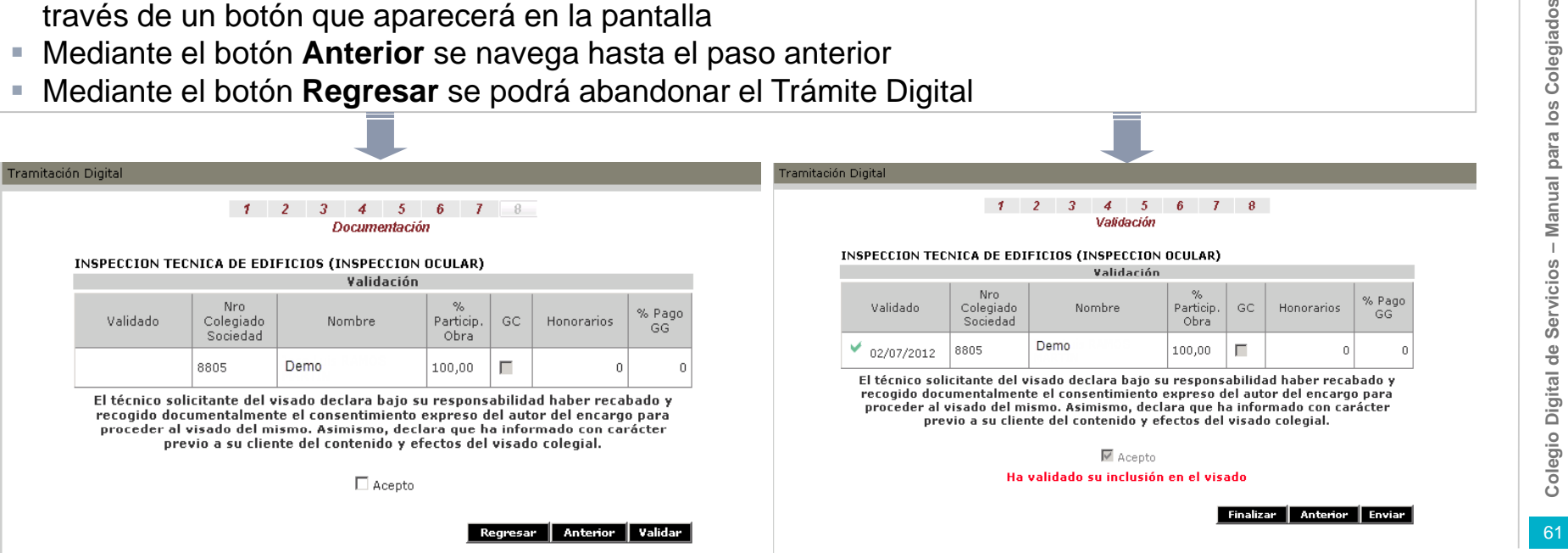

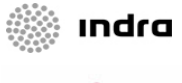

ARQUITECTOS TÉCNICOS DE MAI

### Tramitación Digital Visados. Alta de Intervención (11 de 11) Validación y envío de la intervención (2 de 2)

Si en la Intervención participan varios Colegiados, todos deberán realizar la validación de dicha Intervención de forma previa a su envío, que únicamente podrá realizar el Colegiado que la redactó.

- Mediante el icono enmarcado en rojo en la figura también se podrá Enviar la Intervención
- Durante el proceso de elaboración de la intervención sólo será visible para el Colegiado redactor de la misma.
- Una vez que la haya elaborado y validado será visible al resto de colegiados que intervienen (en un estado "validado parcial").
- Cada uno de los colegiados que intervienen deberán acceder a su detalle, recorrer todas las pantallas y pulsar el botón "validar".
- Cuando todos los colegiados hayan validado la intervención, el colegiado que la ha redactado podrá enviarla.

|                                    | Trámites Solicitad | 05                       |                   |   |
|------------------------------------|--------------------|--------------------------|-------------------|---|
| Referencia                         | Detalle            | Envio<br>Ult.Estado      | Estado            |   |
| TD 200701770<br>Alta de Expediente |                    | 12/08/2008<br>12/08/2008 | Validado<br>Total | ¢ |

#### Instrucciones de Localización de Trámites Digitales Para localizar los trámites realizados hasta el momento, cumplimente los datos que conozca de los mismos, por ejemplo el Tipo de Trámite o el rango de fechas entre las que desea buscar. Por último, pulse el botón [Buscar] para proceder a la visualización de la lista de todos aquellos que cumplen las condiciones requeridas Para realizar un nuevo trámite, pulse el botón correspondiente [Nuevo Trámite] y accederá a la página de selección le Tramite Lista de SOLICITUDES Criterios de selección Referencia Alta Desde (dd/mm/aaaa) Hasta (dd/mm/aaaa) Trámite Todos Estado Validado Parcial 💌 Orden en que se muestra la información Por Referencia Descendent Buscar Limpiar Trámites Solicitados Envío Referencia Detalle Estado Ult.Estado TD 200701619 02/06/2008 Validado Parcial 📕 Alta de Expediente 16/06/2008

#### Tramitación Digital Visados Revisión de Intervención Finalizada

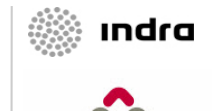

Colegio Digital de Servicios – Manual para los Colegiados

Una vez que se ha enviado la Intervención, y su estado a pasado a "Finalizado", será posible visualizar sus documentos asociados.

| Tramitación Digital⇔Mis Trámites                                                                                                    |                                                                                                    |
|----------------------------------------------------------------------------------------------------|----------------------------------------------------------------------------------------------------|
| Instrucciones de Localización de Trámites Digitales                                                                                                    |                                                                                                    |
| <ul> <li>Para localizar los trámites realizados hasta el momento, cumplimente los datos que conozca de los mismos, por<br/>ejemplo el Tipo de Trámite o el rango de fechas entre las que desea buscar.</li> <li>por último, pulse el botón [Buccar] para proceder a la vicualización de la lista de todos aquellos que cumplen las<br/>condiciones requeridas.</li> <li>Para enalizar un nuevo trámite, pulse el botón correspondiente [Nuevo Trámite] y accederá a la página de selección<br/>de Tramite.</li> </ul> | <ul> <li>Haciendo clic en el icono enmarcado en rojo</li> <li>en la figura se payegará basta la pantalla que</li> </ul>                                                                                                    |
| Lista de SOLICITUDES                                                                                                    | en la ligura se navegara nasia la pantalia que                                                                                                    |
| Criterios de selección     Referencia       Referencia     (dd/mm/aaaa)       Hasta     (dd/mm/aaaa)       Trámite     Certificado de Colegiación       Orden en que se muestra la información     Por Referencia Descendente       Buscar     Limpiar                                                                                                    | permitirá visualizar los documentos                                                                                                    |
| Trámites Solicitados                                                                                                    |                                                                                                    |
| Referencia Detalle Envío Estado Vn                                                                                                    |                                                                                                    |
|                                                                                                    |                                                                                                    |
| TD 200700441 03/09/2007<br>Certificado de Colegiación 03/09/2007 Finalizado 📴 🖂 🕅                                                                                                    | Tramitación Digital                                                                                                    |
| TD 200700383 21/08/2007<br>Certificado de Colegiación 21/08/2007 Finalizado 📴 🖂 🕅                                                                                                    |                                                                                                    |
|                                                                                                    | Paso 7. Documentación Asociada                                                                                                    |
|                                                                                                    | Se muestra tanto, la documentación apotada por los Colegiados, como la remitida por el Colegio. Los ficheros siempre<br>serán pdf y la forma de distinguir si el documento ha sido aportado por el COAATM o por el Colegiado es observando en<br>que columna se muestra el icono de descara. |
| So mostrarán tanto los documentos dol                                                                                                    |                                                                                                    |
|                                                                                                    |                                                                                                    |
| <b>Colegiado</b> como los generados por el                                                                                                    | CERTIFICADOS CON INFORME<br>Documentación                                                                                                    |
| 004 ATM                                                                                                    | Tipo Fichero Descripcion Colegiado COAATM                                                                                                    |
| COAATM                                                                                                    | Memoria Ejemplo de anexo.pdf ejemplo de descripción 16/06/2008 🟂 16/06/2008 🖄                                                                                                    |
| <ul> <li>Dora cada documento no montrorán que detec</li> </ul>                                                                                                    | Factura / Recibo 16/06/2008 🖄                                                                                                    |
| Para caua documento se mostraran sus datos                                                                                                    | Nota de Encargo<br>- Asalariado                                                                                                    |
| principales (tipo, nombre del fichero, descripción,)                                                                                                    | No existen Documentos Obligatorios Pendientes                                                                                                    |

Para validar la firma digital se deberán seguir los mismos pasos detallados en el apartado de certificados.

#### Tramitación Digital Visados Nuevo Trámite Digital – Envío de Anexos

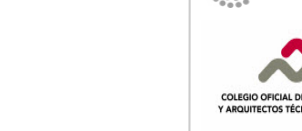

ındra

- Otra opción disponible en el área de "Visados" permitirá enviar anexos a un expediente ya visado (digital o no digital)
- Es importante señalar que no se permitirá el envío de anexos que supongan modificaciones de presupuesto y/o superficie

Mediante la selección de la opción "Envío de Anexos" se podrá iniciar el trámite asociado al envío de un anexo a un expediente ya visado

proceso...

Tramitación Digital⇒Nuevo Trámite Nuevo Trámite Digital / Selección Visados Formación Alta de Intervención Inscripción en cursos Envío de Anexos Alta de Registro de Intervención Fin de Obra de Intervenciór Actividades Culturales Certificado de Coleniación Inscripción en Actividades Culturale Certificado de Acreditación Certificado de Alta en Otro Colegio Bolsa de Trabajo Certificado de estar al corriente de pago Solicitud Alta en Servicio Bolsa de Trabajo Certificado Libre Actualización de Currículum Vitae Certificado de PREMAAT Actualización de Aspiraciones Laborales Certificado de SRC Baja en Servicio Bolsa de Trabajo Certificado de Ejerciente Preinscripción en Ofertas Certificado de Colegiación de Sociedades Certificado de Acreditación de Sociedades Pulse sobre el Trámite que desea realizar... Los servicios del colegio digital están optimizados para los navegadores Internet Explorer y Mozilla Firefox. A continuación se detalla los distintos pasos implicados en el

Colegio Digital de Servicios – Manual para los Colegiados

#### Tramitación Digital Visados. Envío de Anexos(1 de 4) Selección de intervención

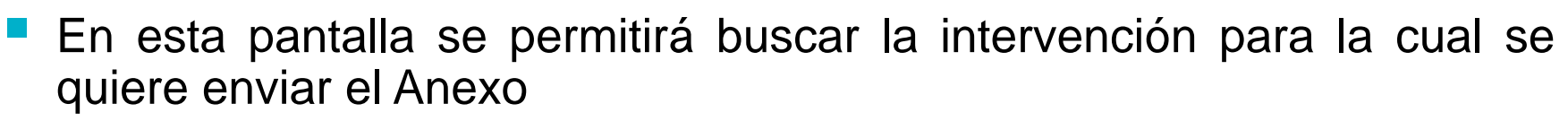

• Los pasos que será necesario seguir son:

- Cumplimentar los datos relativos a la intervención, según el formato XXXX/YYYYYY, donde "XXXX" es el año de la intervención y "YYYYY" son los 5 dígitos asociados a la misma.
- Pulsar sobre el botón "Buscar"
- Comprobar que la información mostrada es correcta.
- Pulsar sobre el botón "Siguiente"

| Tramitació  | ón Digital                                                                                                    |
|-------------|----------------------------------------------------------------------------------------------------|
|             | 1 Paso 1. Selección de Intervención                                                                                                    |
| C<br>E<br>U | Deberá introducir en primer lugar un número de intervención válido.<br>in función de este dato se visulizará tanto el nombre de la intervención como la localización de la obra.<br>Jna vez completados, pulse el botón <b>Siguiente</b> |
|             | 1 2 3                                                                                                    |
|             | Número de intervención: 00000 / 000000 Buscar                                                                                                    |
|             | Nombre de la intervención:<br>Localización de la obra:<br>Estado de la obra:                                                                                                    |
|             | Cancelar Siguiente                                                                                                    |

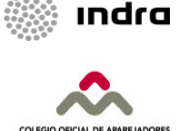

Colegio Digital de Servicios – Manual para los Colegiados

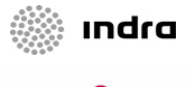

#### Tramitación Digital Visados. Envío de Anexos(2 de 4) Gastos de Gestión

En esta pantalla se mostrarán los Gastos de Gestión asociados al envío del Anexo

Auto

Tramitación Digita

💐 Paso 2. Reparto de pago de gastos de gestión

BONIFICACIÓN

Total (Gastos de Gestión)

 Será posible seleccionar la distribución de los Gastos de Gestión entre los distintos participantes.

• Para ello, se deberá seleccionar el % de pago asociado para el/los colegiado/s y para el/los autor/es del encargo.

|                               |          |                 | Introdu   | 1 2 3 4<br>Incción de datos de intervenc | ión                |              |         |
|-------------------------------|----------|-----------------|-----------|------------------------------------------|--------------------|--------------|---------|
|                               |          |                 | Colegiad  | os / Sociedades Profesio                 | onales             |              |         |
| Colegia<br>Socied             | do<br>ad | NIF             | E         | Nombre<br>npresa Asalariado              | %Part.<br>Obra     | % Pago<br>GG | Importe |
| 8805                          |          | 12345612        | 2V Demo   | RAMOS MARTIN                             | 100,00             | 100          | 95,05   |
|                               |          |                 |           | Autores de Encargo                       |                    |              |         |
| Persona<br>Física<br>Jurídica | a<br>a P | Sólo<br>romotor | NIF       | Razón Social<br>Representante            | %<br>Part.<br>Obra | % Pago<br>GG | Importe |
| Jurídica                      |          | No              | 12345678A | saldkjflksjfad                           | 100,00             | 0            | 0       |

Cancelar Anterior Siguient

0,00 0,00

0,00

95.05

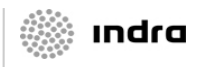

#### Tramitación Digital Visados. Envío de Anexos(3 de 4) Documentos asociados

#### En esta pantalla se introducirán los Documentos asociados

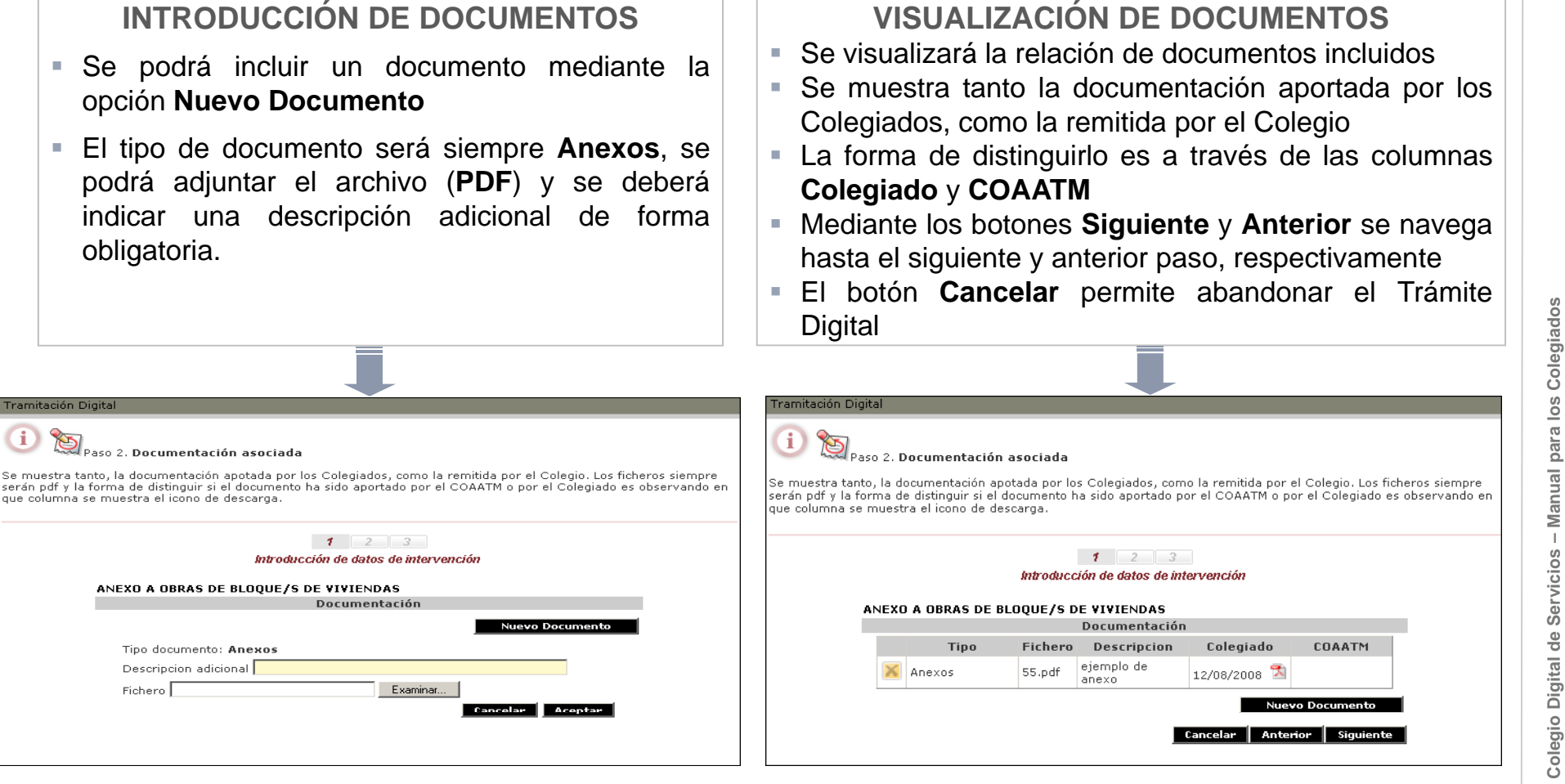

El máximo tamaño de un documento se ha fijado en 10 Mb

ŭ

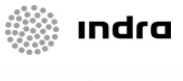

#### Tramitación Digital Visados. Envío de anexos(4 de 4) Validación y envío del anexo

Este es el último paso donde se validará la solicitud

Dicha validación se realizará pulsando en el botón "Validar"

- Se mostrarán los datos principales de la Solicitud
- Los mensajes de error que surjan como consecuencia de la validación se mostrarán en rojo en la parte inferior de la pantalla
- Si intervienen varios Colegiados o Sociedades Profesionales deberá ser validado por todos (se detalla a continuación).
- Una vez se haya validado la Solicitud, existirá la posibilidad de Enviar dicha Solicitud, a través de un botón que aparecerá en la pantalla
- Mediante el botón Anterior se navega hasta el paso anterior
- Mediante el botón Regresar se podrá abandonar el Trámite Digital

| Transitación Disital |               |                            |                           | ſ | т                                  | rámites Solicitad | 05                       |                   |       |
|----------------------|---------------|----------------------------|---------------------------|---|------------------------------------|-------------------|--------------------------|-------------------|-------|
| Tramitación Digital  |               | 1 2<br>Documentació        | 3                         |   | Referencia                         | Detalle           | Envío<br>Ult.Estado      | Estado            |       |
|                      | ANEXO A OBRAS | 5 DE BLOQUE/S DI<br>Valida | E VIVIENDAS<br>ción       |   | TD 200701770<br>Alta de Expediente |                   | 12/08/2008<br>12/08/2008 | Validado<br>Total | 🛛 🖉 🖗 |
|                      | Validado      | Nro Colegiado<br>Sociedad  | Nombre                    |   |                                    |                   |                          |                   |       |
|                      |               | 4265                       | XXXXXXX XXXXXXX XXXXXXX   | _ |                                    |                   |                          |                   |       |
|                      |               | 10250                      | YYYYY YYYYYY YYYYYY       |   | Mediante el icono                  | o enmai           | cado (                   | en ro             | io en |
|                      |               |                            | Regresar Anterior Validar |   | la figura tambié<br>Anexo          | n se p            | odrá                     | Envi              | ar el |

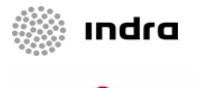

ARQUITECTOS TÉCNICOS DE MAD

#### Tramitación Digital Visados Nuevo Trámite Digital – Alta de Registro de Intervención

 Mediante la selección de la opción "Alta de Registro de Intervención" se podrá iniciar el trámite asociado al alta de un expediente digital de registro

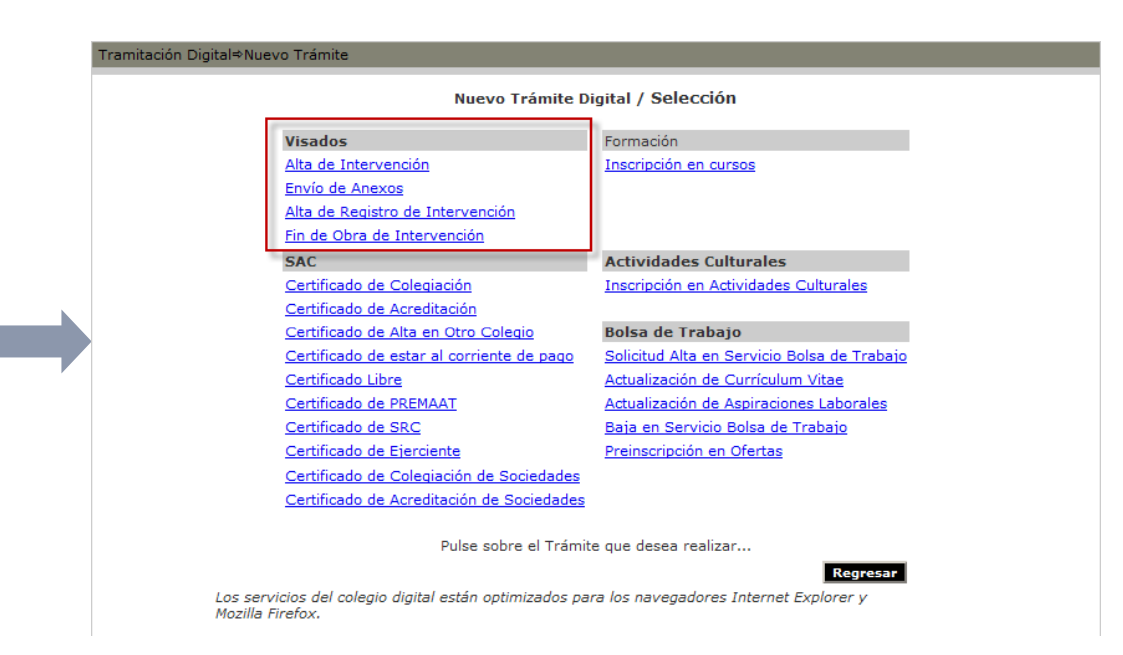

A continuación se detalla los distintos pasos implicados en el proceso...

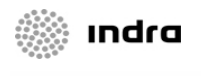

#### Tramitación Digital Visados. Alta de Registro de Intervención (1 de 11) Instrucciones

#### En esta pantalla se muestra la siguiente información:

- Visados que no será posible realizar digitalmente
- Instrucciones con los pasos que el Colegiado deberá dar para realizar el Alta de una Intervención

Los pasos que será necesario seguir son:

- Cumplimentar los datos relativos al tipo de intervención aplicable
- Indicar los Colegiados y/o Sociedades que intervienen
- Rellenar la información relativa a la Localización de la Obra
- · Cumplimentar los autores del proyecto
- Introducir los datos estadísticos
- Cumplimentar los autores del encargo
- Adjuntar los documentos
- Realizar la validación final por parte de los Colegiados incluidos en la intervención

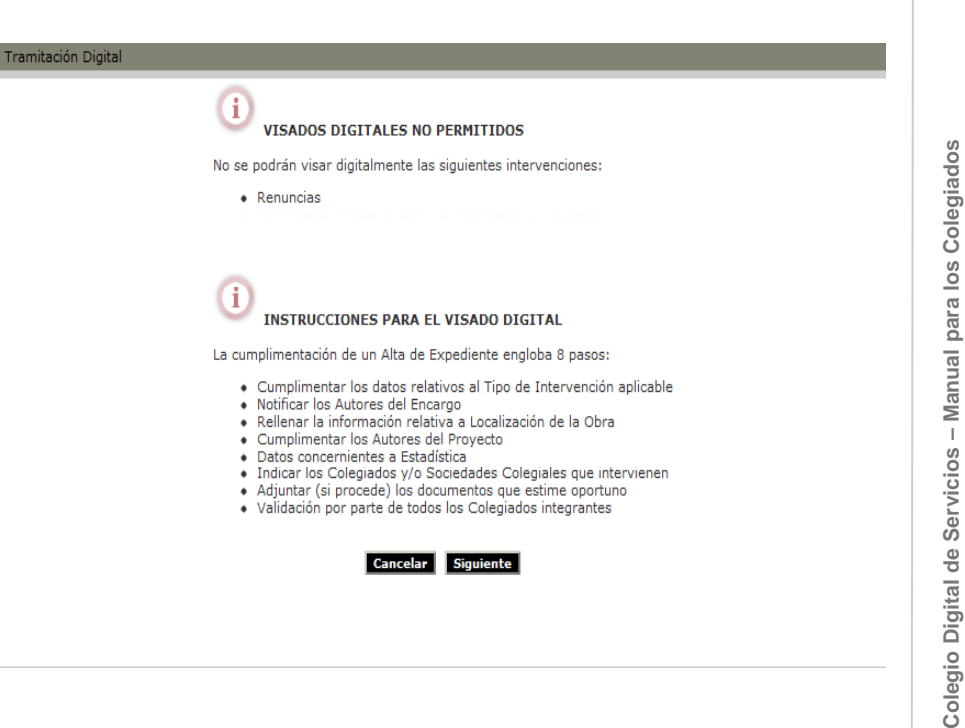

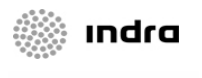

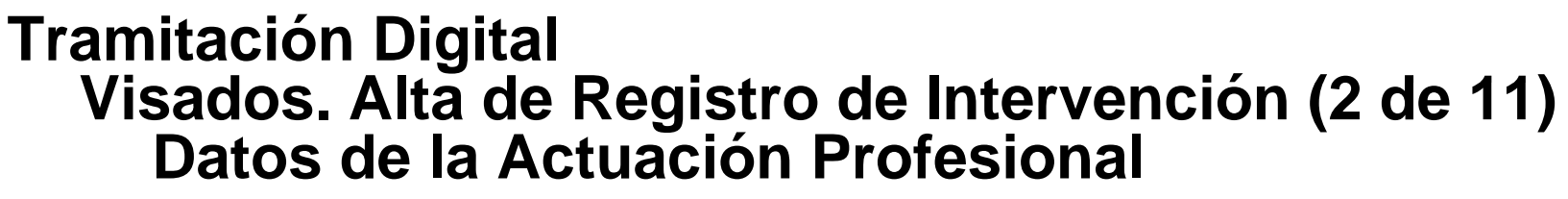

En esta pantalla el Colegiado deberá introducir los datos relativos a la actuación profesional En primer lugar se deberá elegir la Actuación 

| Tramitación Digital                                                                |                                                                                                    |
|------------------------------------------------------------------------------------|----------------------------------------------------------------------------------------------------|
| 1 Paso 1. Sel                                                                      | ección de Tipo de Actuación Profesional                                                                                                    |
| Deberá seleccionar el prin<br>visulizará las variantes qu<br>botón <b>Calcular</b> | mer lugar el Tipo de Actuación Profesional adecuado y posteriormente el Tipo de Intervención. En función de estos dos datos,<br>Je existen (si procede) y los parámetros de la obra que obligatoriamente debe cumplimentar. Una vez completados, pulse el |
| El tamano de los ticheros                                                          | que sera posible incluir en la intervención no poara ser superior de 10 megas                                                                                                    |
|                                                                                    | 1 2 3 4 5 6 7 8                                                                                                    |
|                                                                                    | Actuación                                                                                                    |
|                                                                                    | Certificados 🔹                                                                                                    |
|                                                                                    | Tipo Intervención                                                                                                    |
|                                                                                    | CENTIFICADOS CON INFORME                                                                                                    |
|                                                                                    | Instrucciones 🖄                                                                                                    |
|                                                                                    | Variantes                                                                                                    |
|                                                                                    | Base IVA SubTotal                                                                                                    |
|                                                                                    | GASTOS DE GESTIÓN                                                                                                    |
|                                                                                    | Total (datos de desdon)                                                                                                    |
|                                                                                    | Servicios 🗌 Comunicación 🗋 Diligencia de Libro 🔲 Custodia                                                                                                    |
|                                                                                    | Cancelar Siguiente                                                                                                    |
|                                                                                    |                                                                                                    |
|                                                                                    |                                                                                                    |

- Posteriormente, y en función del valor elegido anteriormente, se deberá seleccionar el Tipo de Intervención asociada a la Actuación elegida
- Asimismo. función Tipo en del de Intervención, se deberán seleccionar las distintas Variantes y cumplimentar los Datos Complementarios de la Intervención
- Asimismo, se deberá seleccionar el servicio requerido entre las opciones de Comunicación, Diligencia de Libro y/o Custodia.
- Pulsando sobre el botón Calcular, se automáticamente valores calcularán los asociados a la Gastos de Gestión.
- Asociado a cada Actuación existirá un documento de Instrucciones, en formato PDF
- Se podrá navegar al siguiente paso mediante el botón Siguiente o volver al anterior mediante el botón Cancelar.

### 🗼 ındra

#### COLEGIO OFICIAL DE APAREJADORES ARQUITECTOS TÉCNICOS DE MADRID

#### Tramitación Digital Visados. Alta de Registro de Intervención (3 de 11) Colegiados / Sociedades que intervienen

- En esta pantalla el Colegiado deberá introducir los datos sobre los Colegiados y Sociedades incluidos en la Intervención
- Cuando está implicada una Sociedad, se deberá indicar el porcentaje de participación de cada Colegiado
- Por defecto se incluye al colegiado autenticado como único participante en la obra
- Se deberán introducir los siguientes datos:
- Número de Colegiado o Sociedad
- NIF
- Nombre
- % Participación en Obra
- Indicar los Honorarios, en caso de que haya gestión de cobro (ver siguiente).
- % de Pago en Gastos de Gestión
- Mediante el botón Agregar nuevo se podrán incluir nuevos datos y mediante el icono situado en la columna de más a la derecha se podrán Eliminar dichos datos
- Mediante los botones Siguiente y Anterior se navega hasta el siguiente y anterior paso, respectivamente
- El botón Cancelar permite abandonar el Trámite Digital

| adecuando si<br>Como validar<br>los intervinie<br>El Porcentaie | e incluye al co<br>u porcentaje d<br>ción de seguri-<br>ntes.<br>de Pago de lo | olegiado auten<br>le participaciór<br>dad, debe tecl<br>os Derechos de | ticado como único participante<br>o en la obra mediante la modi<br>arse correctamente tanto el n<br>a Visado y Gastos de Tramitar | e en la obra<br>ficación del<br>úmero de c<br>ción deberá | olegia | rá incorporar a<br>te creado pulsa<br>do como su NI<br>qual a 100 sum | otros cole<br>ando sobe<br>F para cad<br>ando los |
|-----------------------------------------------------------------|--------------------------------------------------------------------------------|------------------------------------------------------------------------|----------------------------------------------------------------------------------------------------|-----------------------------------------------------------|--------|-----------------------------------------------------------------------|---------------------------------------------------|
| correspondie                                                    | ntes a Autore:                                                                 | s de Encargo (                                                         | Paso 6) y Colegiados (paso 2)                                                                                                    | ).                                                        |        |                                                                       |                                                   |
| CERTIFICAL                                                      | OS CON INF                                                                     | ORME                                                                   |                                                                                                    |                                                           |        |                                                                       |                                                   |
|                                                                 |                                                                                | 1                                                                      | 2 3 4 5 6                                                                                                    | 5 7                                                       | 8      |                                                                       |                                                   |
|                                                                 |                                                                                |                                                                        | Actuación Protesión                                                                                                    | 3)                                                        |        |                                                                       |                                                   |
|                                                                 | 1                                                                              | E C                                                                    | olegiados / Sociedades Pr                                                                                                    | ofesionale                                                | 5      | 1                                                                     | 1                                                 |
| Colegiado<br>Sociedad                                           | NIF                                                                            | Asalariado                                                             | Nombre<br>Empresa Asalariado                                                                                                    | % Part.<br>Obra                                           | GC     | Honorarios                                                            | % Pago<br>GG                                      |
| 8805                                                            | 12345612V                                                                      |                                                                        | Demo                                                                                                    | 100,00                                                    |        | 0                                                                     | 0                                                 |
|                                                                 |                                                                                |                                                                        |                                                                                                    |                                                           |        |                                                                       |                                                   |

- La suma de los porcentajes de participación de los colegiados debe ser 100%.
- La suma de los porcentajes de participación de la obra de los miembros de una sociedad debe ser 100%.
- La aplicación validará que todos los colegiados hayan firmado el contrato.
- No se podrá eliminar como participante en la obra al colegiado autentificado.
# Tramitación Digital Visados. Alta de Registro de Intervención (4 de 11) Localización de la Obra

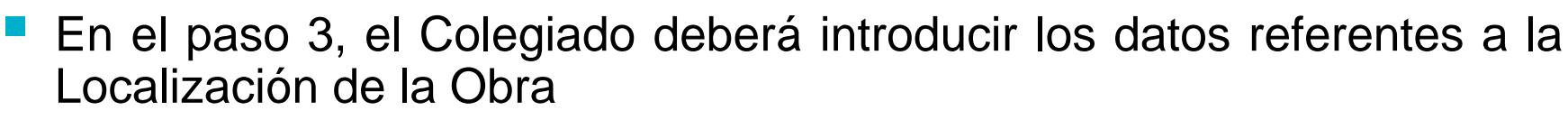

- Los datos que el Colegiado deberá rellenar son los siguientes:
  - Tipo de vía
  - Nombre de la calle
  - Número
  - Escalera
  - Piso
  - Puerta
  - Nombre de la urbanización
  - Municipio
- Los datos en amarillo son obligatorios
- Mediante los botones Siguiente y Anterior se navega hasta el siguiente y anterior paso, respectivamente
- El botón Cancelar permite abandonar el Trámite Digital

|               | aso 3. Localización de la Obra   |
|---------------|----------------------------------|
| Los datos con | rondo amarillo son obligatorios. |
|               | 1 2 3 4 5 6 7 8<br>Colegiados    |
| CERTIFICADO   | DS CON INFORME                   |
| Tipo Vía      | •                                |
| Núm.          | Esc. Piso Puerta                 |
| Urbaniza      | ción                             |
| Municipio     | Municipio 💽                      |
|               |                                  |
|               | Cancelar Anterior Siguiente      |
|               |                                  |

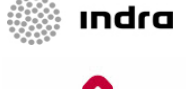

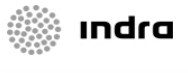

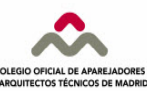

Colegio Digital de Servicios – Manual para los Colegiados

## Tramitación Digital Visados. Alta de Registro de Intervención (5 de 11) Autores de Proyecto

En esta pantalla el Colegiado introducirá los datos sobre el Autor o Autores del Proyecto

| Tramitación Digital            |                                                                |                    |                    |  |
|--------------------------------|----------------------------------------------------------------|--------------------|--------------------|--|
| i 🕥 Pase<br>El NIF y el primer | o 4. <b>Autores del Proyec</b> :<br>apellido son obligatorios. | to                 |                    |  |
| CERTIFICADOS                   | 1 2 3 4<br>Loc                                                 | 5 6 7<br>alización | 8                  |  |
| CERTIFICADOS C                 | Autores                                                        | del Proyecto       |                    |  |
| NIF                            | Apellidos                                                      | Nombre             | Titulación         |  |
|                                |                                                                |                    | Arquitecto 💽       |  |
|                                |                                                                |                    | Aceptar Cancelar   |  |
|                                |                                                                | Cancelar           | Anterior Siguiente |  |

#### **VISUALIZACIÓN DE DATOS**

- En esta pantalla se muestra en un listado todos los datos de los Autores del Proyecto
- Mediante el botón Agregar nuevo se podrá navegar hasta la pantalla de la parte superior
- Será posible eliminar un Autor mediante el icono situado en la columna de más a la derecha
- Mediante los botones Siguiente y Anterior se navega hasta el siguiente y anterior paso, respectivamente
- El botón Cancelar permite abandonar el Trámite Digital

#### **INTRODUCCIÓN DE DATOS**

- Los datos que será necesario introducir sobre cada Autor son:
  - NIF
  - Apellidos
  - Nombre
  - Titulación
- Mediante el botón Aceptar se almacenan los datos, y con Cancelar se retorna a la pantalla visualizada en la parte inferior

| El NIF y el pri   | mer apellido son obligat            | orios.               |            |   |
|-------------------|-------------------------------------|----------------------|------------|---|
|                   | 1 2                                 | 3 4 5 6              | 7 8        |   |
|                   |                                     | Localización         |            |   |
| CERTIFICAD        | OS CON INFORME                      | Autores del Proyecto |            |   |
|                   |                                     | Nombre               | Titulación |   |
| NIF               | Apellidos                           | NULLEL               |            |   |
| NIF<br>123456789F | <b>Apellidos</b><br>ejemplo ejemplo | ejemplo              | Arquitecto | × |

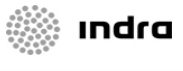

# Tramitación Digital Visados. Alta de Registro de Intervención (6 de 11) Datos Estadísticos

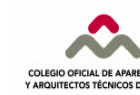

 En este paso, el Colegiado deberá introducir los datos necesarios para la Estadística

| U 🕕 Paso 5. E                                             | stadística                                                                  |                                                                      |                                                       |
|-----------------------------------------------------------|-----------------------------------------------------------------------------|----------------------------------------------------------------------|-------------------------------------------------------|
| os datos con fondo ar                                     | narillo son obligatorios                                                    |                                                                      |                                                       |
|                                                           | 1 2 3                                                                       | 3 4 5 6<br>Autor Proyecto                                            | 7 8                                                   |
| ERTIFICADOS CON                                           | INFORME<br>Destino Principal de                                             | Obra 🔽 Altura sobre                                                  | e rasante (m)                                         |
| Codigo Estadística de<br>Número<br>Edificios<br>Viviendas | materiales<br>Superficie a construir (<br>Viviendas<br>Garage<br>Otros Usos | (m <sup>2</sup> ) Sobre rasa<br>Plantas<br>Superf. (m <sup>2</sup> ) | nte Bajo rasante<br>Plantas Superf. (m <sup>2</sup> ) |
| Control de Calidad                                        | Medianerías                                                                 | Uso del Edificio                                                     | Estudio Geotécnico                                    |
| C Externo O Reducido                                      | С <sub>No</sub><br>С Un lado<br>С Más de un lado                            | O Venta<br>O Alquiler<br>O Autouso                                   |                                                       |

- Los datos que el Colegiado podrá rellenar son:
  - Número de obras
  - Destino principal de obra
  - Tipo de Promotor
  - Altura sobre rasante
  - Número (Edificios, Viviendas, VPO)
  - Superficie a construir en metros cuadrados
  - Sobre rasante
  - Bajo rasante
  - Datos sobre Control de Calidad, Medianerías y Uso del Edificio
- Los datos en amarillo son obligatorios
- Mediante los botones Siguiente y Anterior se navega hasta el siguiente y anterior paso, respectivamente
- El botón Cancelar permite abandonar el Trámite Digital

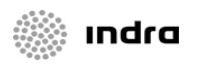

#### COLEGIO OFICIAL DE APAREJADORES Y ARQUITECTOS TÉCNICOS DE MADRID

## Tramitación Digital Visados. Alta de Registro de Intervención (7 de 11) Datos de los Autores del Encargo

En este paso el Colegiado deberá introducir los datos de los Autores del Encargo y de los Promotores

#### INTRODUCCIÓN DE DATOS

- En esta pantalla se introducirán los datos del Autor o Promotor, en caso de que sea **Promotor** se marcará el check de "Sólo Promotor".
- La suma de los porcentajes de participación en la Obra de los Autores del Encargo debe ser 100 %.
- El % de pago GG indica el % de Gastos de Gestión que figurarán en las facturas a nombre del autor.
- Para las personas Físicas se validará que el NIF introducido es correcto.
- Mediante el botón Aceptar se almacenarán los datos en el sistema.

#### **VISUALIZACIÓN DE DATOS**

- En esta pantalla se mostrará en una lista los datos de los Autores del Encargo y Promotores introducidos
- Se mostrarán los principales datos (física/jurídica, si es promotor o no, NIF, % Participación,...)
- Se podrá modificar o eliminar cualquier registro de la lista mediante los iconos situados en la columna de más a la derecha

| Tramitación Dig                                                                                             | ital                                                                                                    |                                                                                   |                                                                                                    |                                                                                  |                                | Tram            | iitación Digit                          | al .                                              |                                                       |                                       |                         |                         |                                               |                   |             |
|----------------------------------------------------------------------------------------------------|----------------------------------------------------------------------------------------------------|-----------------------------------------------------------------------------------|----------------------------------------------------------------------------------------------------|----------------------------------------------------------------------------------|--------------------------------|-----------------|-----------------------------------------|---------------------------------------------------|-------------------------------------------------------|---------------------------------------|-------------------------|-------------------------|-----------------------------------------------|-------------------|-------------|
| i troduzca tanto<br>del encargo.<br>La suma de por<br>de obligado cum<br>La suma de % F<br>Pulsando el boto | so ó. <b>Autores del Encargo y P</b><br>so autores del encargo como proc<br>sentajes de Obra de los Autores de<br>nelimiento.<br>ago DV/GT entre los Autores del<br>na <b>Aceptara</b> se incluirá en la lis | Promotores<br>ceda y opcion<br>del Encargo d<br>I Encargo y los<br>sta que se vis | almente aquellos pror<br>ebe ser 100 y los dato<br>s Colegiados (Paso 2)<br>sualizará en la siguien | notores que no sean no<br>os mostrados con fondo<br>deberá ser 100.<br>te página | o sean autores<br>amarillo son | Desdi<br>la que | ) 🐑 Pas<br>e esta lista g<br>e podremos | o 6. <b>Resum</b><br>7 pulsando s<br>insertar uno | a <b>en de Autore</b><br>sobre el botón j<br>o nuevo. | es del Encargo y<br>Añadir Auto       | Propied<br>r del Ence   | ades<br>190             | accederemos a la pág                          | jina anti         | erior desde |
|                                                                                                    | INSPECCION TECNICA DE EDI<br>Autores del Encargo y Promotore<br>Percena Eccian d'Auródica                                                                                                    | FICIOS (INS                                                                       | PECCION OCULAR)                                                                                     |                                                                                  |                                | Pulsa<br>el cor | ndo sobre e<br>ntenido com              | l icono 📩,<br>pleto del au                        | eliminaremos<br>tor del encargo                       | el autor del encar<br>o promotor para | go selecci<br>su poster | onado. Pu<br>ior modifi | Isando sobre el icono<br>cación.              | 🗹 vist            | Jalizaremos |
|                                                                                                    | Seleccionar si sólo es Promotor                                                                                                    |                                                                                   | Jundica                                                                                             |                                                                                  |                                |                 |                                         |                                                   |                                                       |                                       |                         |                         |                                               |                   |             |
|                                                                                                    | NIF                                                                                                    |                                                                                   |                                                                                                    |                                                                                  |                                |                 |                                         |                                                   | 7                                                     | 2 3 4<br>Ectod                        | 5 0<br>íctica           | 1                       | 8                                             |                   |             |
|                                                                                                    | Nombre/Razón Social                                                                                                    |                                                                                   |                                                                                                    |                                                                                  |                                |                 |                                         |                                                   |                                                       | 23180                                 | is inco                 |                         |                                               |                   |             |
|                                                                                                    | Representante                                                                                                    | [                                                                                 |                                                                                                    |                                                                                  |                                |                 | CERTIFICA                               | ADOS CON                                          | INFORME                                               |                                       |                         |                         |                                               |                   |             |
|                                                                                                    | Seguros                                                                                                    |                                                                                   |                                                                                                    |                                                                                  |                                |                 | Percopa                                 |                                                   |                                                       |                                       |                         |                         |                                               |                   |             |
|                                                                                                    | % Participación en Obra                                                                                                    |                                                                                   |                                                                                                    |                                                                                  |                                |                 | Física                                  | Sólo<br>Promotor                                  | NIF                                                   | Razón Social                          | % Part.                 | 96 Page                 | Dirocción                                     |                   |             |
|                                                                                                    | % Pago GG                                                                                                    |                                                                                   |                                                                                                    |                                                                                  |                                |                 | Jurídica                                | Promocor                                          |                                                       | Representance                         | Obra                    |                         |                                               |                   |             |
|                                                                                                    | Teléfono                                                                                                    |                                                                                   |                                                                                                    |                                                                                  |                                |                 |                                         |                                                   |                                                       |                                       |                         |                         | C/ prueba Nº º Esc.                           |                   |             |
|                                                                                                    | Dirección                                                                                                    | Tipo Vía<br>Urbanización<br>Número<br>Cod. Postal<br>Provincia                    | Escalera Piso                                                                                       | Puerta                                                                           |                                |                 | Juridica                                | No                                                | 123456789A                                            | prueba                                | 100,00                  | 100,00                  | madrid (MADRID) Añadir Autor ancelar Anterior | Encargo<br>Siguie |             |
|                                                                                                    |                                                                                                    |                                                                                   |                                                                                                    | Cancelar Aceptar                                                                 |                                |                 |                                         |                                                   |                                                       |                                       |                         |                         |                                               |                   |             |

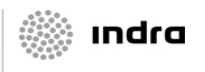

Colegio Digital de Servicios – Manual para los Colegiados

## Tramitación Digital Visados. Alta de Registro de Intervención (8 de 11) Documentos asociados

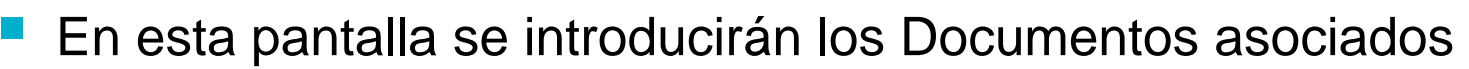

INTRODUCCIÓN DE DOCUMENTOS

- Los documentos que son obligatorios en función de la Actuación son mostrados en un apartado
- Se podrá incluir un documento mediante la opción Nuevo Documento
- Se deberá seleccionar un Tipo de Documento, adjuntar el archivo (PDF) e indicar una descripción opcional

#### **VISUALIZACIÓN DE DOCUMENTOS**

- Se visualizará la relación de documentos incluidos
- Se muestra tanto la documentación aportada por los Colegiados, como la remitida por el Colegio
- La forma de distinguirlo es a través de las columnas Colegiado y COAATM
- Mediante los botones Siguiente y Anterior se navega hasta el siguiente y anterior paso, respectivamente
- El botón Cancelar permite abandonar el Trámite Digital

| •                                                                                                    | ·                                                                                                    |
|----------------------------------------------------------------------------------------------------|----------------------------------------------------------------------------------------------------|
| Tramitación Digital                                                                                                    | Tramitación Digital                                                                                                    |
| Description of the second descarge. Paso 7. Documentación Asociada Se muestra tanto, la documentación apotada por los Colegiados, como la remitida por el Colegio. Los ficheros siempre serán pdf y la forma de distinguir si el documento ha sido aportado por el COAATM o por el Colegiado es observando en que columna se muestra el icono de descarga. | (i) (i) Paso 7. Documentación Asociada<br>Se muestra tanto, la documentación apotada por los Colegiados, como la remitida por el Colegio. Los ficheros siempre<br>serán pdf y la forma de distinguir si el documento ha sido aportado por el COAATM o por el Colegiado es observando en<br>que columna se muestra el icono de descarga. |
| 1 2 3 4 5 6 7 8<br>Autor Encargo                                                                                                    | 1 2 3 4 5 6 7 8<br>Autor Encargo                                                                                                    |
|                                                                                                    | CERTIFICADOS CON INFORME                                                                                                    |
| CERTIFICADOS CON INFORME<br>Documentación                                                                                                    | Documentación                                                                                                    |
| Documentation                                                                                                    | Tipo Fichero Descripcion Colegiado COAATM                                                                                                    |
| Documentos Obligatorios Pendientes : Memoria Nuevo Documento                                                                                                    | 📈 Memoria 55.pdf ejemplo 12/08/2008 🖾                                                                                                    |
| Tipo de documento  Descripcion adicional  Fichero  Cancelar  Aceptar                                                                                                    | No existen Documentos Obligatorios Pendientes Nuevo Documento                                                                                                    |
|                                                                                                    |                                                                                                    |

El máximo tamaño de un documento se ha fijado en 10 Mb

## Tramitación Digital Visados.Alta de Registro de Intervención (10 de 11) Validación y envío de la intervención (1 de 2)

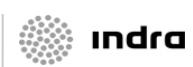

OUITECTOS TÉCNICOS DE MAI

Este es el último paso donde se validará la Intervención

Dicha validación se realizará pulsando en el botón "Validar"

- Se mostrarán los datos principales de la Intervención
- Los mensajes de error que surjan como consecuencia de la validación se mostrarán en rojo en la parte inferior de la pantalla
- Si intervienen varios Colegiados o Sociedades Profesionales deberá ser validado por todos (se detalla a continuación).
- Será necesario marcar el check "Acepto" para poder proceder a validar la solicitud.

% Page

GG.

- Una vez se haya validado la Intervención, existirá la posibilidad de Enviar dicha Intervención, a través de un botón que aparecerá en la pantalla
- Mediante el botón Anterior se navega hasta el paso anterior

%

Particip.

Obra

100.00

GC

Honorarios

1 2 3 4 5 6 7 8

Documentación

Validación

El técnico solicitante del visado declara bajo su responsabilidad haber recabado y

recogido documentalmente el consentimiento expreso del autor del encargo para

proceder al visado del mismo. Asimismo, declara que ha informado con carácter previo a su cliente del contenido y efectos del visado colegial.

🗆 Acepto

Nombre

INSPECCION TECNICA DE EDIFICIOS (INSPECCION OCULAR)

Demo

Nro

Colegiado

Sociedad

8805

Tramitación Digital

Validado

• Mediante el botón Regresar se podrá abandonar el Trámite Digital

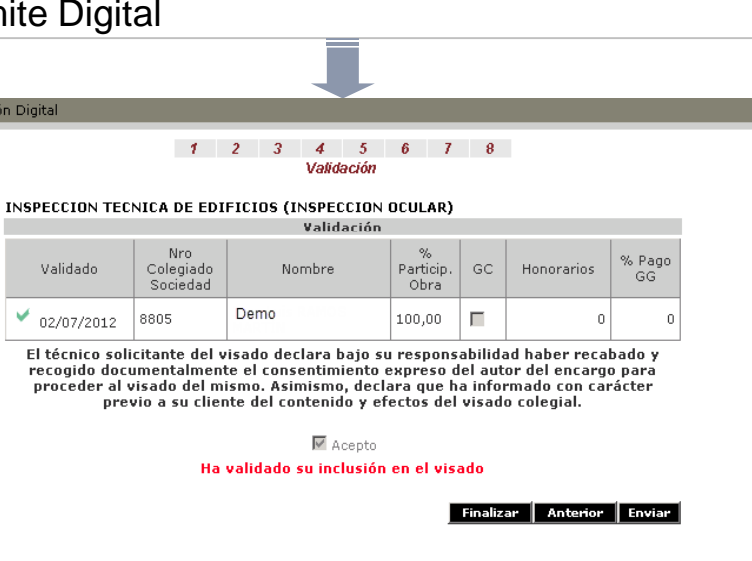

Colegio Digital de Servicios – Manual para los Colegiados

## Tramitación Digital Visados.Alta de Registro de Intervención (11 de 11) Validación y envío de la intervención (2 de 2)

Si en la Intervención participan varios Colegiados, todos deberán realizar la validación de dicha Intervención de forma previa a su envío, que únicamente podrá realizar el Colegiado que la redactó.

Referencia

- Mediante el icono enmarcado en rojo en la figura también se podrá Enviar la Intervención
- Durante el proceso de elaboración de la intervención sólo será visible para el Colegiado redactor de la misma.
- Una vez que la haya elaborado y validado será visible al resto de colegiados que intervienen (en un estado "validado parcial").
- Cada uno de los colegiados que intervienen deberán acceder a su detalle, recorrer todas las pantallas y pulsar el botón "validar".
- Cuando todos los colegiados hayan validado la intervención, el colegiado que la ha redactado podrá enviarla.

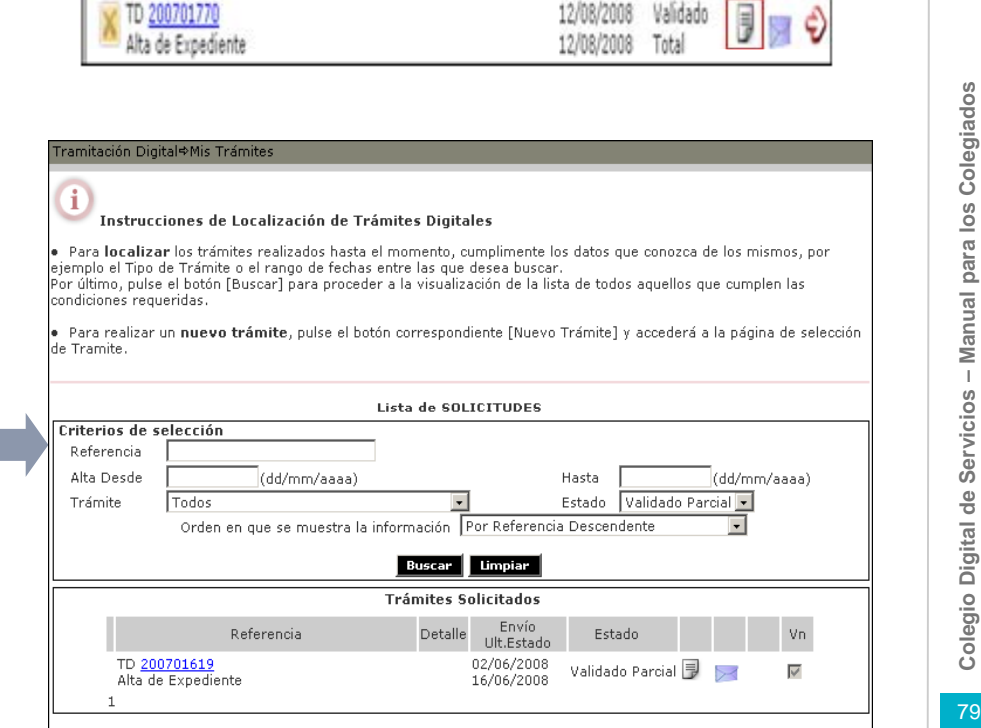

Trámites Solicitados
Detalle Envío Estado

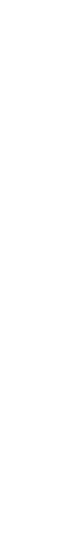

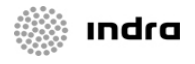

ROUITECTOS TÉCNICOS DE MADR

79

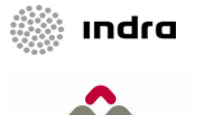

## Tramitación Digital Visados Nuevo Trámite Digital – Fin de Obra

Por último, se podrá realizar una solicitud de Final de Obra, siempre y cuando sea únicamente de Aparejador.

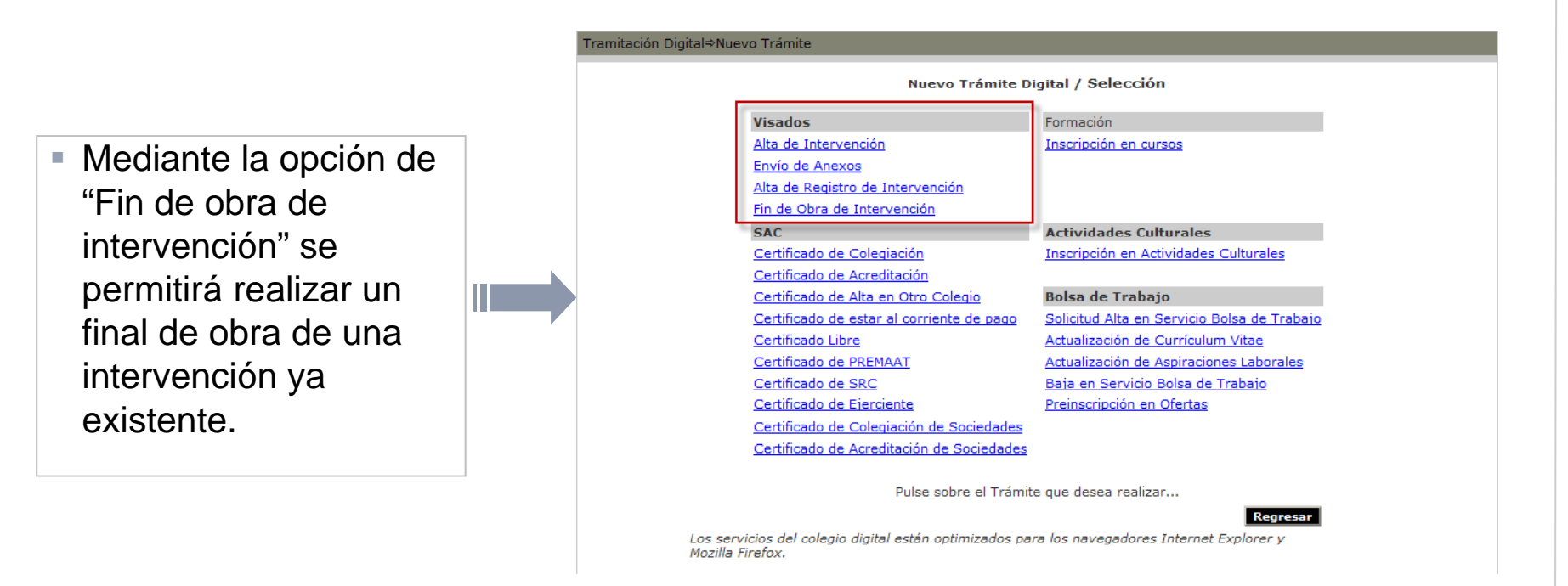

A continuación se detalla los distintos pasos implicados en el proceso...

## Tramitación Digital Visados. Fin de obra (1 de 6) Selección de intervención

En esta pantalla se permitirá buscar la intervención para la cual se quiere enviar el Final de Obra

• Los pasos que será necesario seguir son:

- Cumplimentar los datos relativos a la intervención, según el formato XXXX/YYYYYY, donde "XXXX" es el año de la intervención y "YYYYY" son los 5 dígitos asociados a la misma.
- Pulsar sobre el botón "Buscar"
- Comprobar que la información mostrada es correcta.

| Tramitación Digital                                                                                                    |  |
|----------------------------------------------------------------------------------------------------|--|
| 1 Paso 1. Selección de Intervención                                                                                                    |  |
| Deberá introducir en primer lugar un número de intervención válido.<br>En función de este dato se visulizará tanto el nombre de la intervención como la localización de la obra.<br>Una vez completados, pulse el botón <b>siguiente d</b> |  |
| 1 2 3                                                                                                    |  |
| Número de intervención: 0000 / 00000 Buscar                                                                                                    |  |
| Nombre de la intervención:<br>Localización de la obra:<br>Estado de la obra:                                                                                                    |  |
| Cancelar Siguiente                                                                                                    |  |

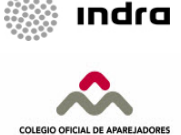

Colegio Digital de Servicios – Manual para los Colegiados

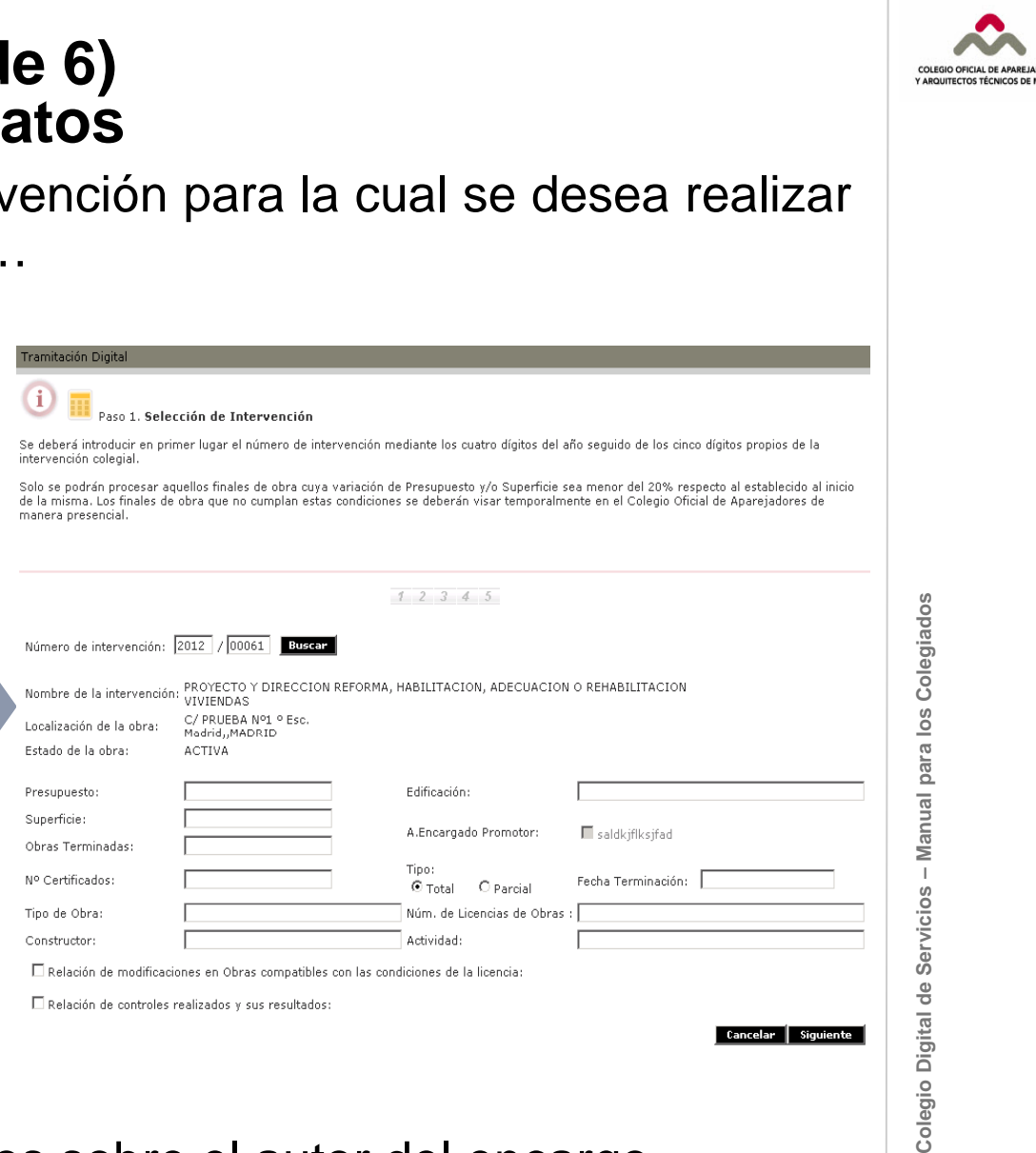

## Tramitación Digital Visados. Fin de obra (2 de 6) Cumplimentación de datos

- Una vez se ha localizado la intervención para la cual se desea realizar el Final de Obra, será necesario...
- ...cumplimentar los siguientes campos:
  - Presupuesto
  - Superficie
  - Obras terminadas
  - Nº de certificados
  - Tipo de obra
  - Constructor
  - Edificación
  - Tipo de final de obra (parcial o total)
  - Fecha de terminación de la obra
  - Número de licencia de obras
  - Actividad de la obra

 Por último, será posible si aplica seleccionar cualquiera de las dos opciones existentes sobre "Modificaciones de obra" y "Controles realizados".

No será posible modificar los datos sobre el autor del encargo.

ındra

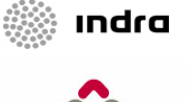

## Tramitación Digital Visados. Fin de obra (3 de 6) Gastos de Gestión

En esta pantalla se mostrarán los Gastos de Gestión asociados al Final de Obra

Auto

Tramitación Digita

 Será posible seleccionar la distribución de los Gastos de Gestión entre los distintos participantes.

 Para ello, se deberá seleccionar el % de pago asociado para el/los colegiado/s y para el/los autor/es del encargo.

|                               |                  | Introdu   | 1 2 3 4<br>acción de datos de intervenci | ón                 |              |         |
|-------------------------------|------------------|-----------|------------------------------------------|--------------------|--------------|---------|
|                               |                  | Colegiad  | os / Sociedades Profesio                 | nales              |              |         |
| Colegiac<br>Socieda           | d NIF            | Er        | Nombre<br>mpresa Asalariado              | %Part.<br>Obra     | % Pago<br>GG | Importe |
| 8805                          | 1234561          | 2V Demo   | RAMOS MARTIN                             | 100,00             | 100          | 95,05   |
|                               |                  |           | Autores de Encargo                       |                    |              |         |
| Persona<br>Física<br>Jurídica | Sólo<br>Promotor | NIF       | Razón Social<br>Representante            | %<br>Part.<br>Obra | % Pago<br>GG | Importe |
| Jurídica                      | No               | 12345678A | saldkjflksjfad                           | 100,00             | 0            | 0       |

El porcentaje de Pago de los Gastos de gestión deberá ser igual a 100, sumando los correspondientes a Colegiados y a

🖉 Paso 2. Reparto de pago de gastos de gestión

|                           | Base  | IVA   | SubTotal |
|---------------------------|-------|-------|----------|
| GASTOS DE GESTIÓN         | 80,55 | 14,50 | 95,05    |
| BONIFICACIÓN              | 0,00  | 0,00  | 0,00     |
| Total (Gastos de Gestión) |       |       | 95,05    |

Cancelar Anterior Siguiente

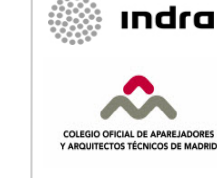

## **Tramitación Digital** Visados. Fin de obra (4 de 6) **Estadísticas**

En este paso, el Colegiado deberá introducir los datos necesarios para la Estadística

|                                                                                                    | Los datos que el Colegiado podrá rellenar son:                                                                                      |
|----------------------------------------------------------------------------------------------------|----------------------------------------------------------------------------------------------------|
| ramitación Digital                                                                                                    | Número de obras                                                                                                    |
| (1) A Paso 3. Estadística                                                                                                    | <ul> <li>Destino principal de obra</li> </ul>                                                                                       |
| Los datos con fondo amarillo son obligatorios.                                                                                | Tipo de Promotor                                                                                                    |
| 1 2 3 4 5<br>Distribución de                                                                                                  | Altura sobre rasante                                                                                                    |
| Gastos Gastión<br>Proyecto y direccion reforma, habilitacion, adecuacion o rehabilitacion viviendas                           | <ul> <li>Número (Edificios, Viviendas, VPO)</li> </ul>                                                                              |
| Número Obras 1 Transporte Público 💌 Altura sobre rasante (m) 0<br>SOCIEDADES DE RESPONSABILIDAD LIMITADA 💌 [B]                | <ul> <li>Superficie a construir en metros cuadrados</li> </ul>                                                                      |
| Codigo Estadística de materiales Referencia Catastral                                                                         | Sobre rasante                                                                                                    |
| Número Superficie a construir (m <sup>2</sup> ) Sobre rasante Bajo rasante<br>Edificios 1 Viviendas 50,00 Plantas 0 Plantas 0 | Bajo rasante                                                                                                    |
| Viviendas 1 Garage 0 Superf. (m²) Superf. (m²) 0 Superf. (m²) 0                                                               | <ul> <li>Datos sobre Control de Calidad, Medianerías y<br/>Uso del Edificio</li> </ul>                                              |
| Control de Calidad Medianerías Uso del Edifício Fase Ejecución Obra                                                           | Fase de ejecución de la obra                                                                                                    |
| Externo CNo OVenta OUna Fase                                                                                                  | <ul> <li>Tipo de obra</li> </ul>                                                                                                    |
| C Reducido C Un lado C Alquiler C Varias Fases<br>C Normal C Más de un lado C Autouso C Parcialmente                          | <ul> <li>Check sobre legalización de obra</li> </ul>                                                                                |
| C Alto                                                                                                    |                                                                                                    |
| 🗖 Estudio Geotécnico                                                                                                    | Los datos en amarino son obligatorios                                                                                               |
| Tipo de Obra: Seleccione                                                                                                    | <ul> <li>Mediante los botones Siguiente y Anterior se<br/>navega hasta el siguiente y anterior paso,<br/>respectivamente</li> </ul> |
|                                                                                                    | <ul> <li>El botón Cancelar permite abandonar el Trámite</li> </ul>                                                                  |

Digital

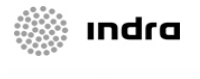

ROUITECTOS TÉCNICOS DE MAD

## Tramitación Digital Visados. Fin de obra (5 de 6) Documentos asociados

## En esta pantalla se introducirán los Documentos asociados

#### INTRODUCCIÓN DE DOCUMENTOS

- Los documentos que son obligatorios en función de la Actuación son mostrados en un apartado
- Se podrá incluir un documento mediante la opción Nuevo Documento
- Se deberá seleccionar un Tipo de Documento, adjuntar el archivo (PDF) e indicar una descripción opcional

#### VISUALIZACIÓN DE DOCUMENTOS

- Se visualizará la relación de documentos incluidos
- Se muestra tanto la documentación aportada por los Colegiados, como la remitida por el Colegio
- La forma de distinguirlo es a través de las columnas Colegiado y COAATM
- Mediante los botones Siguiente y Anterior se navega hasta el siguiente y anterior paso, respectivamente
- El botón Cancelar permite abandonar el Trámite Digital

| i) 🐑 Paso 4. Documentación asociada |  |
|-------------------------------------|--|
|-------------------------------------|--|

Se muestra tanto, la documentación aportada por los Colegiados, como la remitida por el Colegio. Los ficheros siempre serán pdf y la forma de distinguir si el documento ha sido aportado por el COAATM o por el Colegiado es observando en que columna se muestra el icono de descarga.

IMPORTANTE: Se recuerda que para evitar problemas en el proceso de Visado Digital, es necesario que los documentos que se envien se generen en la versión "Acrobat 5.×". Para más información, consultar la Guía de Uso publicada en la sección "Tramitación Digital - Instrucciones de Uso".

|                  | Docum                    | entación    |              |             |
|------------------|--------------------------|-------------|--------------|-------------|
| Tipo             | Fichero                  | Descripcion | Colegiado    | COAATM      |
| Licencia         | PlanoSituacionObra.pdf   |             | 02/07/2012 🛸 |             |
| Libro de Ordenes | PlanSeguridadySalud.pdf  |             | 02/07/2012 🛸 |             |
| xisten Document  | os Obligatorios Pendient | es          | Nuev         | o Documento |

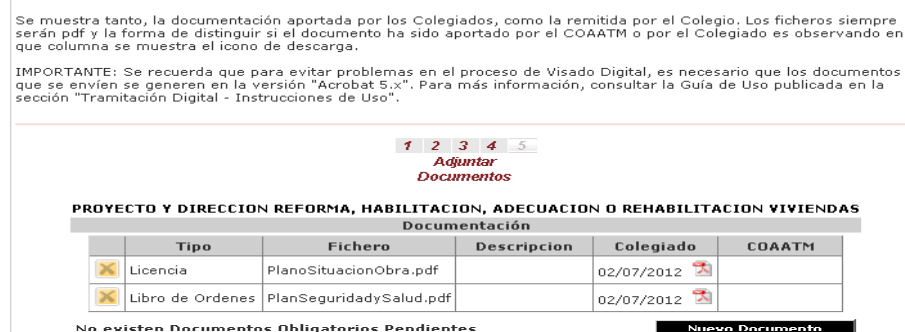

Paso 4. Documentación asociada

Colegio Digital de Servicios – Manual para los Colegiados

El máximo tamaño de un documento se ha fijado en 10 Mb

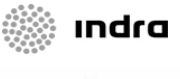

## Tramitación Digital Visados. Fin de obra (6 de 6) Validación y envío del Fin de Obra

COLEGIO OFICIAL DE APAR

Este es el último paso donde se validará la solicitud

Dicha validación se realizará pulsando en el botón "Validar"

- Se mostrarán los datos principales de la Solicitud
- Los mensajes de error que surjan como consecuencia de la validación se mostrarán en rojo en la parte inferior de la pantalla
- Si intervienen varios Colegiados o Sociedades Profesionales deberá ser validado por todos (se detalla a continuación).
- Una vez se haya validado la Solicitud, existirá la posibilidad de Enviar dicha Solicitud, a través de un botón que aparecerá en la pantalla
- Mediante el botón Anterior se navega hasta el paso anterior
- Mediante el botón Regresar se podrá abandonar el Trámite Digital

| Tramitación Digital |                     |                           |                     |                   |  |  |
|---------------------|---------------------|---------------------------|---------------------|-------------------|--|--|
|                     |                     | 1 2 3 4                   | 5                   |                   |  |  |
|                     | Adjuntar Documentos |                           |                     |                   |  |  |
| PROYECTO Y DIREC    | CION REFORMA, H     | ABILITACION, A            | DECUACION O REHABIL | ITACION VIVIENDAS |  |  |
|                     |                     | ¥alidació                 | n                   |                   |  |  |
|                     | Validado            | Nro Colegiado<br>Sociedad | Nombre              |                   |  |  |
|                     |                     | 8805                      | Demo                |                   |  |  |
|                     |                     |                           |                     |                   |  |  |
|                     |                     |                           | Regresar            | Anterior Validar  |  |  |
|                     |                     |                           |                     |                   |  |  |
|                     |                     |                           |                     |                   |  |  |

Colegio Digital de Servicios – Manual para los Colegiados

# INDICE

01 Introducción02 Servicios03 Tramitación Digital

01 Consideraciones Previas

02 Servicio de Atención al Colegiado

03 Formación y Cultura

04 Bolsa de Trabajo

05 Visados

**06 Notificaciones** 

04 Foros

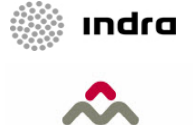

## Tramitación Digital Notificaciones Acceso a Notificaciones

El Colegiado podría visualizar en el Portal las notificaciones, remitidas por el COAATM

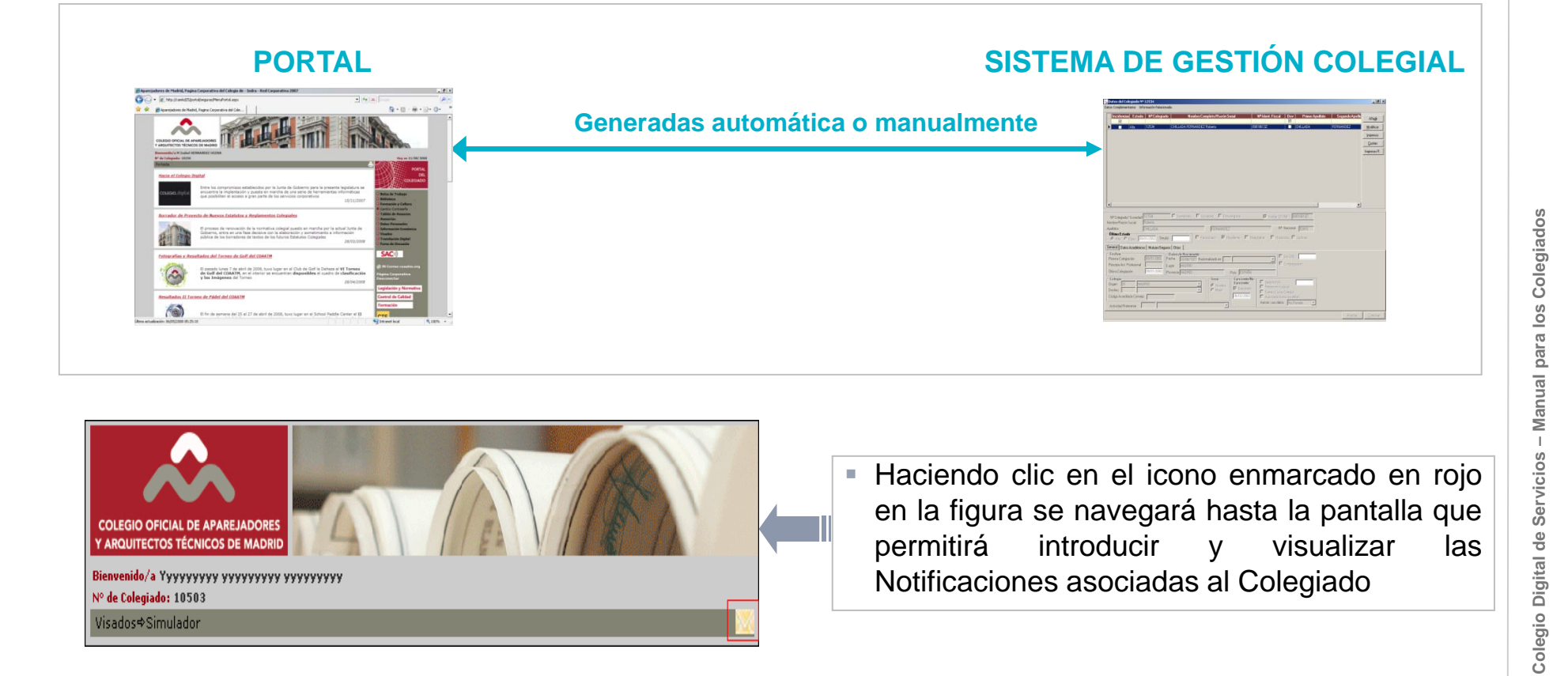

ındra

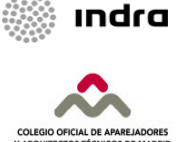

## Tramitación Digital Notificaciones Generación y Búsqueda de Notificaciones

El Colegiado podrá generar nuevas Notificaciones, así como buscar aquellas que están asociadas a él.

| <ul> <li>Pulsando en botón Nueva se podrá gene<br/>nueva Notificación</li> <li>Para ello se deberá introducir el contenido<br/>campo Detalle</li> <li>Mediante el botón Aceptar se envía la Notific<br/>COAATM</li> </ul>                                                                                                    | Notificaciones Departamentales   Notificaciones Departamentales     Nueva Notificación   O en el   Destinatario:   Seleccione departamento •   Fecha:   12/08/2008   Hora:   15:59     Detalle:                                                                                                    |
|----------------------------------------------------------------------------------------------------|----------------------------------------------------------------------------------------------------|
| Notificaciones Departamentales<br>Búsqueda de Notificaciones                                                                                                    | Cancelar Aceptar                                                                                                    |
| Fecha Alta:                                                                                                    | <ul> <li>Será posible realizar búsquedas entre las<br/>Notificaciones del Colegiado, utilizando<br/>varios criterios (Departamento, Fecha<br/>desde, Fecha Hasta y Detalle)</li> </ul>                                                                                                    |
| Notificaciones Departamentales  Búsqueda de Notificaciones  Departamento: seleccione departamento  Fecha Desde: Fecha Alta: Detalle:  Detalle:  Detalle:  Detalle:  Cologiado 28/04/2008 01:33 p.m. SAC GENERAL ultima prueba Cologiado 28/04/2008 01:33 p.m. SAC GENERAL probando Co Cologiado 28/04/2008 01:27 p.m. SAC - GENERAL probando Co Cologiado 28/04/2008 01:27 p.m. SAC - GENERAL probando Co Cologiado 28/04/2008 01:27 p.m. SAC - GENERAL probando Co Cologiado 28/04/2008 01:27 p.m. SAC - GENERAL probando Cologiado 28/04/2008 01:27 p.m. SAC - GENERAL probando Cologiado 28/04/2008 01:27 p.m. SAC - GENERAL probando Cologiado 28/04/2008 01:27 p.m. SAC - GENERAL probando Co Cologiado 28/04/2008 01:27 p.m. SAC - GENERAL probando Co Cologiado 28/04/2008 01:27 p.m. SAC - GENERAL probando Co Cologiado 28/04/2008 01:27 p.m. SAC - GENERAL probando Co Cologiado 28/04/2008 01:27 p.m. SAC - GENERAL probando Co Cologiado 28/04/2008 01:27 p.m. SAC - GENERAL probando Co Cologiado 28/04/2008 01:27 p.m. SAC - GENERAL probando Cologiado 28/04/2008 01:27 p.m. SAC - GENERAL probando Co Cologiado 28/04/2008 01:27 p.m. SAC - GENERAL probando Co Co Co Co Co Co Co Co Co Co Co Co Co | <ul> <li>En los resultados se muestran los principales datos de cada Notificación</li> <li>Mediante el icono situado en la columna de más a la derecha será posible <b>Responder</b> a dicha Notificación</li> <li>El color del sobre indica si la Notificación ha sido leída (azul) o no ha sido leída (rojo)</li> </ul> |

Colegio Digital de Servicios – Manual para los Colegiados

# INDICE

01 Introducción02 Servicios03 Tramitación Digital

01 Consideraciones Previas
02 Servicio de Atención al Colegiado
03 Formación y Cultura
04 Bolsa de Trabajo
05 Visados

06 Notificaciones

### 04 Foros

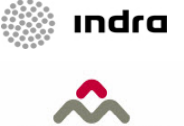

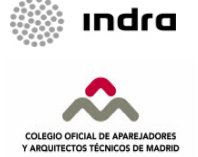

## Foros Acceso a la pantalla inicial del Foro

- El usuario accederá al Foro a través de una opción de menú (Entrar a foros) que estará disponible en el Portal.
  - Será necesario que el colegiado disponga de una cuenta de correo para poder acceder.
  - La página inicial permitirá acceder a los tres foros creados:
    - Tecnología
    - Jurídico
    - Seguridad y Salud
- Listado de los foros existentes
- Diferenciación visual entre los distintos estados en los que puede estar un foro (normal, moderado, cerrado,...)
- Acceso directo al último mensaje incluido en cada Foro
- Se puede ver el número de temas y respuestas por Foro

| Yes de l'Ange Mai de Agespieres e<br>Regulation l'action de Palete                                                                                                    | 🗑 familier 9 faur 10 civilier 🗡 ci                                        |                  |                 |  |  |
|----------------------------------------------------------------------------------------------------|---------------------------------------------------------------------------|------------------|-----------------|--|--|
| n and a state of a state of a sta | Terrent                                                                   | lavieriles Terre | ine loca can by |  |  |
| Farm June                                                                                                    |                                                                           |                  |                 |  |  |
| Texas del CRAVIT                                                                                                    |                                                                           |                  |                 |  |  |
|                                                                                                    | -                                                                         | - Normal         | 1               |  |  |
|                                                                                                    | Billion Billion                                                           |                  |                 |  |  |
| O tacaktela and                                                                                                    |                                                                           |                  |                 |  |  |
| O hostopi and                                                                                                    | participation of calculations.<br>In: Architectures<br>Tex. Architectures | 2                | - 3             |  |  |

Foros Contenidos del Foro

- Los contenidos se organizarán en Foros, Temas y Mensajes
- Los Temas y Mensajes se visualizarán en forma de listado en distintas páginas
   Para cada tema se muestra el número de visitas y de

|                                                                                                    |                 |                                                | mana tema                                                                                                    |
|----------------------------------------------------------------------------------------------------|-----------------|------------------------------------------------|----------------------------------------------------------------------------------------------------|
| Asesoría Jurídica                                                                                                    | E Bus           | car en el Foro                                 | Opciones del Foro                                                                                                    |
| Titulo                                                                                                    |                 |                                                |                                                                                                    |
| Responsabilidad Gvil Decenal Comercar por Admio, Repetri 6, Vistas: 56                                                                                                    | Útimo           | mensaie enviado                                | 000000<br>2011 fa01 - 03/05/2007                                                                                                    |
| Huevo Tema Comercar por fao1, Repeter O, Vistas: 1                                                                                                    | Útmo            | mensaie enviado                                | <u>per: fia01</u> - 03/05/2007                                                                                                    |
| Heeva Ley de Subcontratación Comercar por Admino, Repetri II, Vistas: 4                                                                                                    | <u>Último i</u> | mensate enviado p                              | <u>or: Admin</u> - 25/04/2007                                                                                                    |
| Comercar por <u>Admin</u> Repetir: 3, Vistas: 10                                                                                                    | <u>Último</u> ( | mensate enviado p                              | <u>or:: Admin</u> = 25/04/2007                                                                                                    |
| ordenado por: última fecha de mensaje 💌 en: Orden Descendente 💟 desde: el comienzo 💌<br>Epeciar                                                                                                    |                 | Buscar en este                                 | Foro<br>Ejecutar                                                                                                    |
| Clave de Tema (T                                                                                                    |                 |                                                | INELO TETTA                                                                                                    |
| Clave de Tema (T).<br>Págna Inicial - Asecorias - Asecoria Jurídica - Ley de Asociaciones Profesionales.                                                                                                    |                 |                                                | n.et.0 16.798                                                                                                    |
| Clave de Tema (1)                                                                                                    | Tema Cablicado  | Taxon ra<br>Modo de<br>Virus Neserión          | nutio term<br>anutarii<br>Opciones de                                                                                                    |
| Clave de Tema T                                                                                                    | Tema Calificado | rucov ra<br>Modo de<br>Visualización           | success<br>success<br>Opciones de<br>Temas                                                                                                    |
| Clave de Tema                                                                                                    | īema Calificado | rason n<br>Modo de<br>Visualización            | SALLO TETRE<br>SALLO TETRE<br>SALLO |
| Clave de Tema T                                                                                                    | fema Calificado | Insen re<br>Prodo de<br>Visualización          | Indea 1000<br>Indea 1000<br>Opciones de<br>Temas<br>Hencaje #21<br>Indea (Catamed)                                                                                                    |
| Clave de Tema (T)  Plana Inicial – Asesorias – Asesoria Jurídica – Ley de Asociaciones Profesionales  Ley de Asociaciones Profesionales  Ley de Asociaciones Profesionales  Ley de Asociaciones Profesionales  Con fecta 16 de marzo de 2007 se ha publicado en el Soletin Oficial del Estado el tosto del Constantes Stades Profesiones Confecta 16 de marzo de 2007 se ha publicado en el Soletin Oficial del Estado el tosto del Constantes Stades Profesiones Confecta 16 de marzo de 2007 se ha publicado en el Soletin Oficial del Estado el tosto del Constantes Stades Profesiones Confecta 16 de marzo de 2007 se ha publicado en el Soletin Oficial del Estado el tosto del Constantes Confecta 16 de marzo de 2007.  Podrían resumri los principales aspectos en los que la ley efecta al trabajo (Estado el Tosto del Constantes) | Tema Calificado | Product de<br>Viscusitzación<br>viscusitzación | caco some     concernent     concernent     concernent     concernent     concernent     concernent     concernent     concernent     concernent     concernent     concernent     concernent                                                                                                    |
| Clave de Tema                                                                                                    | rema Calificado | Podo de<br>Visualización<br>entrada en vig     | deal term      deal term      d                                                                                                    |
| Clave de Tema ()                                                                                                    | rema Calificado | Produ de<br>Viceasización                      | caso some     caso some                                                                                                    |

- Para cada tema se muestra el número de visitas y de mensajes que contiene.
- Ofrece la posibilidad de acceder directamente al último mensaje, del cual se indica la fecha y el usuario que lo escribió.
- Se ofrece la posibilidad de ordenar y filtrar los temas en base a:
  - Diferentes criterios (título, fecha, número de respuestas, ...)
- Orden ascendente/descendente
- Por un período de tiempo determinado
- Será posible realizar búsquedas entre el contenido del propio foro de forma sencilla
- Para cada mensaje se muestra un identificador, la fecha y el usuario que lo escribió.
- Será posible navegar entre los distintos Temas que existen en el Foro.
- Existe la posibilidad de elegir entre distintos modos de visualización:
  - Modo Hilo
  - Modo Lineal ascendente
  - Modo Lineal descendente

# indra

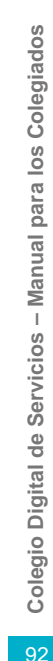

# Foros ¿Cómo crear un nuevo tema ?

- Se realizará desde las pantallas de detalle de un Foro y desde la de detalle de un Tema
- Mediante esta opción el usuario podrá crear un nuevo Tema dentro de un Foro determinado

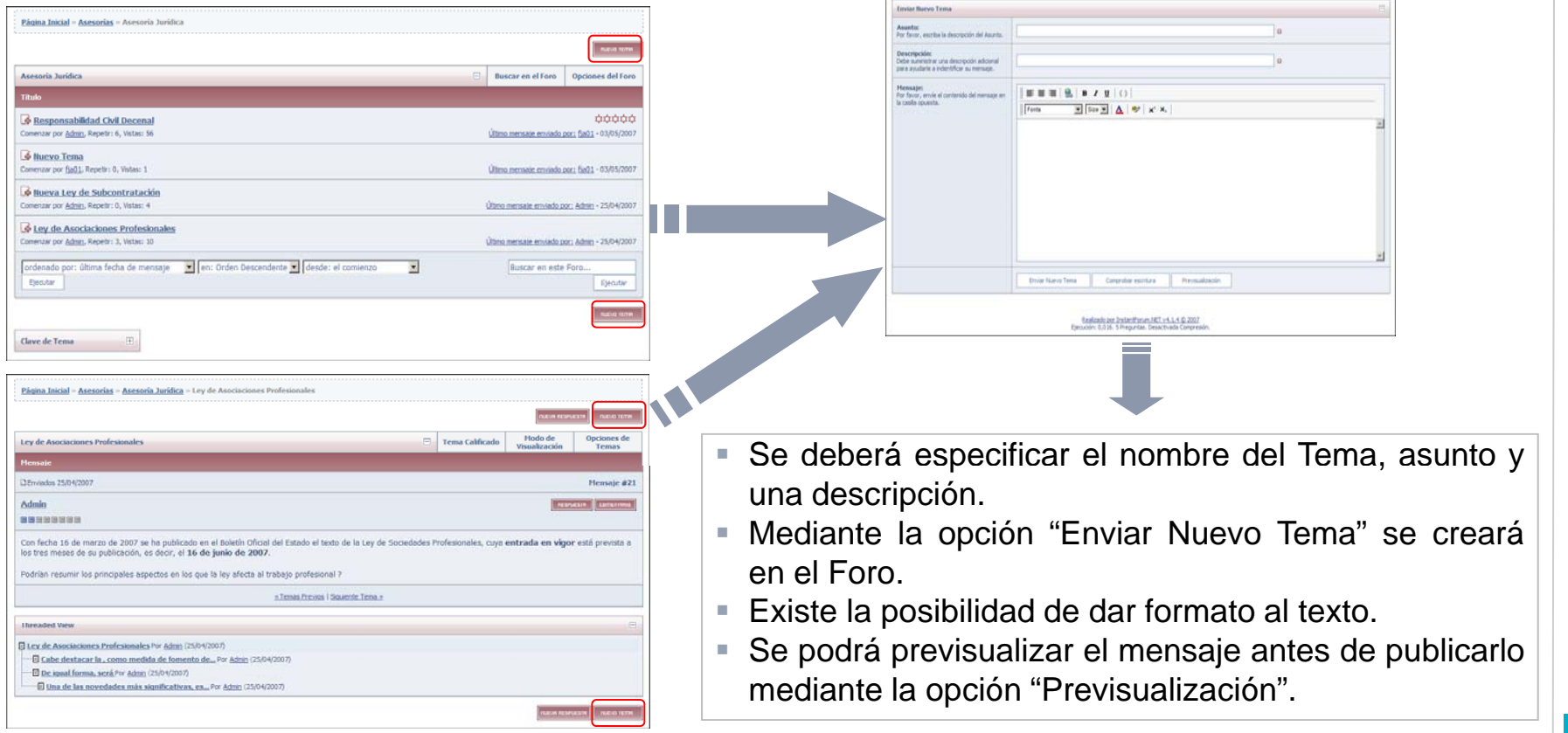

ARQUITECTOS TÉCNICOS DE MADRI

ındra

9:

Colegio Digital de Servicios

- Manual para los Colegiados

# Foros ¿Cómo insertar una nueva Respuesta?

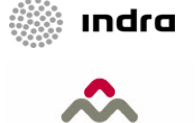

ARQUITECTOS TÉCNICOS DE MAI

- Se realizarán desde la pantalla de detalle de un Tema
- Existe la posibilidad de crear una respuesta general para el Tema o para un mensaje concreto, en función de la ubicación del botón Nueva Respuesta

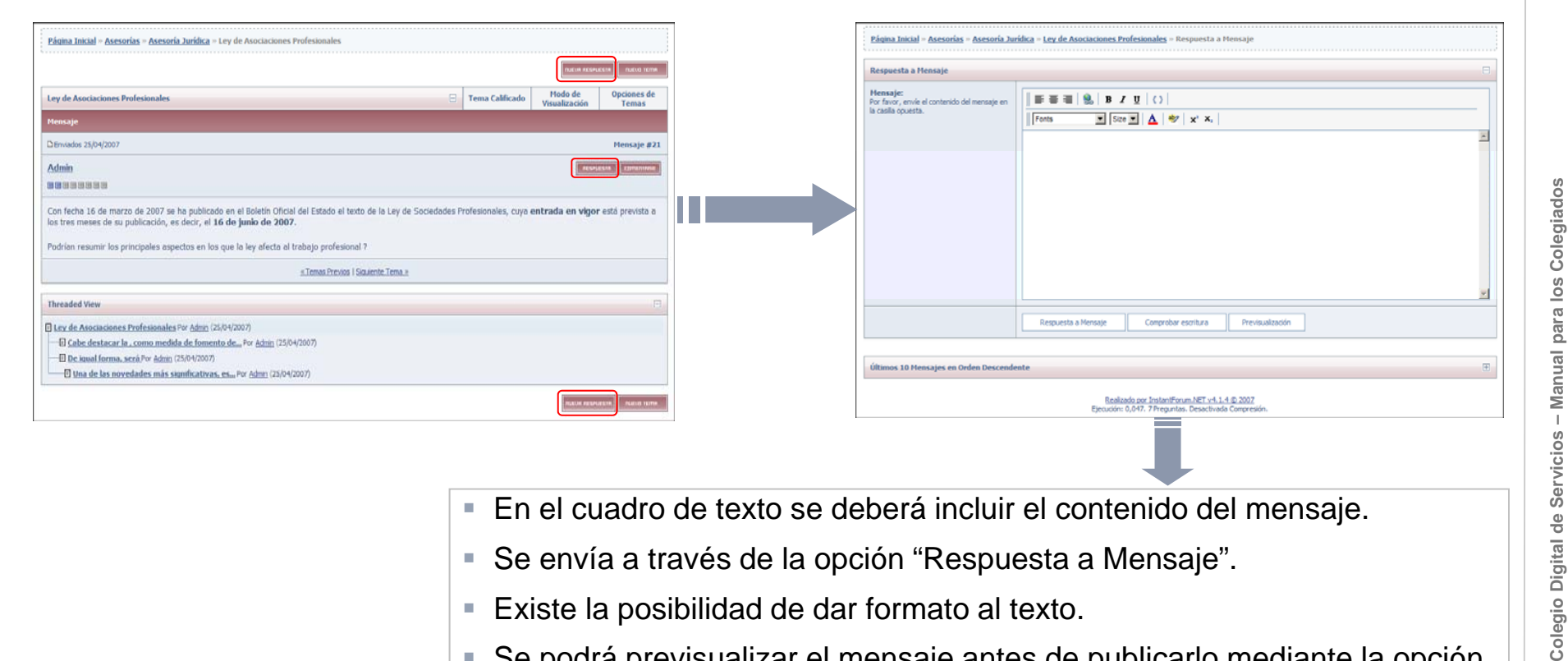

- En el cuadro de texto se deberá incluir el contenido del mensaje.
- Se envía a través de la opción "Respuesta a Mensaje".
- Existe la posibilidad de dar formato al texto.
- Se podrá previsualizar el mensaje antes de publicarlo mediante la opción "Previsualización".

# Foros ¿Cómo insertar un nuevo Comentario?

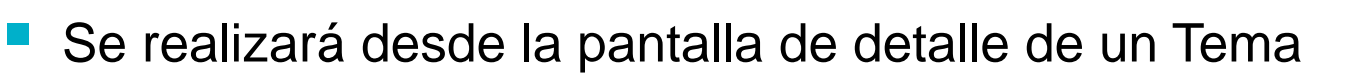

En el recuadro de texto se incluye el mensaje al cual el Comentario hará referencia

|                                                                                                    |                        |                      | NUEVA RESPU              | ESTR NUEVO TEMA      |
|----------------------------------------------------------------------------------------------------|------------------------|----------------------|--------------------------|----------------------|
| ey de Asociaciones Profesionales                                                                                                    | Ξ                      | Tema Calificado      | Modo de<br>Visualización | Opciones de<br>Temas |
| lensaje                                                                                                    |                        |                      |                          |                      |
| 1Enviados 25/04/2007                                                                                                    |                        |                      |                          | Mensaje #21          |
| <u>Admin</u>                                                                                                    |                        |                      | FESPU                    |                      |
|                                                                                                    |                        |                      |                          |                      |
| Con fecha 16 de marzo de 2007 se ha publicado en el Boletín Oficial del Estado el texto de<br>os tres meses de su publicación, es decir, el <b>16 de junio de 2007</b> . | la Ley de Sociedades P | rofesionales, cuya e | entrada en vigor         | está prevista a      |
| odrían resumir los principales aspectos en los que la ley afecta al trabajo profesional ?                                                                                |                        |                      |                          |                      |
| «Temas Previos   Siquien                                                                                                    | te Tema »              |                      |                          |                      |
| Threaded View                                                                                                    |                        |                      |                          | E                    |
| Lev de Asociaciones Profesionales Por Admin (25/04/2007)                                                                                                    |                        |                      |                          |                      |
| Cabe destacar la , como medida de fomento de Por Admin (25/04/2007)                                                                                                    |                        |                      |                          |                      |
| De igual forma, será Por Admin (25/04/2007)                                                                                                    |                        |                      |                          |                      |
| E Una de las novedades mas significativas, es Por <u>Admn</u> (25/04/2007)                                                                                               |                        |                      |                          |                      |
|                                                                                                    |                        |                      | NUEVR RESPU              | IESTR NUEVO TEMA     |
|                                                                                                    |                        |                      | 4                        |                      |

- A continuación del mensaje referenciado se deberá incluir el detalle del Comentario.
- Se envía a través de la opción "Respuesta a Mensaje".
- Existirá la posibilidad de dar formato al texto.
- Se podrá previsualizar el mensaje antes de publicarlo mediante la opción "Previsualización".

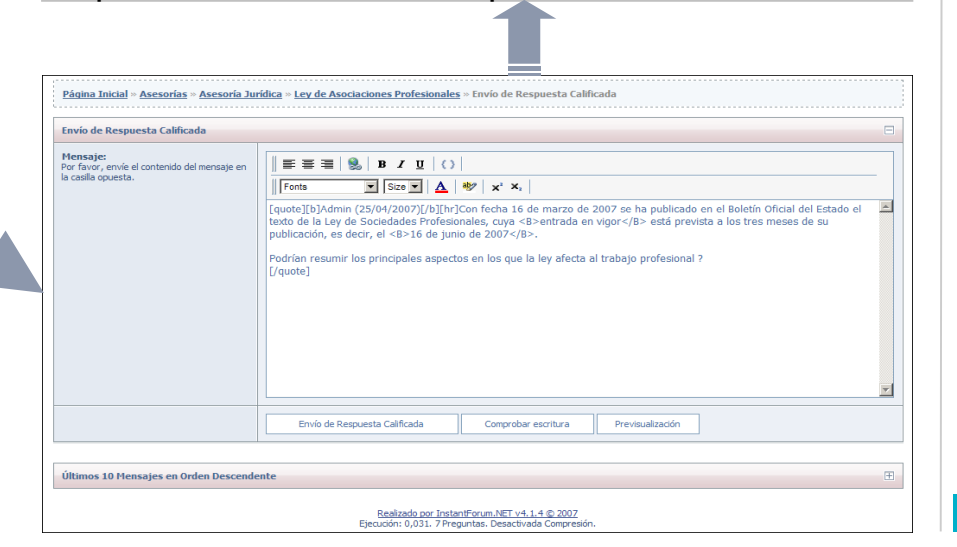

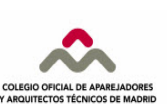

ındra

# Foros ¿Cómo realizar Búsquedas?

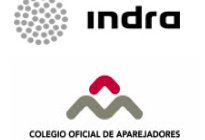

Se podrán realizar Búsquedas generales mediante la opción "Buscar" visible en todas las páginas

La Búsqueda podrá ser básica o avanzada

| Colegio Oficial de<br>participante y Arguitectos Técnicos<br>Forro del Colegio Oficial de Aparejadores y<br>Arguitéctos Técnicos de Madrid                                                                                                    | S Página Inicial 🔍 Buscar 🎟 Calendario                                                                                                    |
|----------------------------------------------------------------------------------------------------|----------------------------------------------------------------------------------------------------|
| Pásina Inicial - Buscar en el Foro         Buscar en el Foro         Buscar en el Foro         Buscar Palabras Clave:         Bisqueda avenzada         Bisqueda avenzada         Buscar Foro         Buscar Foro         Bisqueda avenzada         Bisqueda avenzada         Bisqueda avenzada         Bisqueda avenzada         Bisqueda avenzada         Bisqueda avenzada         Bisqueda avenzada         Bisqueda avenzada         Bisqueda avenzada         Bisqueda avenzada         Bisqueda avenzada                                                                                                    | <ul> <li>En el cuadro de texto se indicarán la palabra o palabras que se deseen buscar.</li> <li>La búsqueda se realizará mediante la opción "Buscar Foro".</li> <li>Se podrá acceder a la búsqueda avanzada.</li> </ul>                                                                                                    |
| Bascar en el Foro         Buscar en el Foro         Buscar foro Palabras Clave:         uesnodo:         Opciones Avanzadas         Encontrar Mensajes         I menos         I menos i menos         I menosaje         I menosaje | <ul> <li>Posibilita realizar una búsqueda utilizando un mayor número de filtros y criterios.</li> <li>Se podrá buscar en base a ciertos datos referentes al Usuario.</li> <li>Se ofrecen distintos criterios avanzados de búsqueda:</li> <li>Según el número de respuestas</li> <li>En un período de tiempo</li> <li></li> <li>Se permitirá seleccionar uno o varios Temas y/o Categorías de un árbol que representará la estructura del Foro.</li> </ul> |

## Foros Calendario

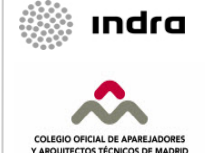

- Se podrá acceder al Calendario mediante la opción "Calendario" visible en todas las páginas
- Se mostrarán los eventos de un mes determinado y su detalle

| Colegio Oficial de Aparejadores y<br>Arquitéctos Tecnicos de Madrid |                                                                                                    |                               |                                                                    |                                                     |                                                                                                    |                                                                                                    |
|---------------------------------------------------------------------|----------------------------------------------------------------------------------------------------|-------------------------------|--------------------------------------------------------------------|-----------------------------------------------------|----------------------------------------------------------------------------------------------------|----------------------------------------------------------------------------------------------------|
| en lancal - Cal<br>e Jakor<br>100<br>100<br>100                     | 1946 - 1940 - 2017<br>2 2017 - Decision<br>- Records<br>- Records<br>- Rec |                               | 900<br>900<br>950<br>950<br>950<br>950<br>950<br>950<br>950<br>950 | 24<br>24<br>25<br>25<br>25<br>25<br>25<br>25<br>255 | Exter Nov     Build Nov       Nor     Add       40     30       50     30       500     200       200     200       200     200 | <ul> <li>Se puede seleccionar el mes y año para visualizar los eventos mediante la opción "Ejecutar".</li> <li>Ofrece la posibilidad de navegar directamente hasta el mes actual</li> </ul>                                         |
| 700                                                                 | 29                                                                                                    | 285<br>Decision               | 200-<br>Martin or Jack Print M                                     | 234<br>E 14 14 5 202<br>Sach 46 Carpone             |                                                                                                    | Página Inicial = Calendario > Mayo 2007 > Calendario de Eventos         CONSTRUMAT (Evento Público)         Descripción del Evento                                                                                                  |
| Par<br>que<br>mej                                                   | a cada E<br>se cons<br>or descr                                                                                                    | Evento<br>sideren<br>riban di | se mos<br>de ma<br>cho Ev                                          | strarán a<br>yor impo<br>ento                       | quellos datos<br>rtancia y que                                                                                                  | Litures, 14 de Mayo de 2007, Ein Sabado, 19 de Mayo de 2007. (Evento Ampliado)      Admin     Extrave     Extrave      Inicio: 14 de mayo de 2007     Fin: 19 de mayo de 2007     Localidad: Barcelona     Lugar: Fira de Barcelona |
|                                                                     |                                                                                                    |                               |                                                                    |                                                     |                                                                                                    | Más información: <u>http://www.construmat.com</u><br><u>Realizado nor InstantForum NET v4.1.4.62007</u><br>Ejecución: 0.047. 15 Preguntas. Desactivada Compresión.                                                                  |

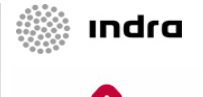

# Foros Normas de Convivencia y Utilización (1 de 2)

Finalidad:

- El Foro es un canal para la transmisión de conocimientos y experiencias profesionales.
- Permite el acceso del colectivo a todo ese conocimiento, fomentando la participación en temas de interés para su trabajo.

## Integridad y Cortesía:

- Se debe mantener la corrección debida y el respeto mutuo entre usuarios.
- Se debe evitar el contenido con significación política o comentarios ofensivos, xenófobos o de apología de la violencia de cualquier tipo.
- Se evitará la utilización de palabras o expresiones amenazantes, que menosprecien, difamen o pongan en duda la honorabilidad de cualquier persona, empresa o institución, así como aquellas que invadan la privacidad de otros o infrinjan la ley.
- El COAATM no se hace responsable de ningún comentario de este tipo y se reserva el derecho de retirarlo.

Colegio Digital de Servicios – Manual para los Colegiados

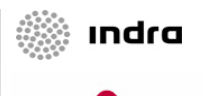

# Foros Normas de Convivencia y Utilización (2 de 2)

## Contenidos y Autoría:

- Cada usuario se hace responsable de sus contribuciones, comprometiéndose a no enviar ningún material sin autorización previa de su propietario.
- Con respecto a los derechos del contenido, el COAATM considera propiedad de la compañía toda la información producida en el COAATM.
- Su aportación se hará teniendo en cuenta la condición especial de confidencialidad que pueda tener algún contenido.
- Cada mensaje debe estar ubicado en el tema correcto.

## Animación y Moderación:

- El Foro cuenta con moderadores que tienen como misión garantizar el respeto de las normas de convivencia.
- El moderador tiene la potestad para mover un mensaje o eliminarlo, si no responde a estas normas.
- Para comentar cualquier aspecto relacionado con la herramienta hay que ponerse en contacto con el administrador.

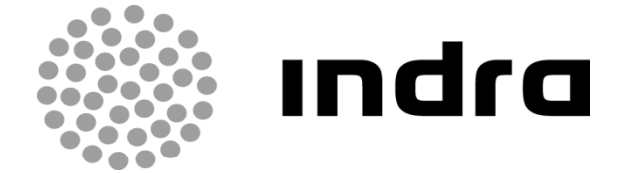

AVDA. DE BRUSELAS, 33-35, Planta 2 28108 Alcobendas (Madrid) T +34 914 808 834 www.indra.es